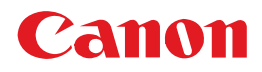

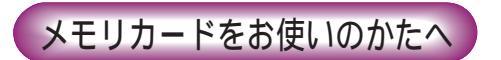

# BUBBLE JET PRINTER BJ F870PD PD操作ガイド

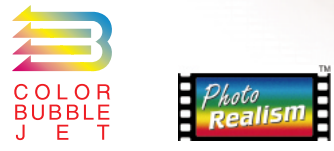

将来いつでもご使用できるように大切に保管して下さい。

0

QA7-1512-V01 JPN

# はじめに

このたびは、キヤノンバブルジェットプリンタ BJ F870PDをお買い上げ いただきまして、誠にありがとうございます。

本書では、BJ F870PDでメモリカードを使った印刷を行うときの操作方法を説明しています。コンピュータへの接続方法や、コンピュータからの印刷方法については、『かんたんスタートガイド』や『基本操作ガイド』をご覧ください。

# 説明書について

- ・本書では、Microsoft®Windows®98、Microsoft®Windows®Millennium Edition、 Microsoft®Windows®2000を、それぞれWindows 98、Windows Me、 Windows 2000またはWindowsと略して記載しています。
- ・本書の内容の一部または全部を無断で転載することは、禁止されています。
- ・本書の内容に関しては、将来予告なしに変更される場合があります。
- ・本書は内容について万全を期していますが、万一不審な点や誤り、記載もれなどでお気づきの点がございましたら、キヤノンお客様相談センターまでご連絡ください。電話番号は、別紙の『ご相談窓口のご案内』に記載しています。
- ・このプリンタを運用した結果については、上記にかかわらず責任を負いかねますので、あらかじめご了承ください。
- ・誤った使いかたにより、メモリカード内のデータが破損した場合には、上記にか かわらず責任を負いかねますので、ご了承ください。

# 著作権について

デジタルカメラを使用して記録した画像を取り込んだり、取り込んだものを加工ま たは編集する場合、個人で楽しむなどのほかは、著作権法上、権利者に無断で使用 できません。

# 商標について

- ・Canonは、キヤノン株式会社の登録商標です。BJは、キヤノン株式会社の商標 です。
- Microsoft<sup>®</sup>、Windows<sup>®</sup>は、米国Microsoft Corporationの米国およびその他の 国における登録商標です。
- ・Macintoshは米国その他の国で登録された米国アップルコンピュータ社の商標で す。
- ・CompactFlash (コンパクトフラッシュ)は、SanDisk Corporationの商標です。
- ・SmartMedia™は、株式会社 東芝の商標です。
- ・メモリースティックはソニー株式会社の商標です。
- ・その他、記載の会社名および製品名は、一般に各社の登録商標または商標です。

# もくじ・・・・・・

| 本書の読みかた・・・・・・・・・・・・・・・・・・・・・・・・・・・・・・・ | •• | 4 |
|----------------------------------------|----|---|
| 各部の名称と役割 ・・・・・・・・・・・・・・・・・・・・・・・・・・・・  | •• | 5 |
| メモリカードとPCカードアダプタについて ・・・・・・・・・         | •• | 6 |

# ダイレクト印刷編

| プリンタを設置する ・・・・・・・・・・・・・・・・・・・・・・・・・・・・・・・・・・・・       | • • • | • 8 |
|------------------------------------------------------|-------|-----|
| 電源を入れる ・・・・・・・・・・・・・・・・・・・・・・・・・・・・・・・・・・・・          | • • • | • 9 |
| プリントヘッドを取り付ける ・・・・・・・・・・・・・・・・・・・・・・・・・・・・・・・・・・・・   | •• 1  | 10  |
| インクタンクを取り付ける ・・・・・・・・・・・・・・・・・・・・・・・・・・・・・・・・・・・・    | •• 1  | 12  |
| 用紙をセットする ・・・・・・・・・・・・・・・・・・・・・・・・・・・・・・・・・・・・        | •• 1  | 14  |
| プリントヘッドの位置を調整する ・・・・・・・・・・・・・・・・・・・・・・・・・・・・・・・・・・・・ | •• 1  | 15  |

# 2 操作パネルの名称と使いかた

# 3 メモリカードの使いかた

| メモリカードを挿入する | <br>20 |
|-------------|--------|
| メモリカードを取り出す | <br>21 |

# 4 写真を印刷する

| 印刷の流れ ・・・・・・・・・・・・・・・・・・・・・・・ |                      |
|-------------------------------|----------------------|
| 写真の一覧を印刷する                    | インデックス印刷 ・・・・・・・・・23 |
| カメラでの設定にしたがって印刷する             | DPOF印刷 ••••••••26    |
| 選んだ写真をまとめて印刷する                | 指定コマ印刷 ・・・・・・・・・28   |
| 連続した範囲の写真を印刷する                | 全コマ印刷 ・・・・・・・・30     |
| 写真を一枚ずつ印刷する                   | 1コマ印刷 ・・・・・・32       |
| 印刷を中止する ・・・・・・・・・・・・・・・・・・・・・ |                      |

# 5 印刷の詳細な設定をする

用紙の種類を変更する
 レイアウトを変更する
 印刷部数を変更する
 写真を補正する
 印刷品位を変更する
 日付を付ける/付けない

# 6 プリンタのメンテナンス

| 印刷がかすれたりすじが入るときは | ••••••••••••••••••••••••••••••••••••••• |
|------------------|-----------------------------------------|
| ノズルチェックパターンを印刷する |                                         |
| プリントヘッドをクリーニングする |                                         |

#### 35

41

| 用紙種類  | ••••••35                                |
|-------|-----------------------------------------|
| レイアウト | ••••••36                                |
| 印刷部数  |                                         |
| 自動補正  |                                         |
| 印刷品位  | ••••••39                                |
| 日付印刷  | ••••••••••••••••••••••••••••••••••••••• |
|       |                                         |

# 18

20

8

|     | プリントヘッドをリフレッシングする ・・・・・・・・・・・・・・・・・・・・・・・・・・・・・・・・・・・・                                                              | •••• 4 6<br>•••• 4 8 |    |
|-----|----------------------------------------------------------------------------------------------------|----------------------|----|
|     | 7 エラーが表示されたときは                                                                                                    | 50                   |    |
|     | • • • • •                                                                                                    |                      | 2  |
| コンヒ | ニュータ編                                                                                                    |                      | 3  |
|     | 1 操作の流れ                                                                                                    | 54                   | 4  |
|     |                                                                                                    |                      | 5  |
|     | 2 メモリカードについて                                                                                                    | 55                   | 5  |
|     | メモリカードを使う前に ・・・・・・・・・・・・・・・・・・・・・・・・・・・・・・・・・・・・                                                                    | ••55<br>••56         | 0  |
|     |                                                                                                    |                      | -  |
|     | 3 写真データの読み込み、変更、印刷                                                                                                  | 59                   |    |
|     | 写真データを読み込む ・・・・・・・・・・・・・・・・・・・・・・・・・・・・・・・・・・・・                                                                     | ••59<br>••60         |    |
|     | 写真データを印刷する ・・・・・・・・・・・・・・・・・・・・・・・・・・・・・・・・・・・・                                                                     | ••61                 | 2  |
|     | 4 メモリカード起動ユーティリティの各機能                                                                                               | 62                   | 3  |
|     | メモリカード起動ユーティリティを起動する ・・・・・・・・・・・・・・・・・・・・・・・・・・・・・・・・・・・・                                                           | ··62                 | 4  |
|     | ファイルの一覧を表示する(Windows) カードの内容を表示する ・・・・・・・・・                                                                         | ••67                 | Ē  |
|     | メモリカードを取り出す(Windows) メモリカードを取り出す ・・・・・・<br>カードスロットのモードを変更する ドライブの属性を変更する ・・・・・<br>起動するアプリケーションを変更する 自動起動の詳細設定 ・・・・・ | ••68<br>••69<br>••73 | J  |
|     | 5 メモリカード起動ユーティリティを削除する                                                                                              | 74                   | 付録 |
|     | Windowsをご使用の場合 ・・・・・・・・・・・・・・・・・・・・・・・・・・・・・・・・・・・・                                                                 | ••74<br>••75         | 索引 |
| 付録  |                                                                                                    |                      |    |
|     | 仕様一覧(操作パネルおよびカードスロット)・・・・・・・・・・・・・・・・・・・・・・・・・・・・・・・・・・・・                                                           | ••76<br>••77<br>••78 |    |
| 索引  |                                                                                                    | •79                  |    |

本書の操作説明は、次のように構成されています。

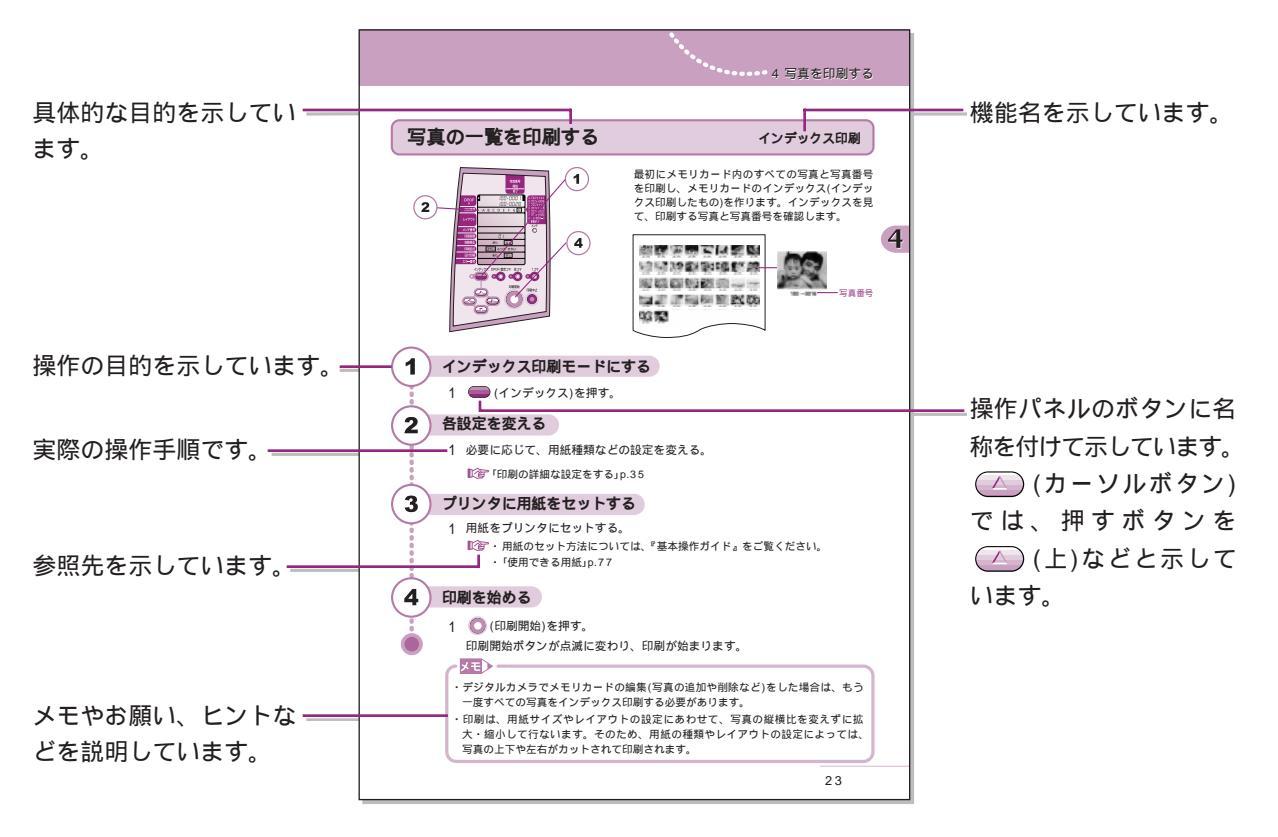

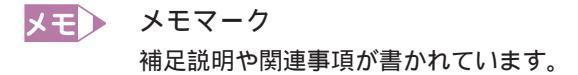

#### ● 重要マーク

操作上必ずお守りいただきたい重要事項や禁止事項が書かれています。機械の故障 や損傷、データの損失などを防ぐために、必ずお読みください。

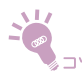

#### ヒントマーク

応用操作など知っておくと便利なことが書かれています。

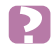

#### アドバイスマーク

用語解説など知っておくと便利なことが書かれています。

各部の名称と役割 .....

ここでは、プリンタ前面の名称と役割について説明します。プリンタの背面、内部については、 『基本操作ガイド』をご覧ください。

また、操作パネルの詳細については、「操作パネルの名称と使いかた」(1000 p.18)をご覧ください。

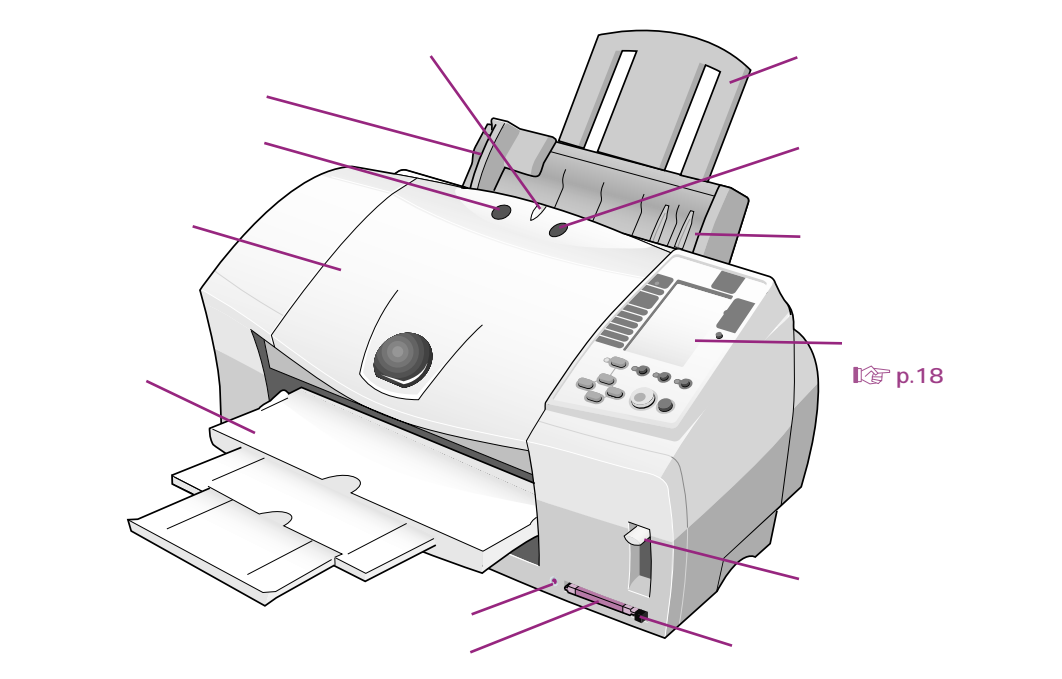

#### 用紙ガイド

用紙をセットしたとき、用紙の端に軽く当てます。 電源ボタン

電源を入れたり切ったりするためのボタンです。 フロントカバー

プリントヘッドやインクタンクを交換するときに 開けます。

#### 排紙トレイ

印刷された用紙がここに排出されます。印刷する ときは必ず引き出してください。印刷しないとき は、閉じておくことができます。

#### アクセスランプ

メモリカードからの読み取りが可能なときに点灯 し、読み取り中は点滅します。消灯しているとき は、メモリカードからの読み取りはできません。

#### カードスロット

ここにPCカードアダプタを差し込みます。

#### ランプ

電源を入れると緑色に点灯します。ランプは、緑 色やオレンジ色に点灯・点滅し、プリンタの状態 を知らせます。

#### 用紙サポート

オートシートフィーダにセットされた用紙を支え ます。用紙をセットするときに、引き出してくだ さい。

#### リセットボタン

プリンタのトラブルが解決したら、このボタンを 押して印刷できる状態に戻します。また、印刷中 に押すと、印刷を中止することができます。

#### オートシートフィーダ

ここに用紙をセットします(厚紙は除く)。複数枚 の用紙をセットした場合は、自動的に一枚ずつ給 紙されます。

#### 紙間選択レバー

プリントヘッドと用紙の間隔を調整するためのレ バーです。用紙の種類によって、レバーの位置を 切り替えます。 ℃ デ 『基本操作ガイド』

#### カード取り出しボタン

PCカードアダプタを取り出すときに押します。

# メモリカードとPCカードアダプタについて

BJF870PDでは、次のメモリカードを使うことができます。 メモリカードは、各形式にあったPCカードアダプタにセットして使います。

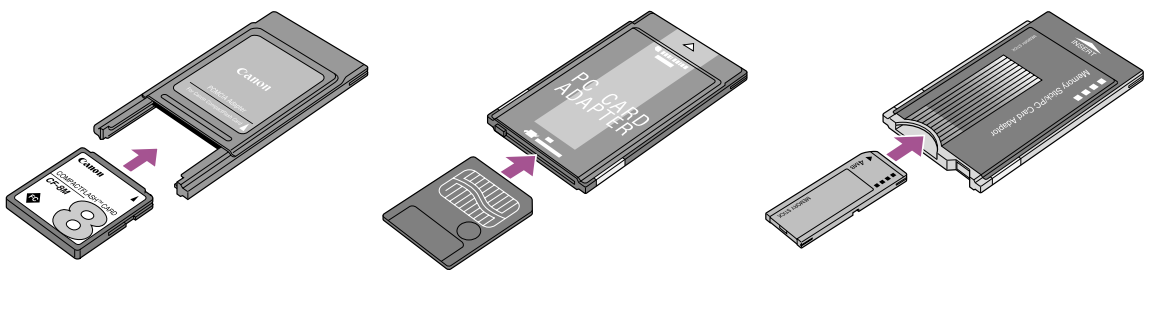

コンパクトフラッシュと コンパクトフラッシュ用 PCカードアダプタ

スマートメディア用 PCカードアダプタ メモリースティックと メモリースティック用 PCカードアダプタ

- \* その他にも、SDメモリカード、マルチメディアカード、マイクロドライブ、フラッシュATAカー ド(PCMCIA Typell)がご使用になれます。
- \*BJ F870PDには、コンパクトフラッシュ用PCカードアダプタが同梱されています。スマー トメディアやメモリースティック、SDメモリカード、マルチメディアカード、マイクロドラ イプをご利用の場合は、専用のPCカードアダプタが別途必要になります。
- \*BJ F870PDでは、デジタルカメラで採用しているフォーマットのみに対応しています(コン ピュータ固有のフォーマットには、対応していません)。メモリカードのフォーマットは、必 ずデジタルカメラで行ってください。
- \*パソコン上で編集した画像データなど、デジタルカメラ以外の画像データは、正しく印刷され ないことがあります。
- \*接続を確認しているデジタルカメラについては、78ページをご覧ください。 メモリカードとPCカードアダプタは、デジタルカメラが推奨しているものをご使用ください。
- \*PCカードATA仕様に準拠していないPCカードアダプタはご使用できません。
- \* 一部のデジタルカメラでは、64MBスマートメディアに対応していません。対応していない デジタルカメラで撮影した64MBスマートメディアは、BJ F870PDで読み込むことができ ません。ご使用のデジタルカメラが64MBスマートメディアに対応しているかどうかについ ては、ご使用になっているデジタルカメラのメーカーにお問い合わせください。

ダイレクト印刷編

# デジタルカメラの写真をコンピュータを使わずに印刷する

本編では、デジタルカメラで撮影した写真データを、コンピュータを使わずに、プリン タだけで印刷する場合の操作手順について説明します。 すでにコンピュータに接続してプリンタをご使用の場合は、「操作パネルの名称と使いか た」(12)でp.18)以降をお読みください。

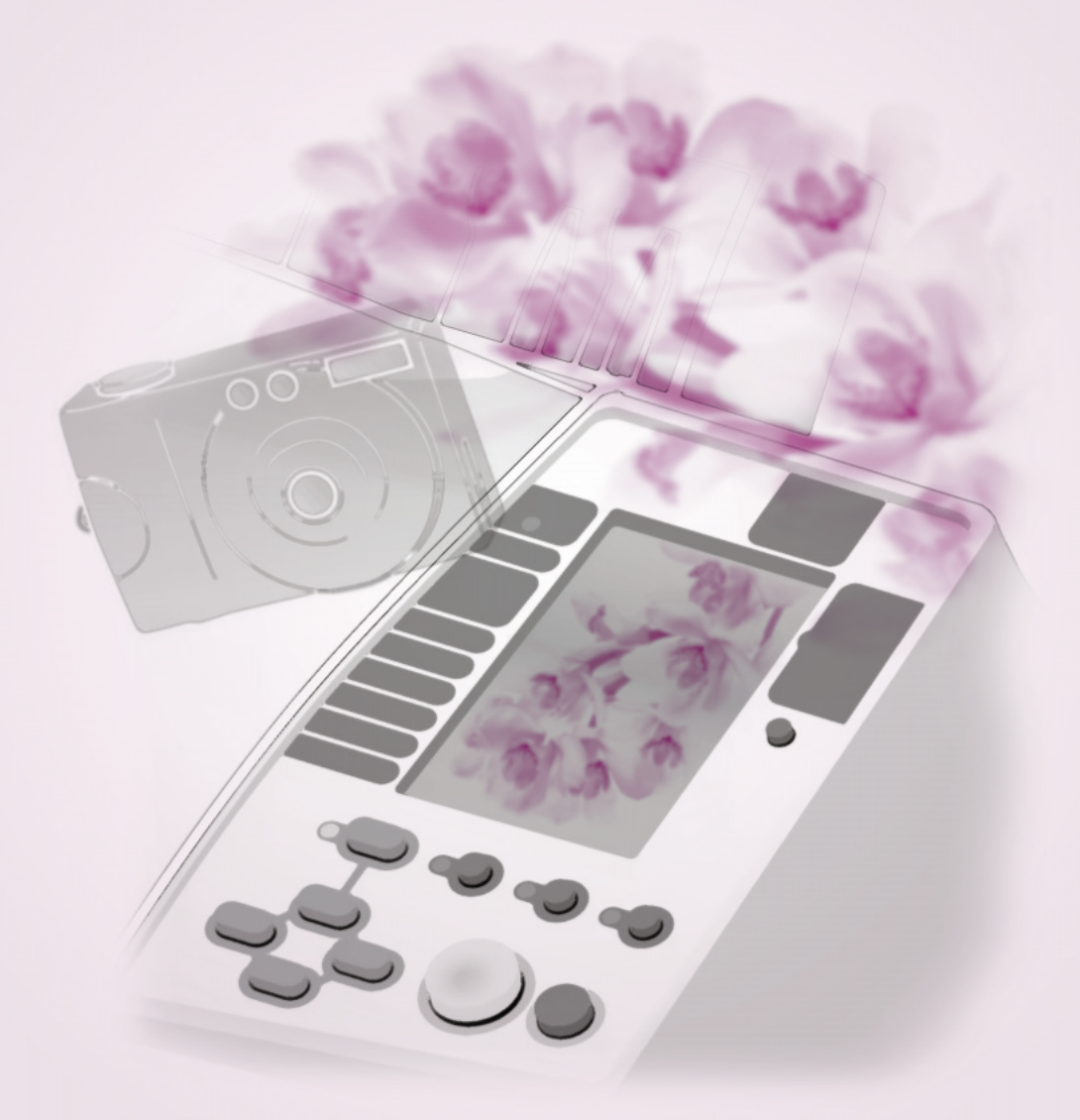

# プリンタの準備

プリンタの設置から印刷する準備まで、はじめてプリンタを使うときに必要な設定につ いて説明します。

ここでは、プリンタをコンピュータに接続しないで使う場合の操作を説明しています。コ ンピュータからの印刷も行う場合は、『かんたんスタートガイド』にしたがって、準備を してください。

# プリンタを設置する

1

0

0

Ó

2

次の手順でプリンタを設置しましょう。

# 保護材とテープを取る

 1 保護材や保護シート、オレンジ色のテープを取り 除く

テープは数ヶ所に貼ってあります。排紙トレイ内 側の保護シートも忘れずに取り除いてください。 なお、テープが貼り付けてある位置は、予告なく 変更される場合があります。

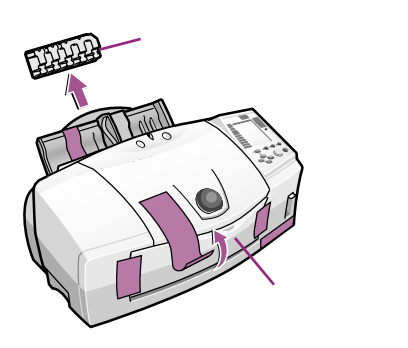

# プリンタを設置する

プリンタを平らな場所に置く
 用紙は手前に出てきます。プリンタの前には物
 を置かないでください。

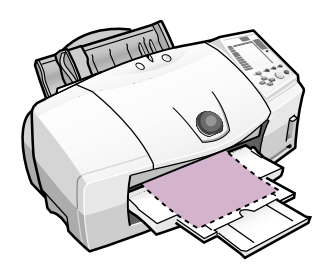

# 電源を入れる

プリンタの設置が終わったら、電源を入れましょう。

# ・ AC100V以外の電源電圧を使用しないでください。 ・ 電源プラグを抜くときは、プリンタ上部のランプやアクセスランプが消えているのを確認してから抜いてください。 ランプが点灯 / 点滅しているときに電源プラグを抜くと、その後、印刷できない場合があります。 ・ エアコンなどとコンセントを共用しないでください。

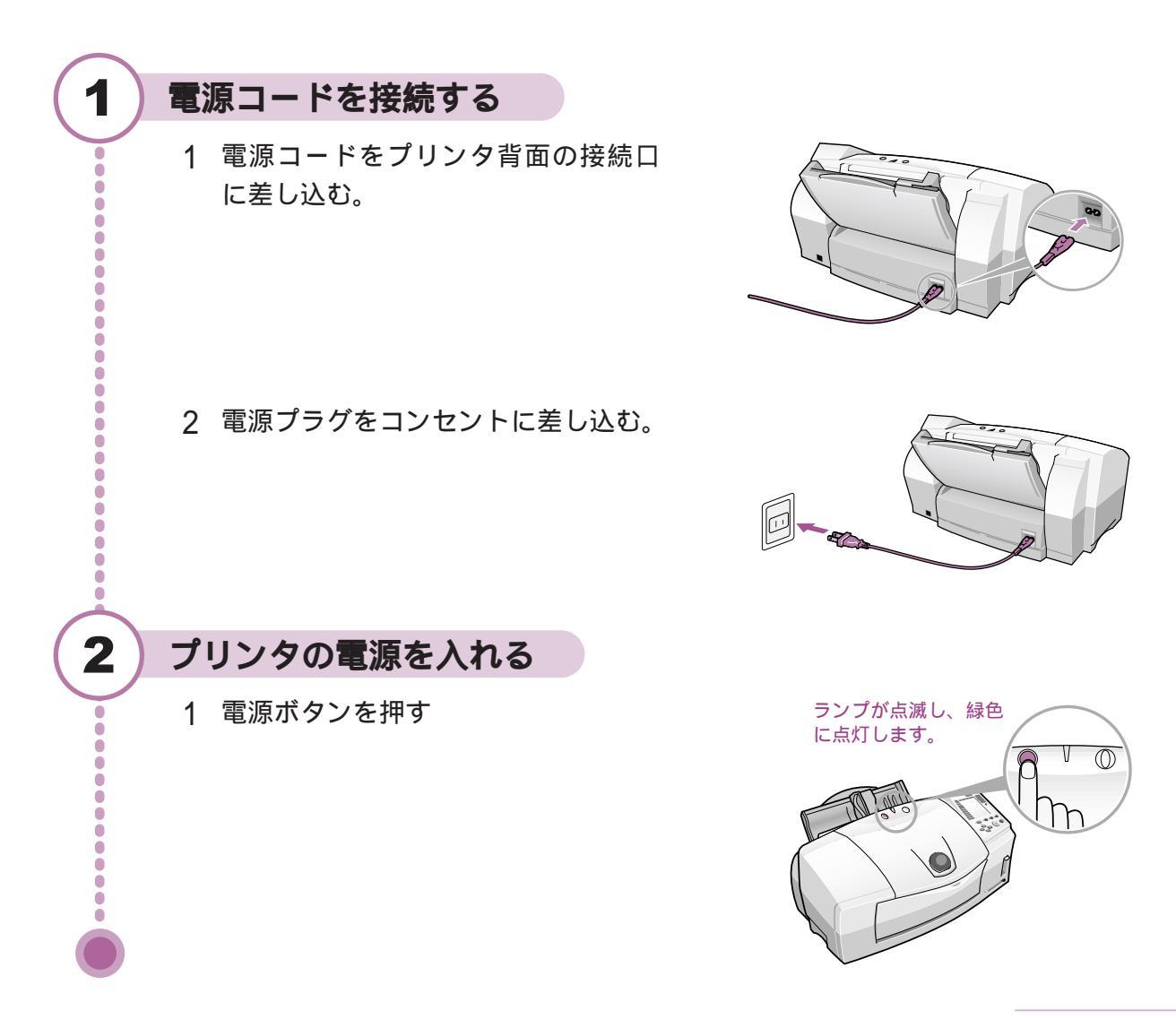

# プリントヘッドを取り付ける

プリンタにプリントヘッドを取り付けましょう。

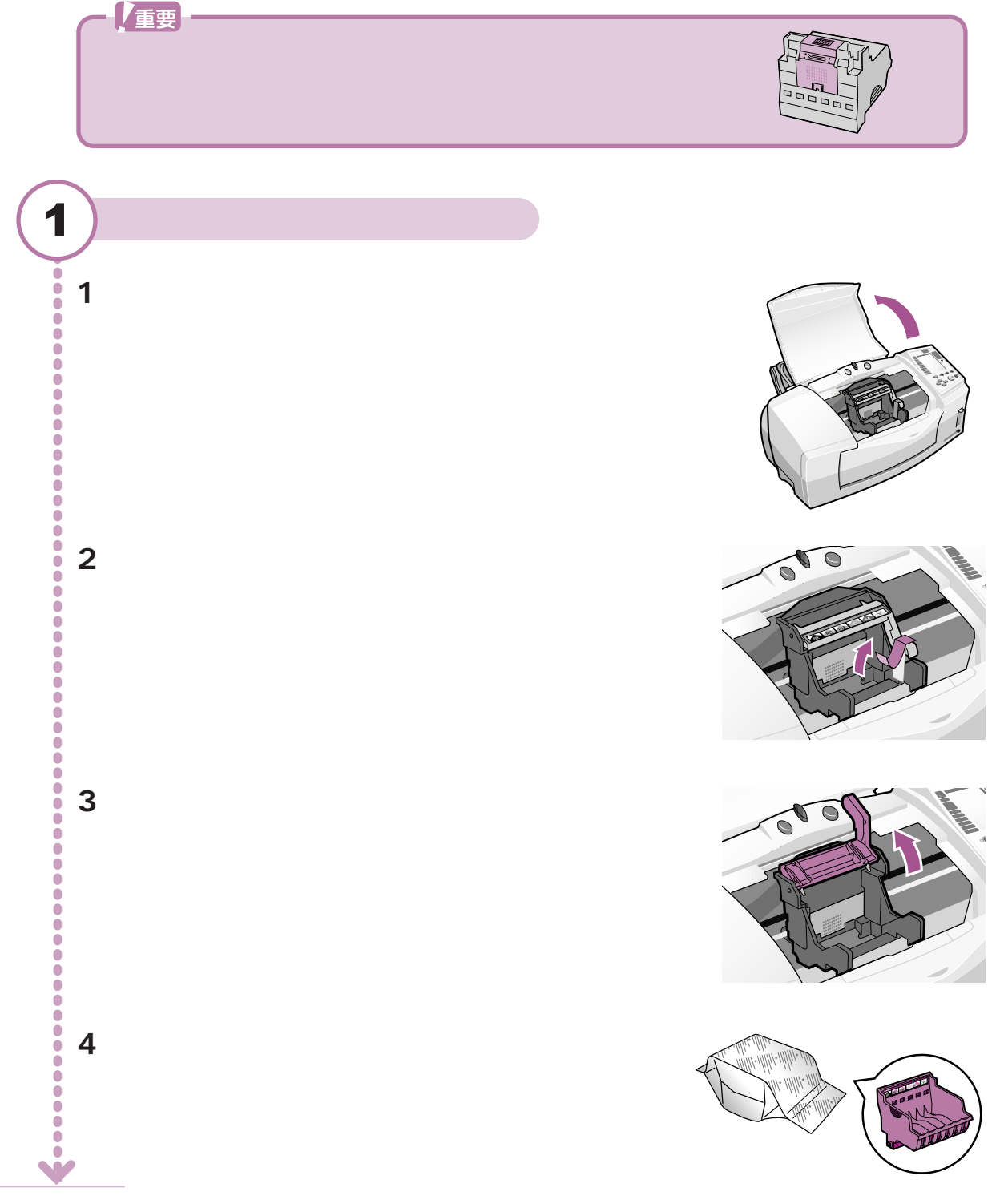

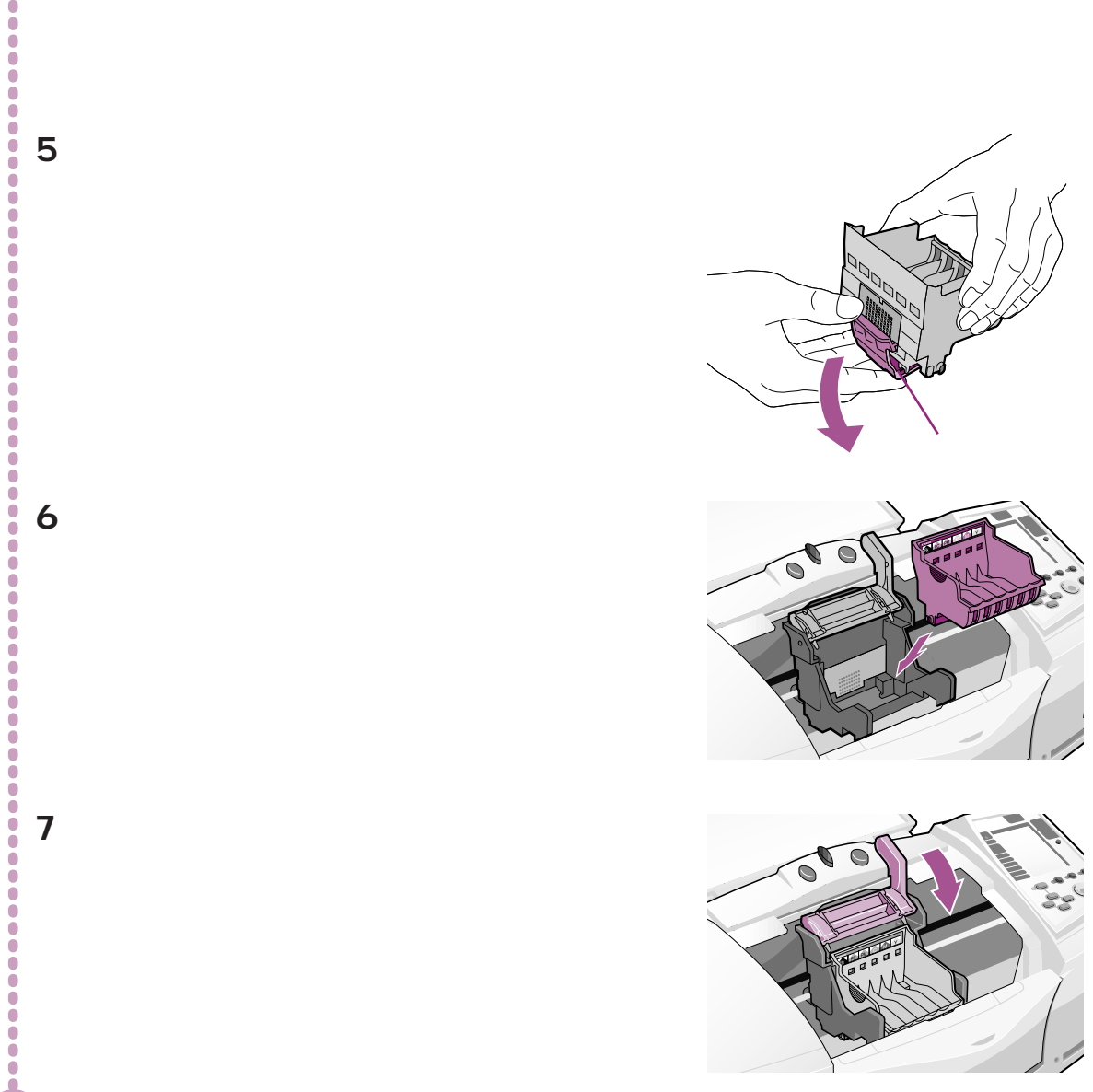

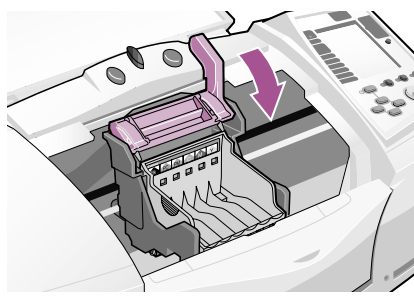

# インクタンクを取り付ける プリントヘッドにインクタンクを取り付けましょう。 重要 一度はずした保護キャップは再装着せずに、地域の条例にしたがって捨ててください。 ・インクタンクは必ず指定された場所に取り付けてください。他の場所に取り付けると正 常に印刷されません。 イエローのインクタンクを開封する 1 1 イエローのインクタンクを取り出し、オレンジ 色のテープを矢印の方向に引っ張る。 2 周りの透明フィルムをはがす。 0 ċ 3 図のようにインクタンクを持ち、オレンジ色の保護 保護キャップ キャップを矢印の方向にひねって外す。 0 Ċ インクタンクは図のように持ってください。側面を インクの Ò 出口 強く押すと、インクが飛び出ることがあります。 また、インクの出口には触らないでください。 2 イエローのインクタンクを取り付ける 1 インクタンクを右端の溝に入れる。 ・プリントヘッドホルダについているシールを見て、 位置を確認してください。 ・インクタンクの取り付け位置を間違えると、異なる 色のインクが充てんされ、正しい色で印刷できない 場合があります。すぐに正しい位置に取り付け直し、 クリーニングを行ってください。 Õ ☆ 「プリントヘッドをクリーニングする」 p.44 ē

2 「カチッ」と音がするまで PUSH を押す。

0

3

Ō

4

Ŏ

Õ

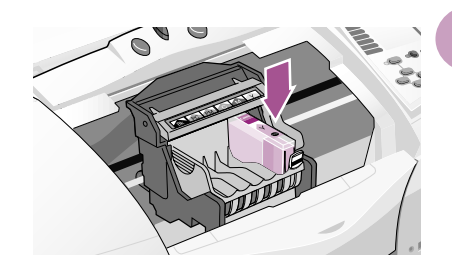

# 残りのインクタンクを取り付ける

1 同様にして、残り5個のインクタンクを取り 付ける。

取り付け位置を間違えないよう、プリントへ ッドホルダについているシールのマークを見 て、位置を確認してください。

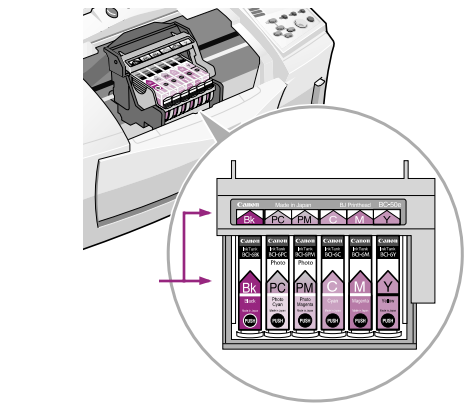

# フロントカバーを閉じる

 1 フロントカバーを閉じる。
 続いて、用紙をセットし、プリントヘッドの 位置を調整します。

 ○「用紙をセットする」p.14

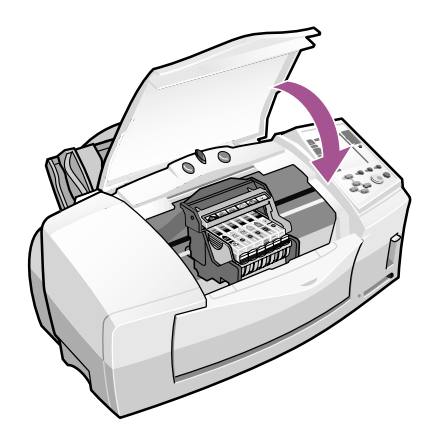

# 用紙をセットする

メモン

プリントヘッドの調整パターンを印刷するために、プリンタに普通紙をセットしましょう。 ・準備するもの 普通紙1枚

写真をより美しく印刷するために、プリンタご購入後、はじめて印刷する前に、必ずプ

リントヘッドの位置を調整してください。 「プリントヘッドの位置を調整する」p.15 用紙をセットする 1 1 用紙サポートと排紙トレイを引き出す。 用紙サポート 排紙トレイ 0 ŏ ŏ õ Ō Ó . 2 A4サイズの普通紙をセットし、用紙ガイドを軽 用紙ガイド く当てる。 Ō ŏ Ö ē Ö ē Ó Ŏ Ŏ • Ö õ Ö 3 紙間選択レバーが上(□)の位置にあることを確 紙間選択レバー Ò 認する。 

# プリントヘッドの位置を調整する

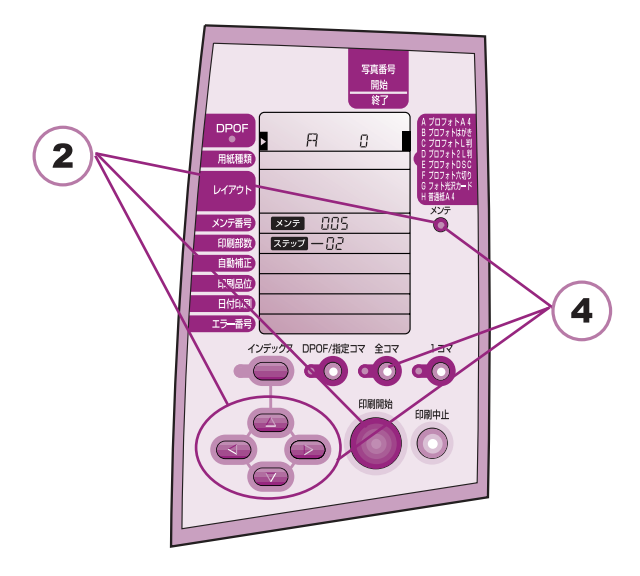

写真をより美しく印刷するために、プリンタご 購入後、はじめて印刷する前に、必ずプリント ヘッドの位置を調整してください。

プリントヘッドの位置調整は、写真などを印刷 したときにすじやむらが出るような場合にも行 ってください。

【②「ノズルチェックパターンを印刷する」p.42

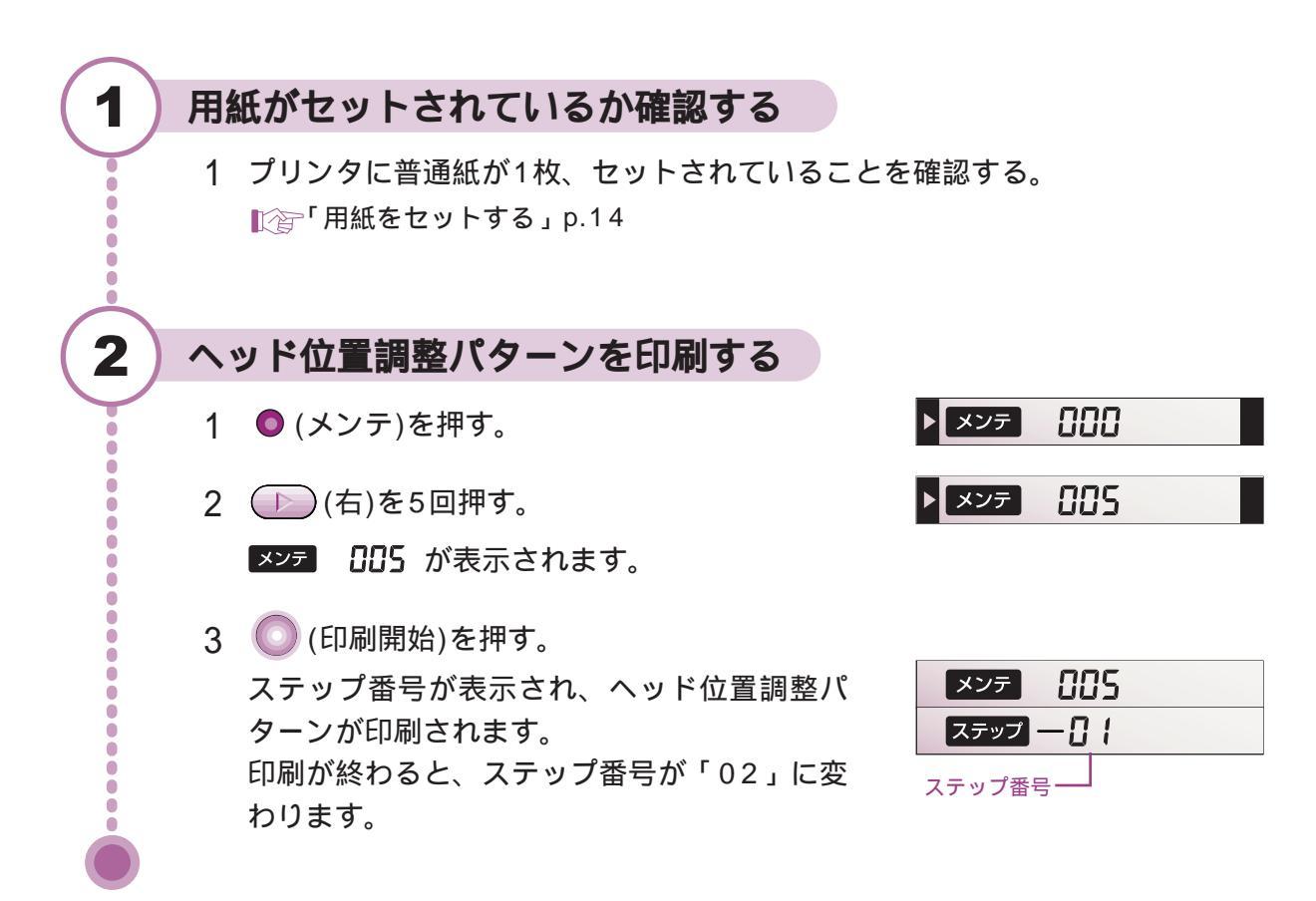

# 印刷されたヘッド位置調整パターンを確認する

1 もっとも縦すじが目立たないパターンにチェックマークを付ける。

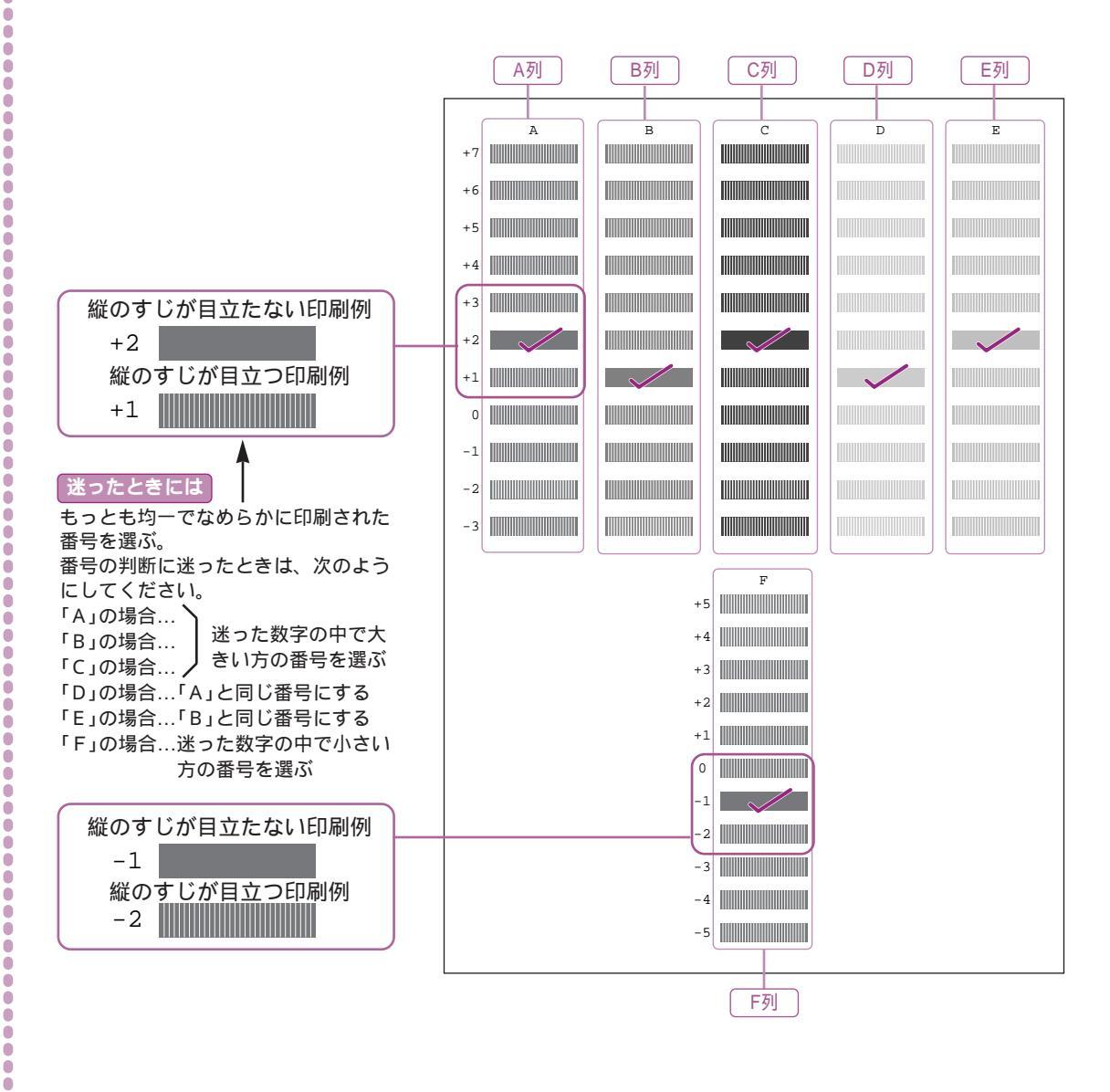

16

Ŏ

3

# A列からF列のパターン番号を選んで調整する

1 操作パネルの一番上の行に「A 0」、「ステッ プ」に「02」が表示されていることを確認する。

4

Ŏ

Ŏ

ĕ

ŏ

Õ

Õ

Ò

Ŏ

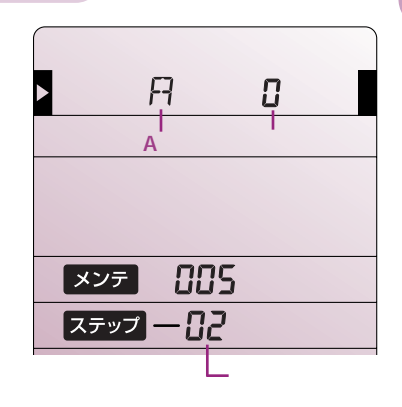

R

2

(左右)を押し、手順(3)でチェックを付けたA列のパターン番号(+7~-3)を表示させる。

「0」の場合は、次の手順3に移ってください。

(右)を押すたびに番号が増え、 (左)を押すたびに番号が減ります。

- 3 (印刷開始)を押して設定し、次の列のパ ターン番号を表示させる。
  - \* 操作を中止して最初からやり直すとき は、 (印刷中止)を押し、手順 4 - 1 から行ってください。
- 4 手順2~3を繰り返し、B列~F列までのパ ターン番号を設定する。 F列まで設定が終わると「ステップ 08」が表示され、A列~F列までの設定値がプリンタに

設定されます。設定が終了するとステップ 一日

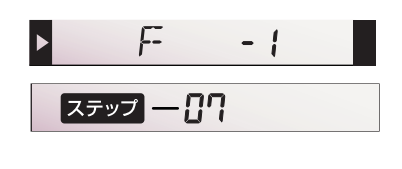

| ステップ — 🖁 🖁 |  |
|------------|--|
|------------|--|

5 🔘 (メンテ)を押す。

が消えます。

×>テ 000 が消えます。これでヘッド位置 調整は終了です。

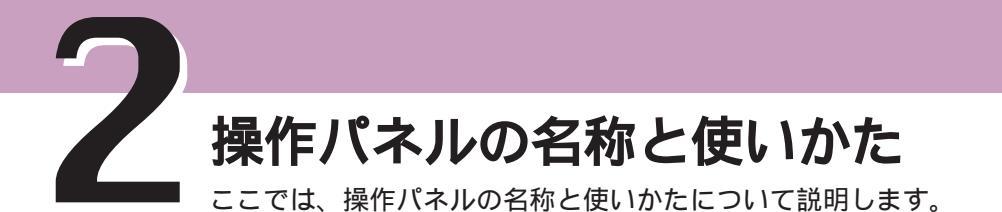

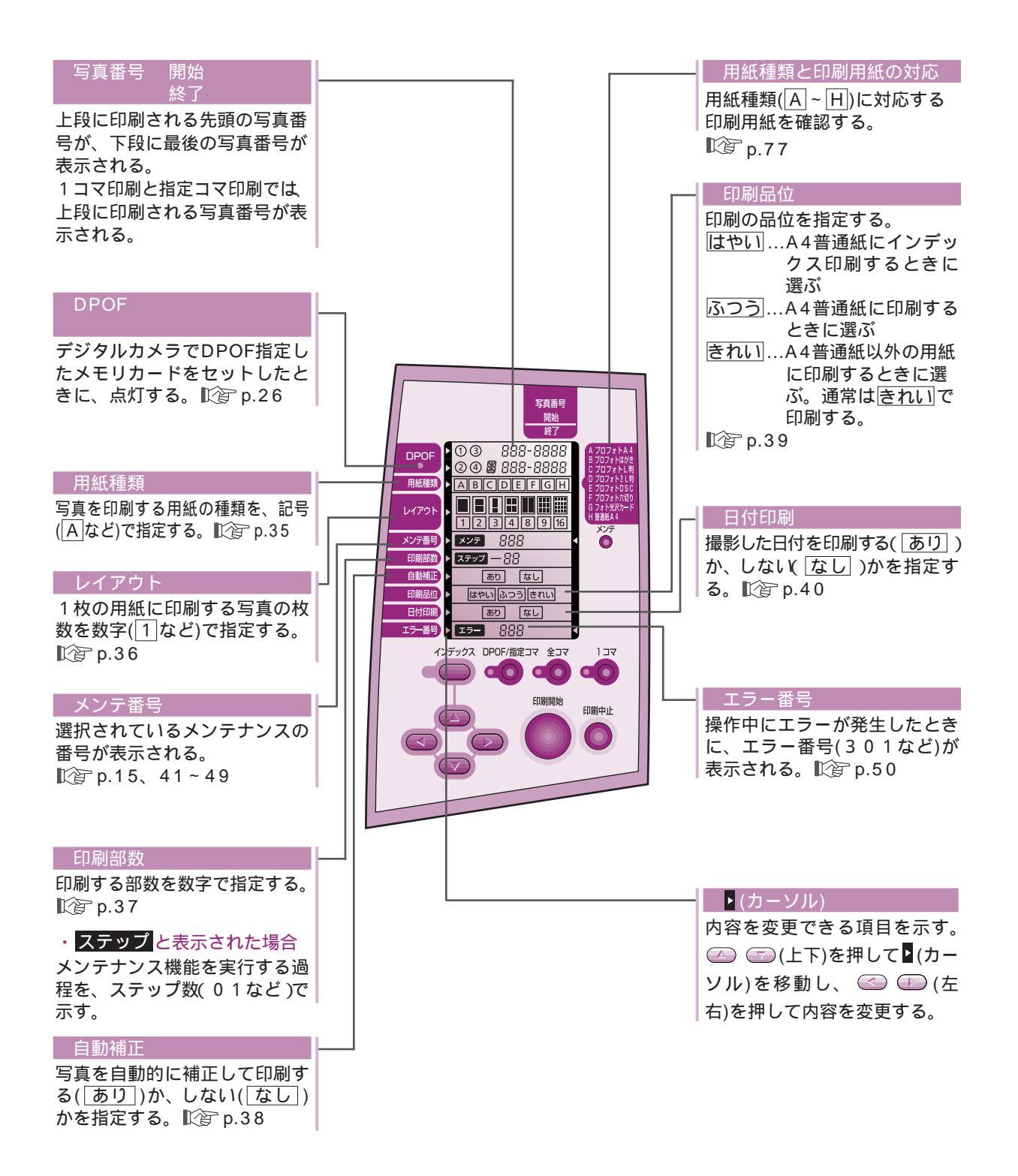

2 操作パネルの名称と使いかた

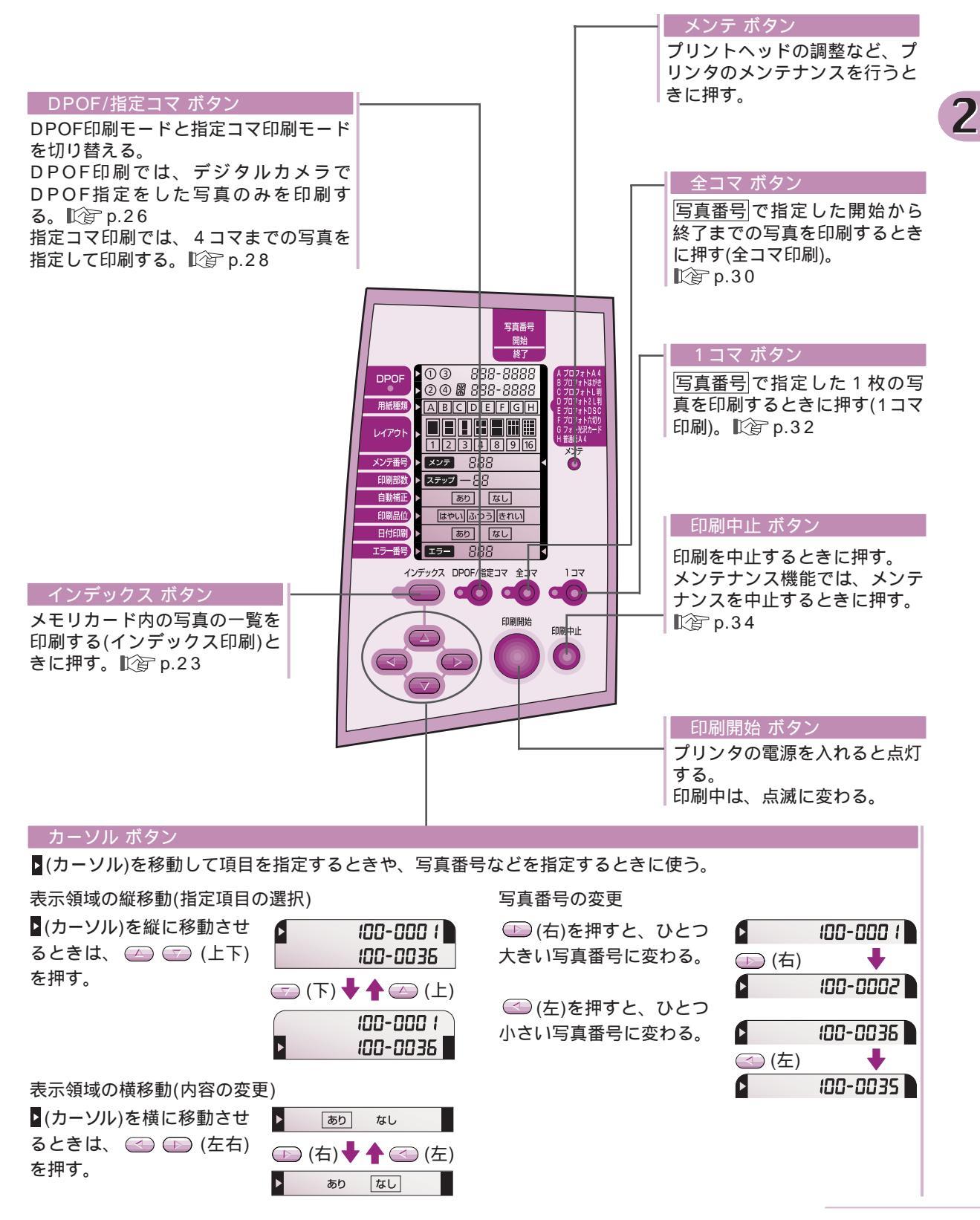

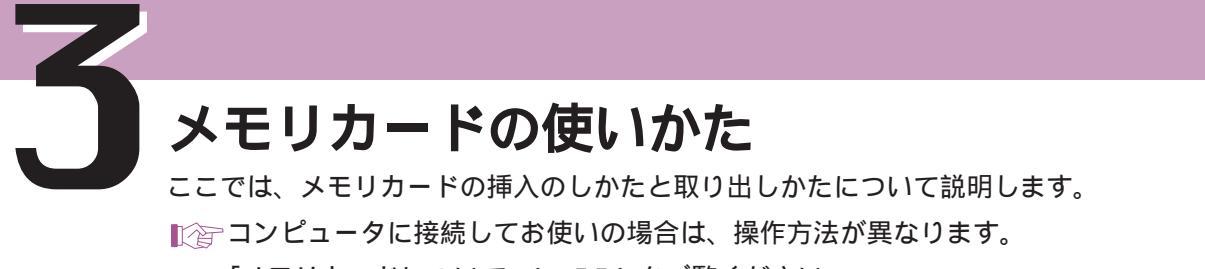

「メモリカードについて」(p.55)をご覧ください。

#### メモリカードを挿入する プリンタの電源を入れる 1 プリンタの電源ボタンを押す。 $\bigcirc$ 0 • ŏ â 2 メモリカードを挿入する 1 メモリカードをPCカードアダプタに挿入 する。 ☆「メモリカードとPCカードアダプタについて」 p.6 Ċ 0 2 PCカードアダプタをカードスロットに挿入 h -ドスロット 0 0 する。 1 Ò Ċ. Ċ. 0 Ċ Ċ カード取り出しボタンがカードと カード取り出しボタン 0 同じ位置まで出るように差し込む ŏ 0 3 アクセスランプが点灯していることを確認する。 Ċ メモリカードを挿入したあとは、メモリカー ē Ċ ドを取り出すなどの操作時以外はメモリカー ドに触れないようにしてください。必要以上 にメモリカードに触れると、正しく動作しな い場合があります。

アクセスランプ

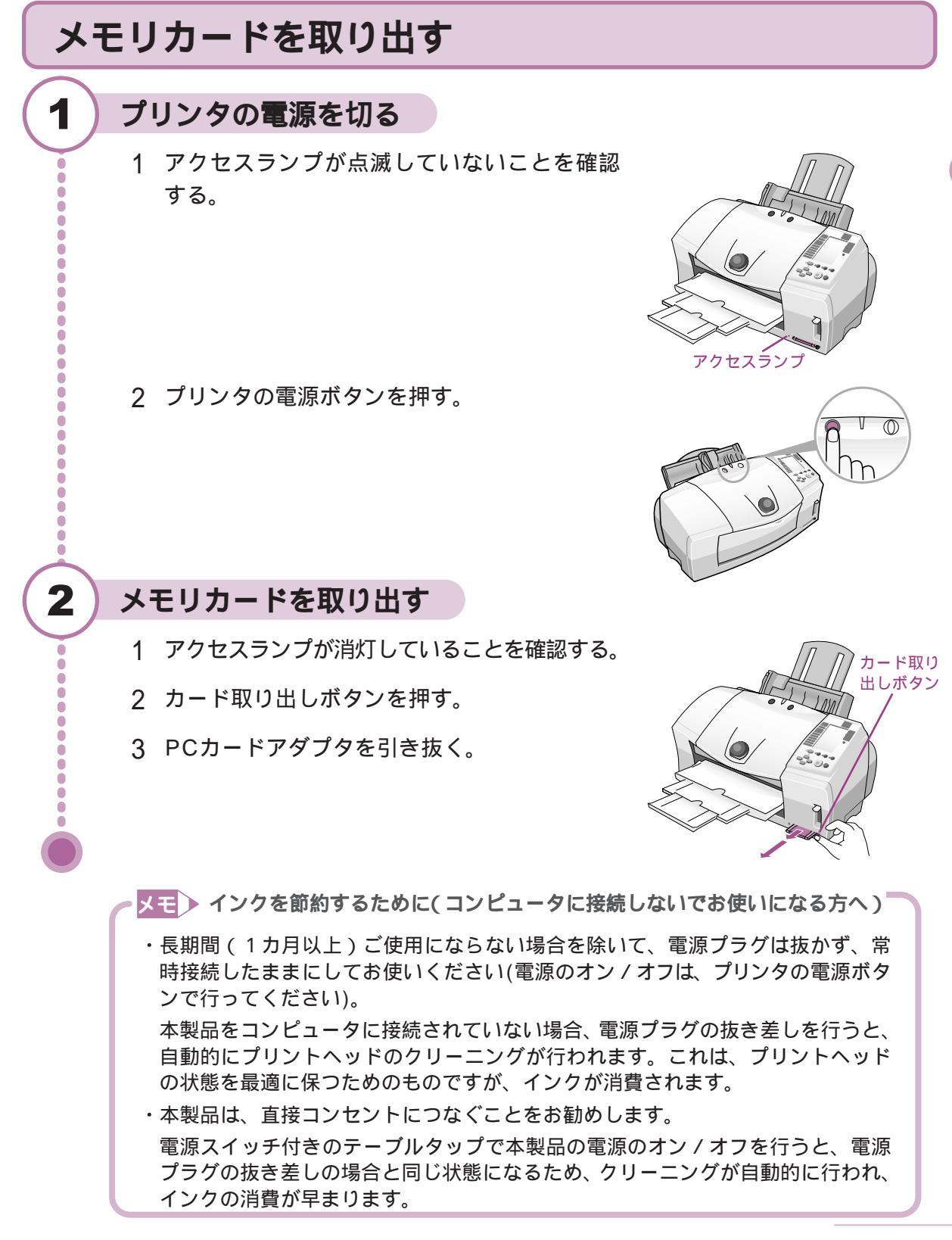

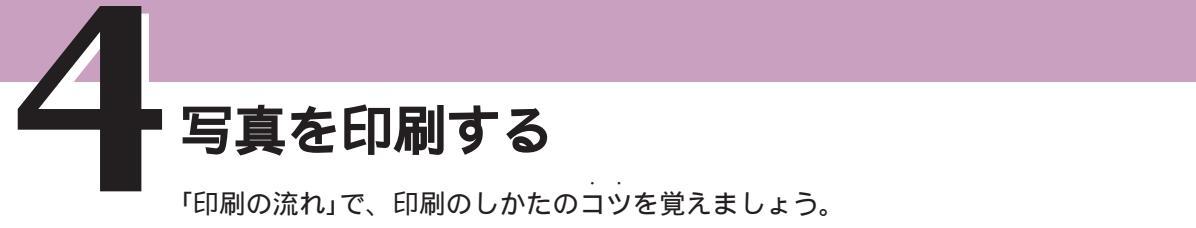

1コマずつ印刷したり、まとめて印刷したりと、いろいろな印刷方法があります。

印刷の流れ

写真を印刷するために、操作の大まかな流れを説明します。 インデックス印刷や写真番号を、上手に使いこなしましょう。

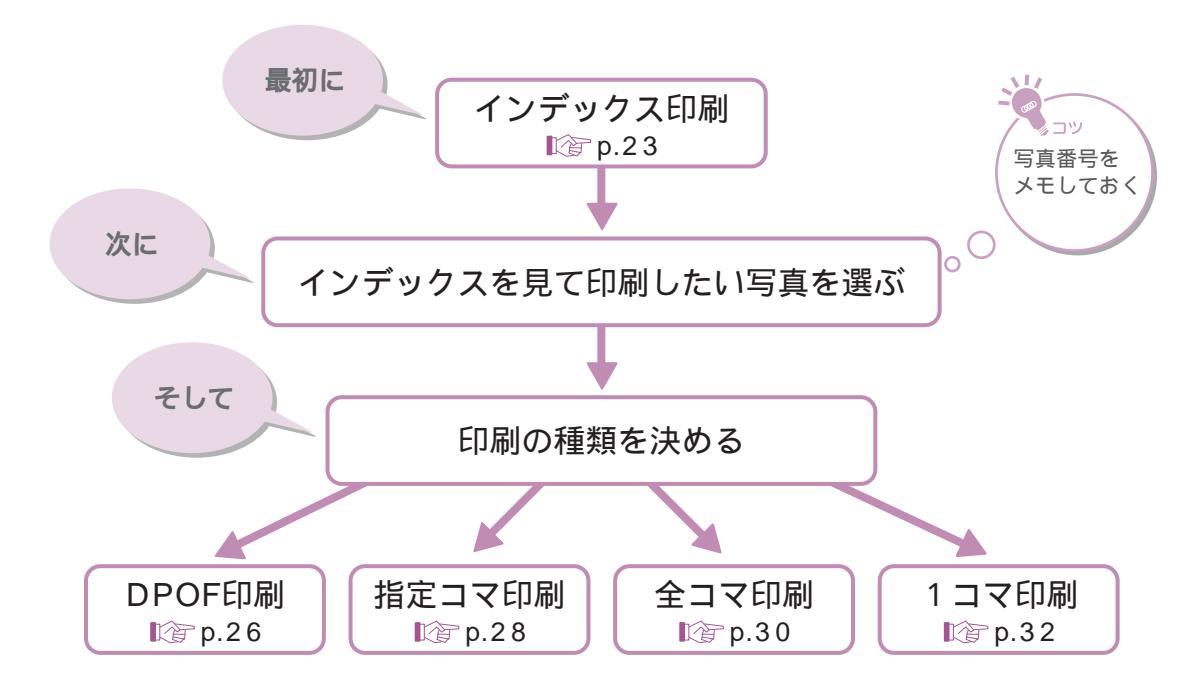

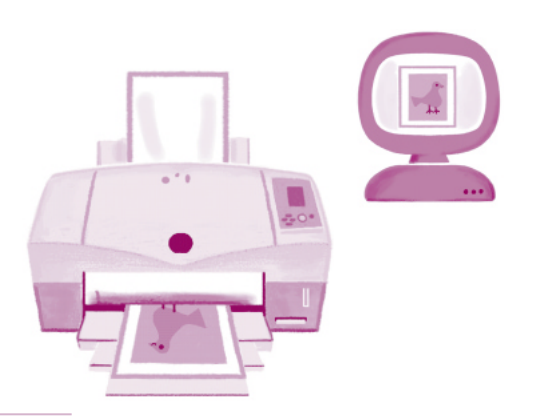

# 4 写真を印刷する

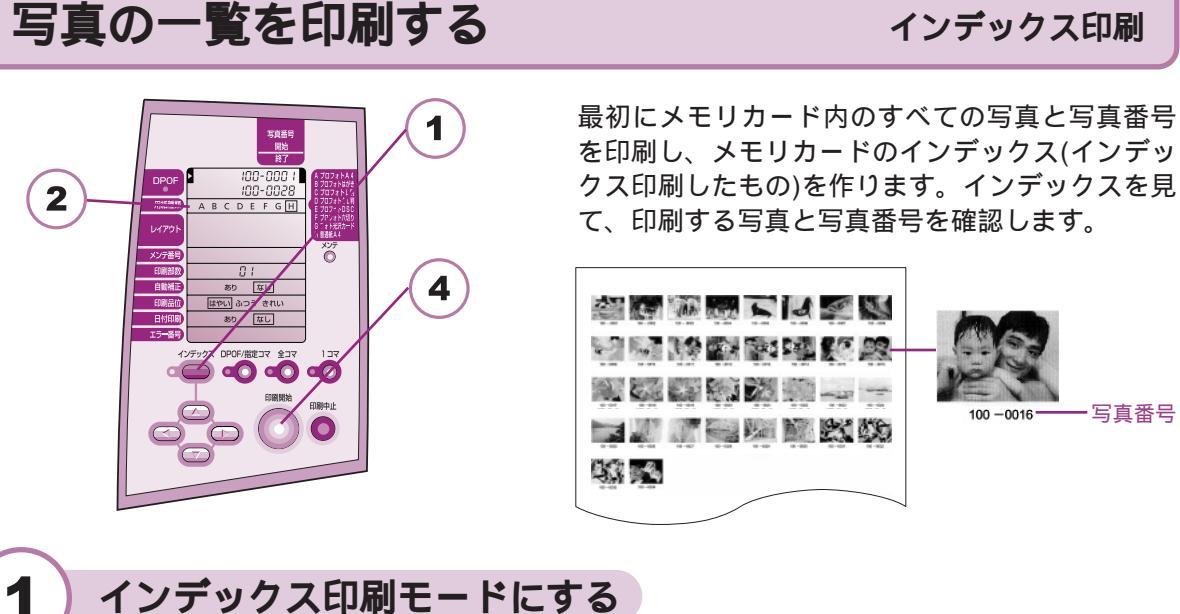

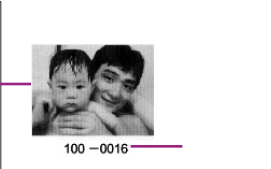

インデックス印刷モードにする

1 🔵 (インデックス)を押す。

# 各設定を変える

2

3

4

1 必要に応じて、用紙種類などの設定を変える。

【②「印刷の詳細な設定をする」p.35

# プリンタに用紙をセットする

- 1 用紙をプリンタにセットする。
  - ○○・用紙のセット方法については、『基本操作ガイド』をご覧ください。 ・「使用できる用紙」p.77

#### 印刷を始める

1 🔘 (印刷開始)を押す。

印刷開始ボタンが点滅に変わり、印刷が始まります。

- メモン
- ・デジタルカメラでメモリカードの編集(写真の追加や削除など)をした場合は、もう 一度すべての写真をインデックス印刷する必要があります。
- ・印刷は、用紙サイズやレイアウトの設定にあわせて、写真の縦横比を変えずに拡 大・縮小して行ないます。そのため、用紙の種類やレイアウトの設定によっては、 写真の上下や左右がカットされて印刷されます。

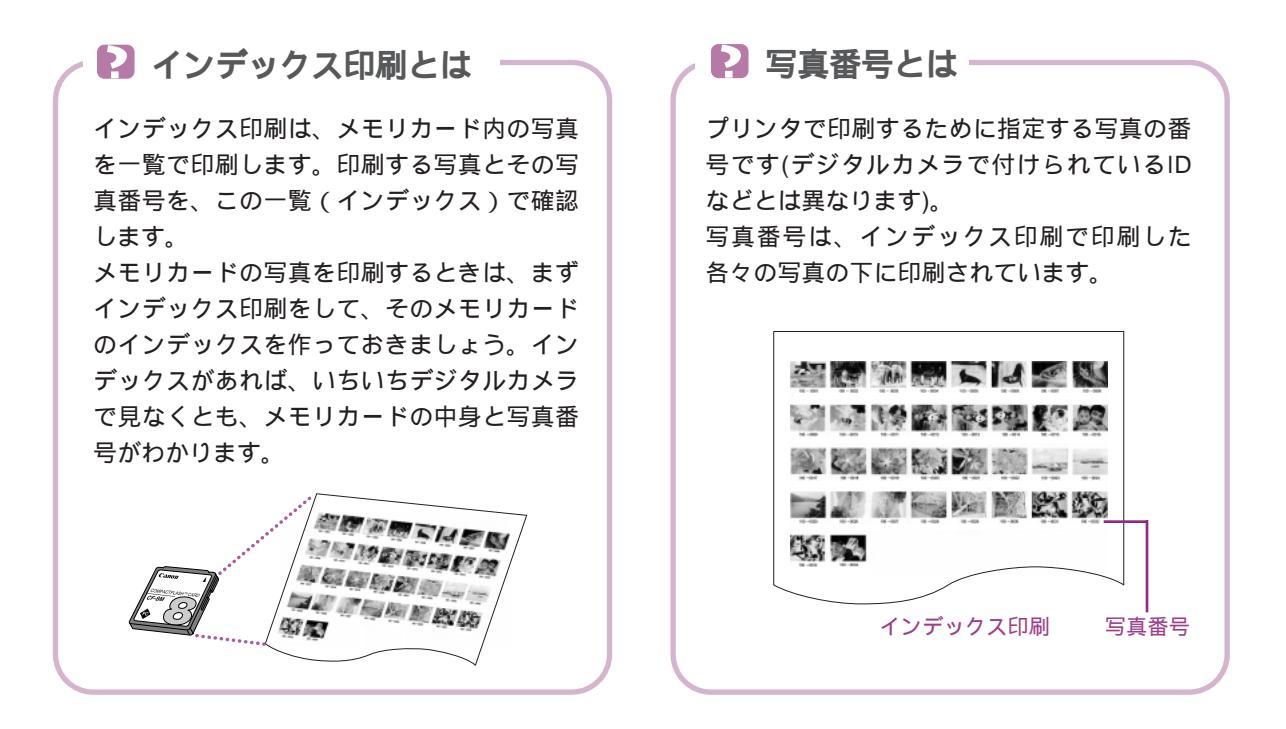

#### メモ 🦻 操作パネルでの写真番号の表示について -

デジタルカメラで保存する写真のファイル形式によって、操作パネルに表示される写真番 号が、次のように異なります。

| ファイル形式                    | 操作パネルの表示例  |  |
|---------------------------|------------|--|
| DCF                       | ► 100-0046 |  |
| EXIF(R98)                 | ESI 0-E0   |  |
| CIFF、EXIF(JPEG、TIFF)、JFIF |            |  |

- \*基本的に写真番号は連続して付けられていますが、ファイル形式がDCFとEXIF(R98)の 写真の場合は、デジタルカメラで削除した写真番号が欠番になります。
- \*1枚のメモリカードの中に複数のファイル形式が混在している場合は、次の順番で表示されます。

 $DCF \rightarrow EXIF(R98) \rightarrow CIFF \rightarrow EXIF(JPEG, TIFF) \rightarrow JFIF$ 

\* CIFF、EXIF( JPEG、TIFF ), JFIFは、連番になります。

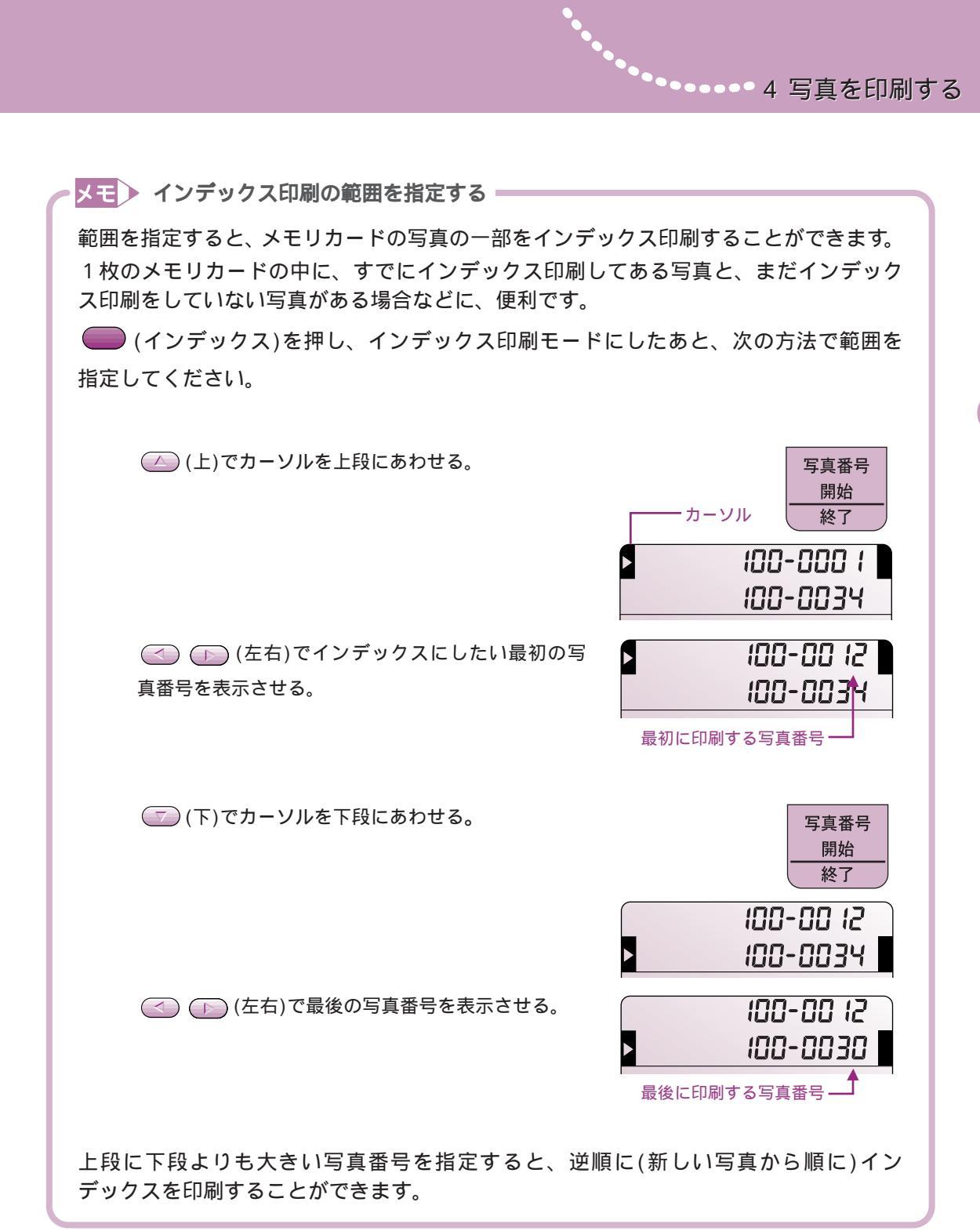

# カメラでの設定にしたがって印刷する

DPOF**印刷** 

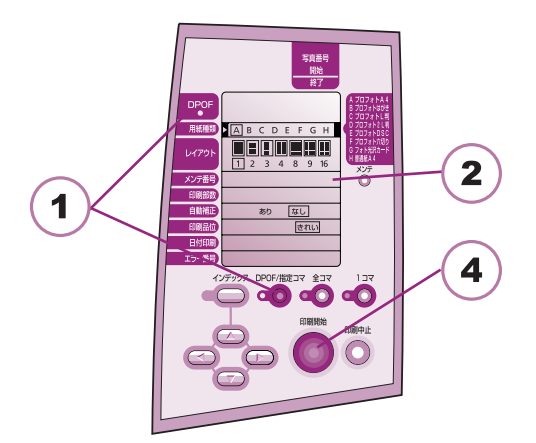

本機は、DPOF Version 1.00に対応しています。 DPOF対応のデジタルカメラで印刷の設定(印刷し たい写真の指定、インデックス印刷、印刷部数、 日付の印刷など)を行っておくと、設定内容にした がった印刷が、自動的に行えます。

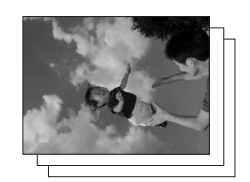

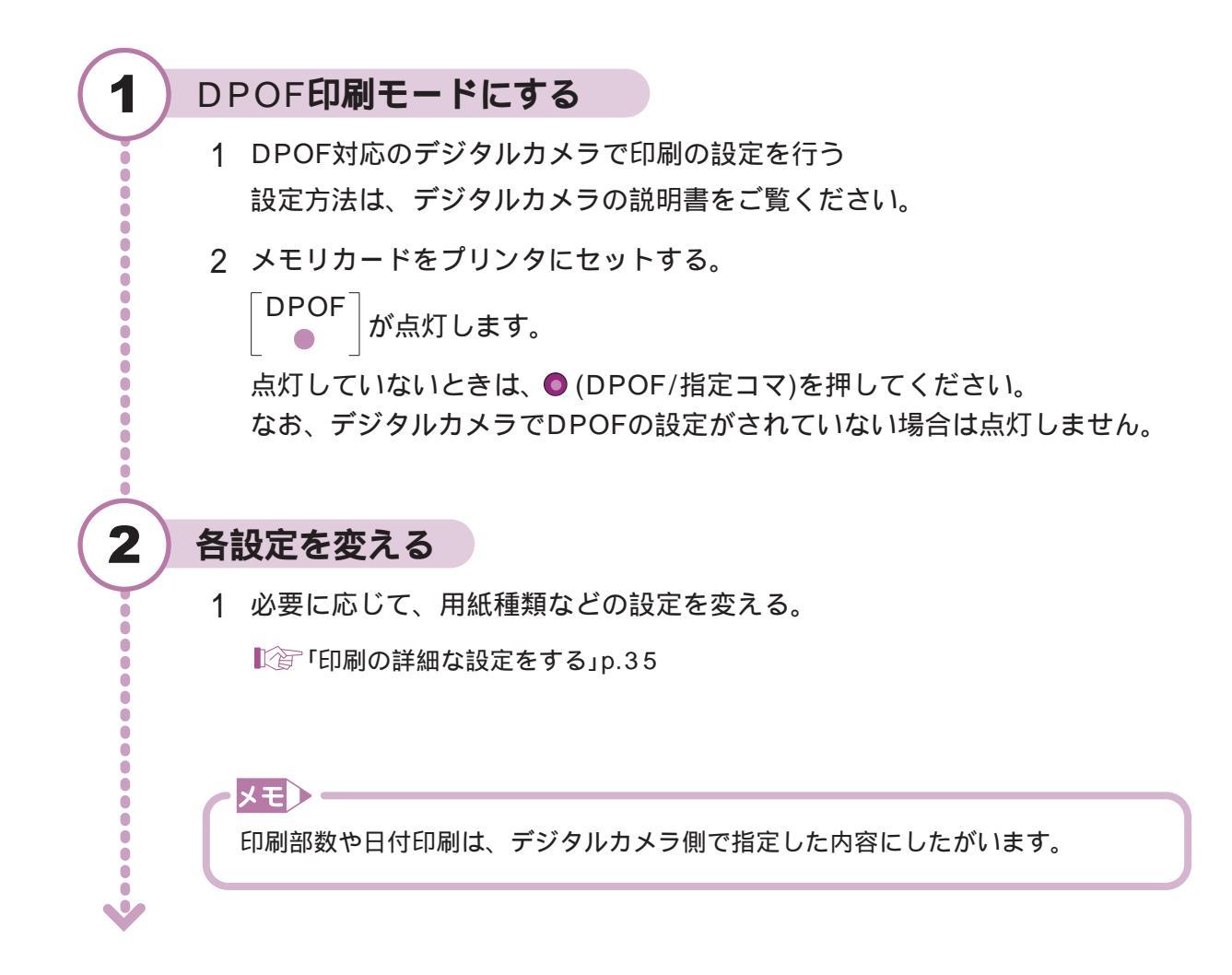

4 写真を印刷する

# プリンタに用紙をセットする

- 1 用紙をプリンタにセットする。
  - ○○・用紙のセット方法については、『基本操作ガイド』をご覧ください。
    - ・「使用できる用紙」p.77

# 印刷を始める

3

ē

4

印刷開始)を押す。
 印刷開始ボタンのランプが点滅に変わり、デジタルカメラ側での設定にしたがって、写真が印刷されます。

# メモ

- ・デジタルカメラでDPOF指定がされていないメモリカードでは、DPOF印刷はで きません。
- ・印刷は、用紙サイズやレイアウトの設定にあわせて、写真の縦横比を変えずに拡 大・縮小して行います。そのため、用紙の種類やレイアウトの設定によっては、 写真の上下や左右がカットされて印刷されます。

# POFとは -

DPOFとは、"Digital Print Order Format"の略で、デジタルカメラで撮影した写真の中から プリントしたい写真や枚数、日付印刷などの指定を記録するためのフォーマットのことです。 DPOF対応のデジタルカメラ側で、これらの情報を指定し、メモリカードに記録しておくと、 指定にしたがって自動的に印刷することができます。

本機では、DPOF機能のうち、印刷する画像の指定、プリントスタイル(スタンダード、 インデックス)、日付印刷、写真番号印刷、印刷枚数の設定に対応しています。日付印刷と 写真番号印刷は、同時に印刷できません。これら両方が設定されている場合は、日付のみの 印刷になります。

なお、撮影情報やトリミング機能などの設定には対応していません。

# 選んだ写真をまとめて印刷する

# 指定コマ印刷

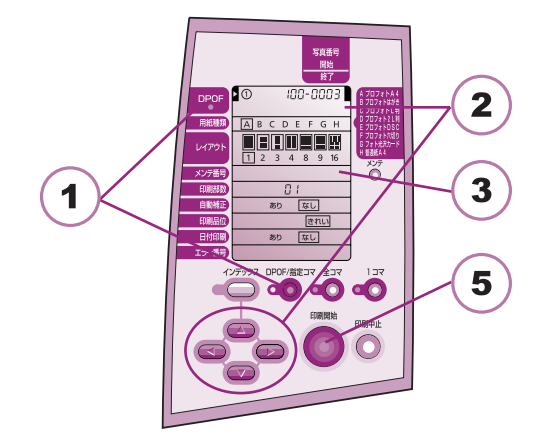

印刷したい4コマまでの写真を指定し、一度に印 刷することができます。

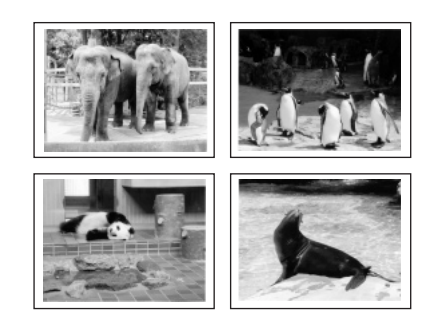

指定コマ印刷モードにする

- 1 ● (DPOF/指定コマ)を押す。
- 「DPOF」 が消灯していることを確認する。 2

さい。

# 写真番号を指定する

- インデックス印刷したもので、印刷したい写真の写真番号を確認する。
- 2 🔼 🔽 (上下)を押し、 を表示させる。 3 (二) (左右)で印刷したい写真番号を表示 100-0003 させる。 ◎ 「写真の並び順」p.29
  - 4 (下)を押し、 を表示させる。
  - 5 (二) (左右)で印刷したい写真番号を表示 させる。

指定しない場合は、0000を選択してください。
印刷したい写真の番号

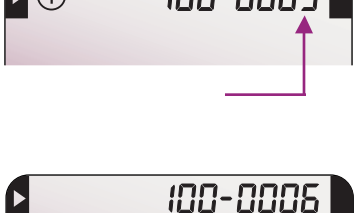

(2)

0000

1

Ċ

Ċ 

2

0 0

ŏ

ē

6 手順4~5を繰り返し、4コマ分の写真番号を指定する。

#### 各設定を変える

3

4

5

1 必要に応じて、用紙種類などの設定を変える。

▶⑦
⑦
○
⑦
⑦
⑦
⑦
⑦
⑦
⑦
⑦
⑦
⑦
⑦
⑦
⑦
⑦
⑦
⑦
⑦
⑦
⑦
⑦
⑦
⑦
⑦
⑦
⑦
⑦
⑦
⑦
⑦
⑦
⑦
⑦
⑦
⑦
⑦
⑦
⑦
⑦
⑦
⑦
⑦
⑦
⑦
⑦
⑦
⑦
⑦
⑧
⑧
⑧
⑧
⑧
⑧
⑧
⑧
⑧
⑧
⑧
⑧
⑧
⑧
⑧
⑧
⑧
⑧
⑧
⑧
⑧
⑧
⑧
⑧
⑧
⑧
⑧
⑧
⑧
⑧
⑧
⑧
⑧
⑧
⑧
⑧
⑧
⑧
⑧
⑧
⑧
⑧
⑧
⑧
⑧
⑧
⑧
⑧
⑧
⑧

#### プリンタに用紙をセットする

1 用紙をプリンタにセットする。

- ○○・用紙のセット方法については、『基本操作ガイド』をご覧ください。
  - ・「使用できる用紙」p.77

#### 印刷を始める

印刷開始)を押す。
 印刷開始ボタンのランプが点滅に変わり、印刷が始まります。

#### ~メモ)-

印刷は、用紙サイズやレイアウトの設定にあわせて、写真の縦横比を変えずに拡 大・縮小して行います。そのため、用紙の種類やレイアウトの設定によっては、写 真の上下や左右がカットされて印刷されます。

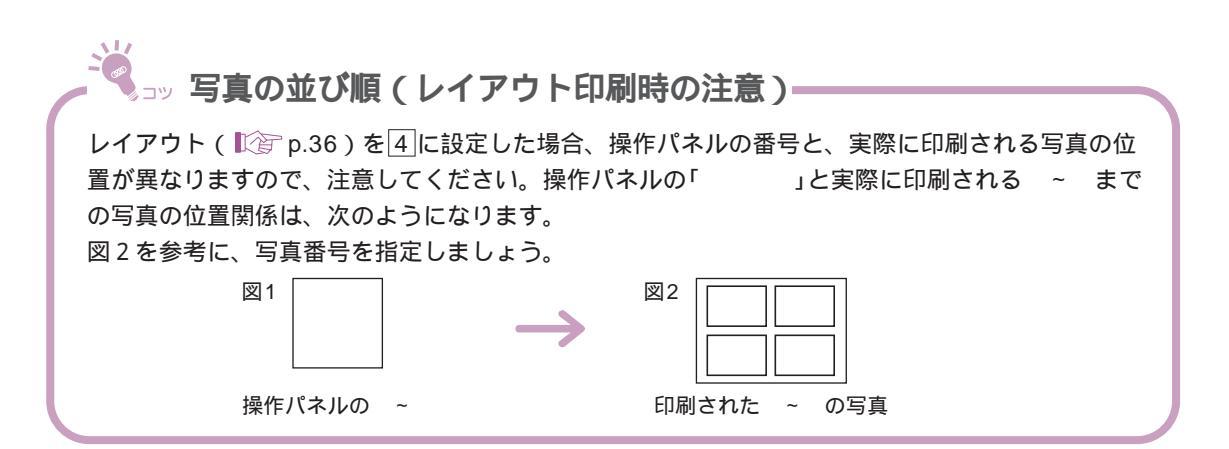

# 連続した範囲の写真を印刷する

全コマ印刷

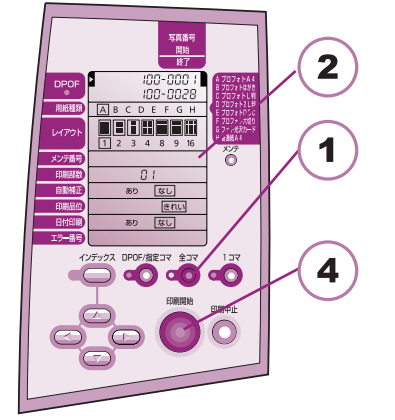

メモリカードの連続した範囲の写真を、印刷します。
●(全コマ)を押したときは、メモリカードの 先頭から最後までの写真番号が表示されます。
範囲を指定して、一部の写真だけを印刷すること もできます。

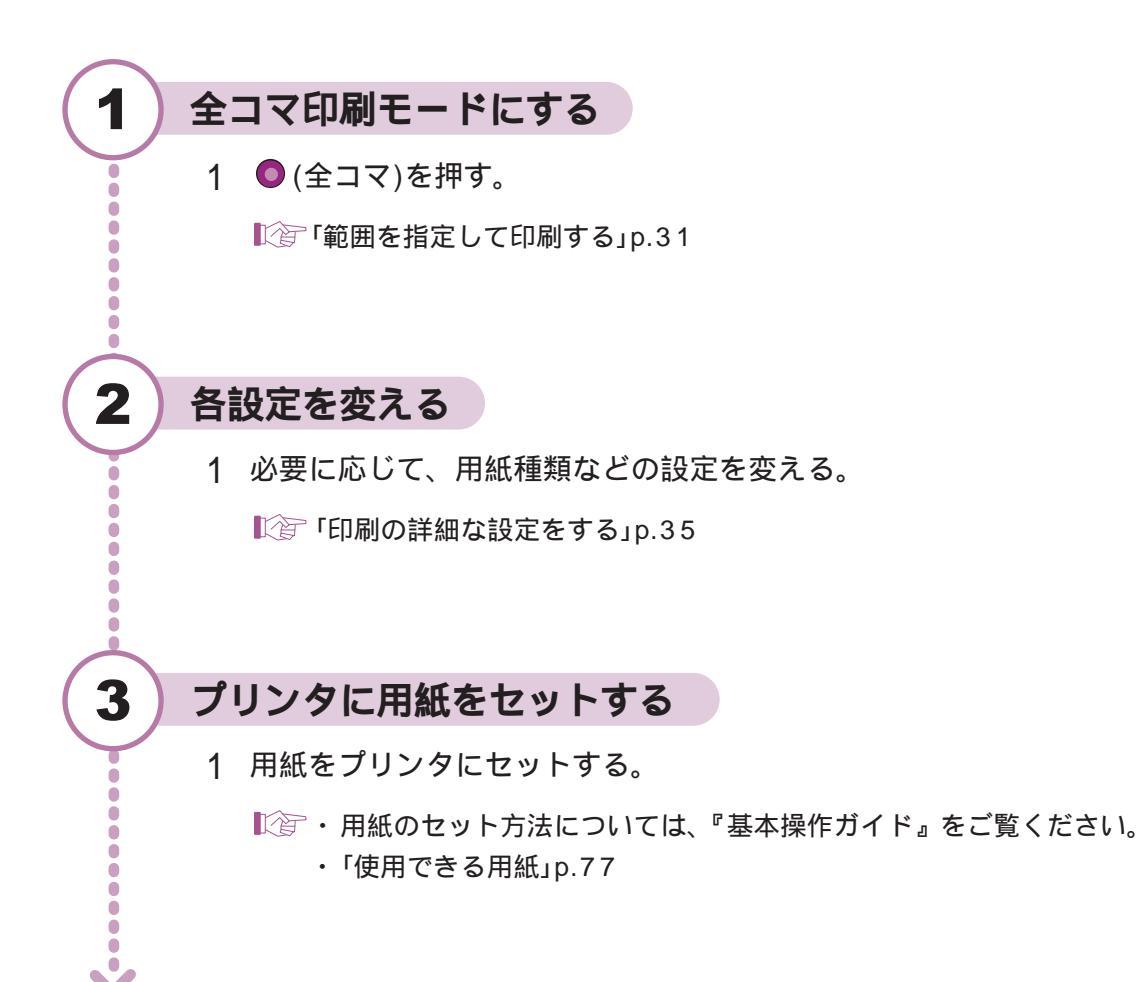

### 印刷を始める

4

1 🔘 (印刷開始)を押す。

印刷開始ボタンのランプが点滅に変わり、印刷が始まります。

#### メモン

印刷は、用紙サイズやレイアウトの設定にあわせて、写真の縦横比を変えずに拡 大・縮小して行います。そのため、用紙の種類やレイアウトの設定によっては、写 真の上下や左右がカットされて印刷されます。

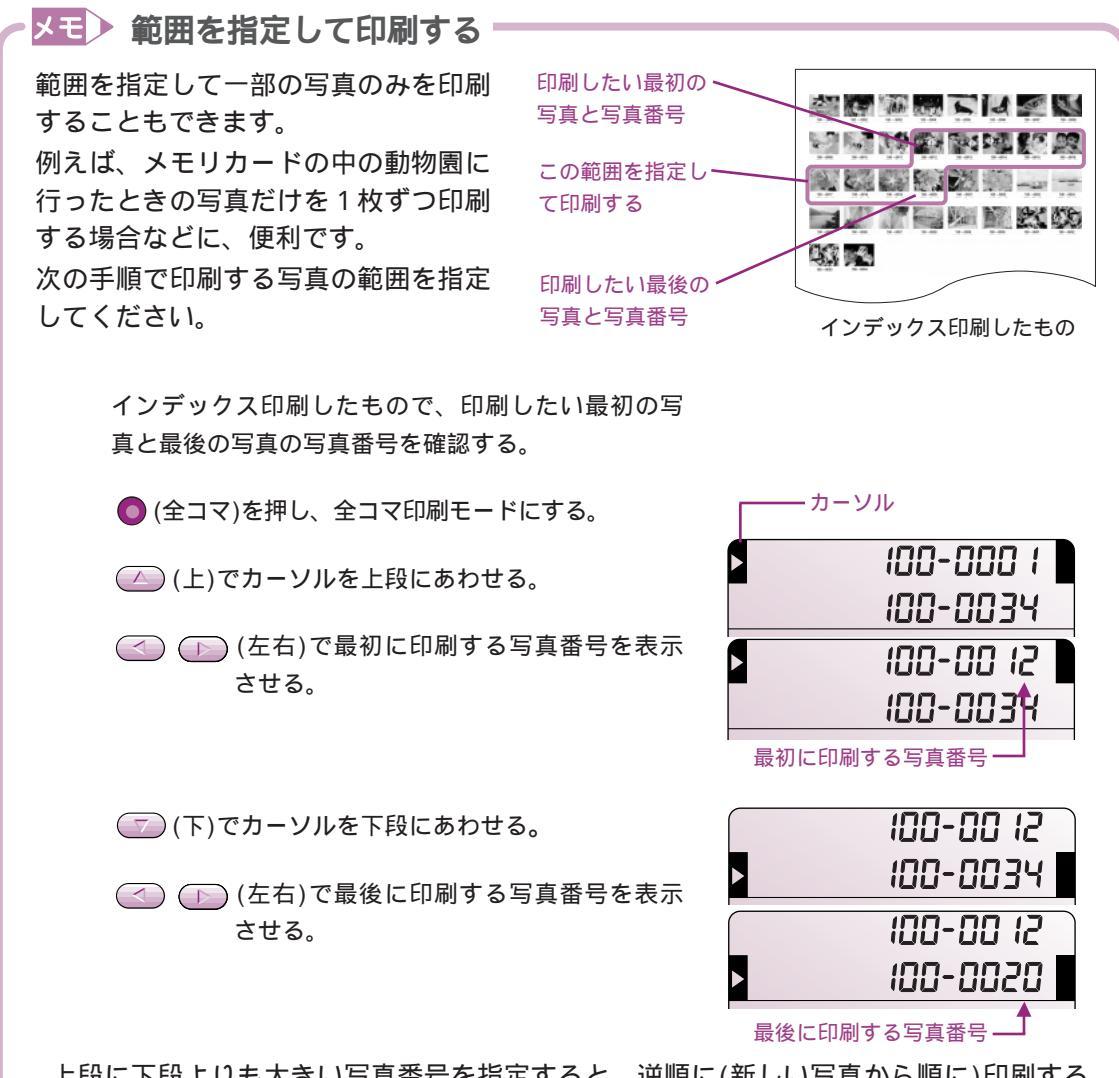

上段に下段よりも大きい写真番号を指定すると、逆順に(新しい写真から順に)印刷する ことができます。

# 写真を1枚ずつ印刷する

#### 1コマ印刷

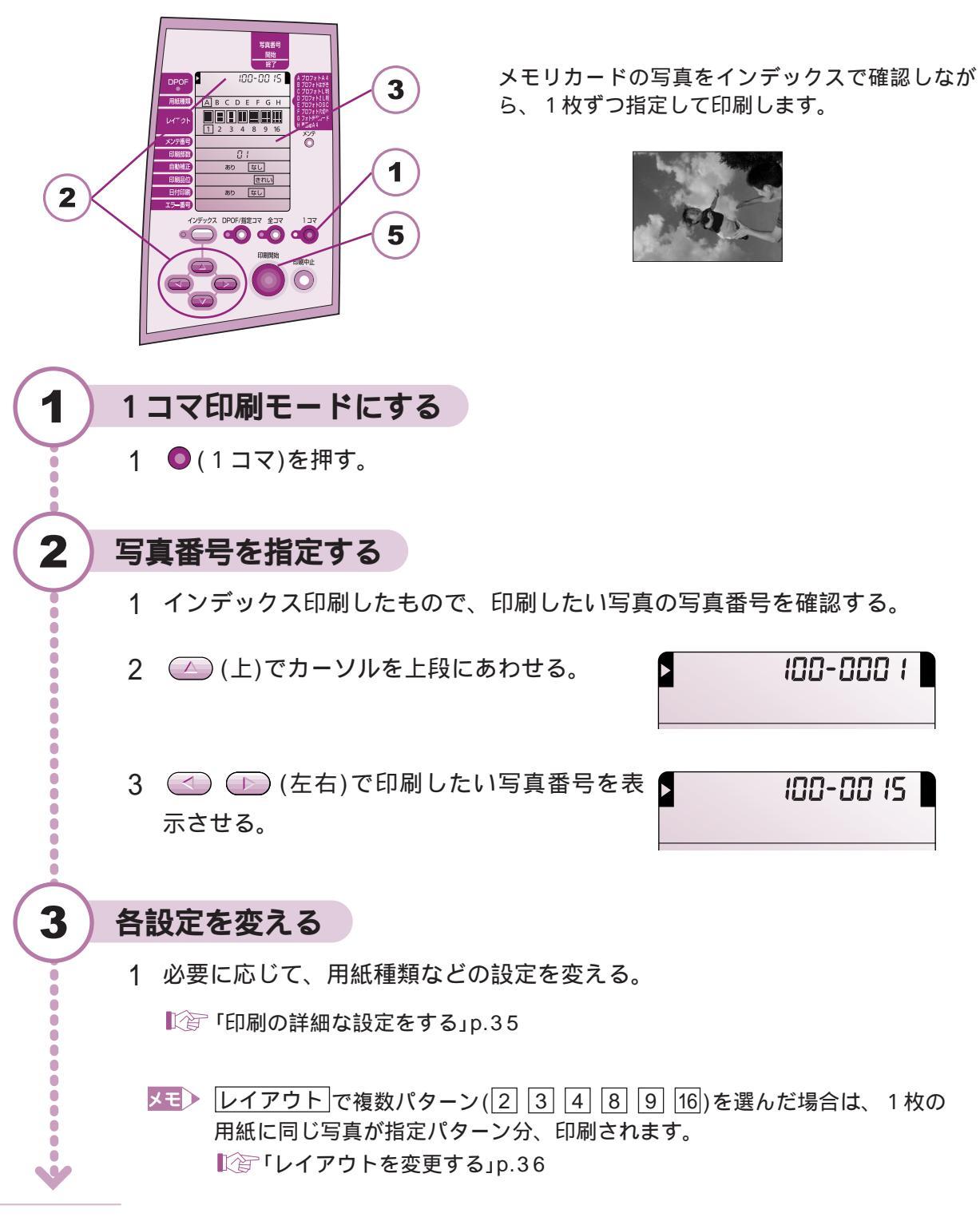

4 写真を印刷する

# プリンタに用紙をセットする

- 1 用紙をプリンタにセットする。
  - ▶ ・ 用紙のセット方法については、 『基本操作ガイド』をご覧ください。
    - ・「使用できる用紙」p.77

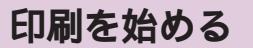

4

5

Ó

印刷開始)を押す。
 印刷開始ボタンのランプが点滅に変わり、印刷が始まります。

#### メモ)

印刷は、用紙サイズやレイアウトの設定にあわせて、写真の縦横比を変えずに拡 大・縮小して行います。そのため、用紙の種類やレイアウトの設定によっては、写 真の上下や左右がカットされて印刷されます。

# 印刷を中止する

印刷の途中で印刷を中止したい場合は、次の手順で操作してください。

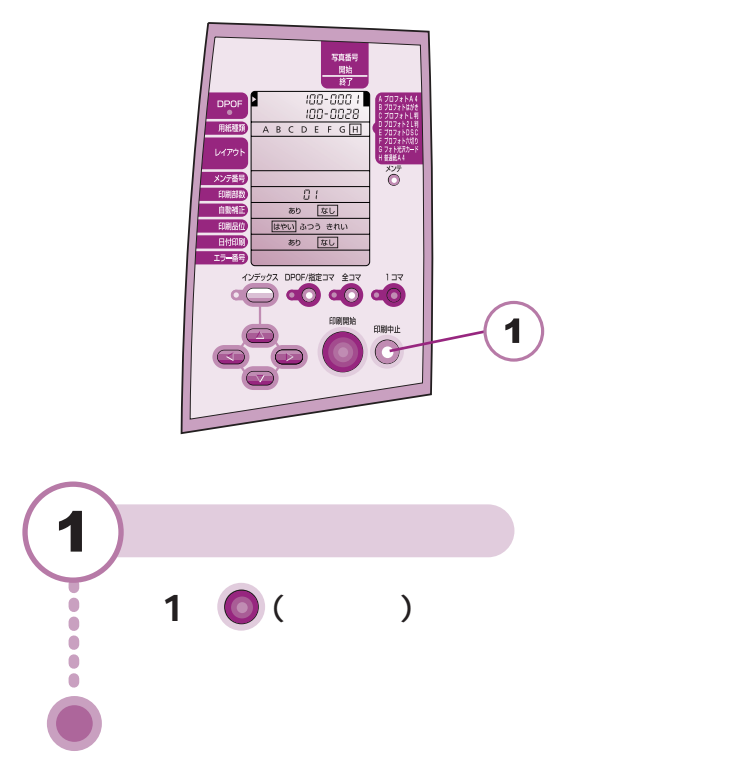
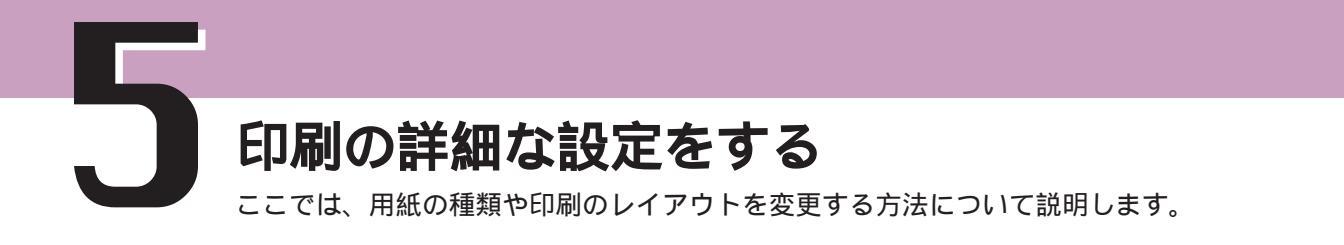

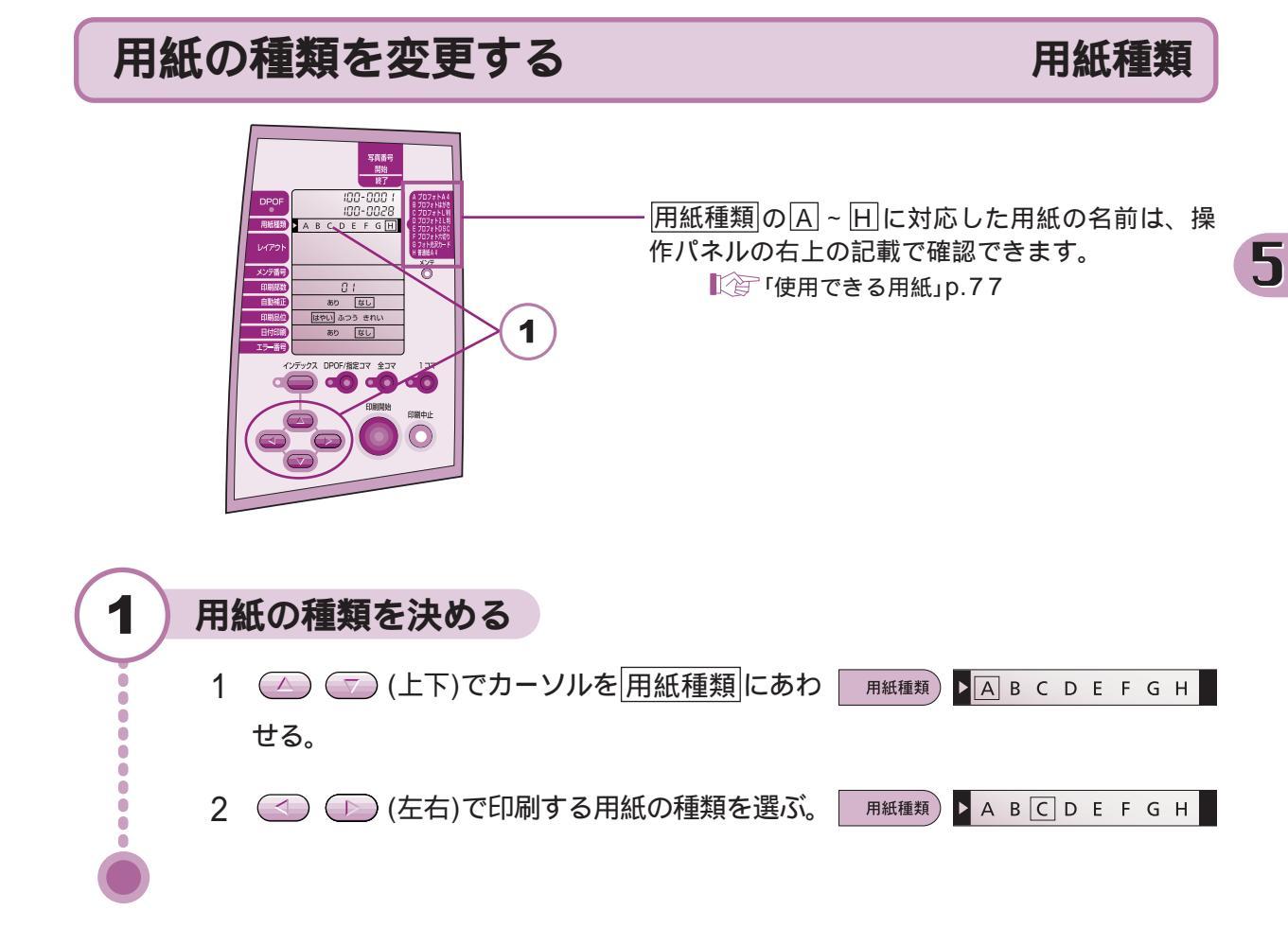

# レイアウトを変更する

### レイアウト

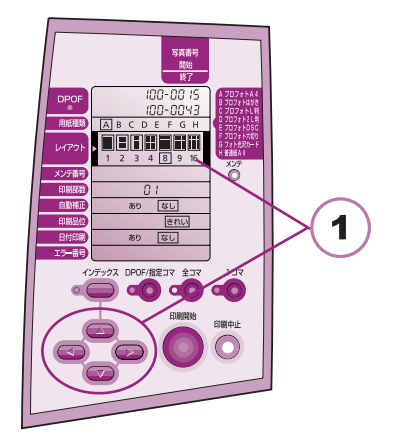

1枚の用紙に印刷する写真の枚数を変更すること ができます。

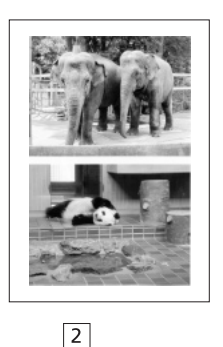

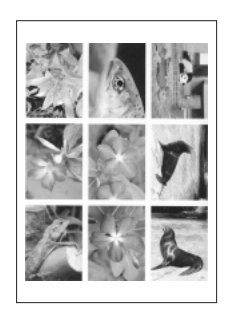

9 の場合

上の印刷は全コマ印刷の例です。

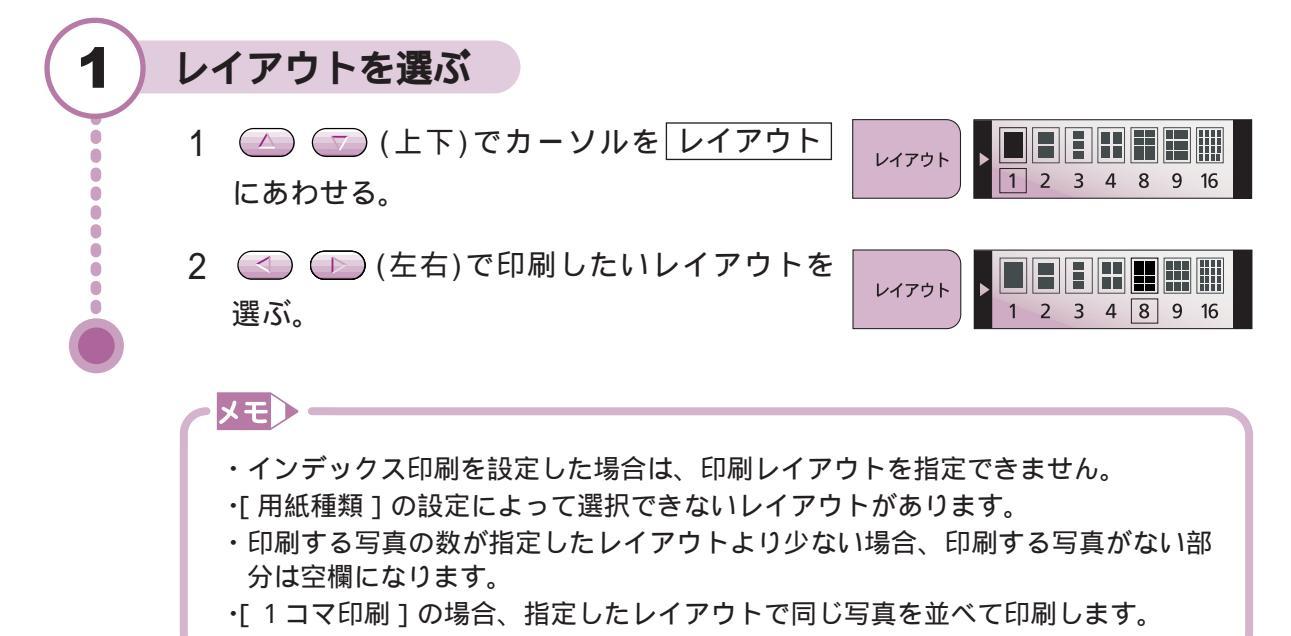

印刷部数

5

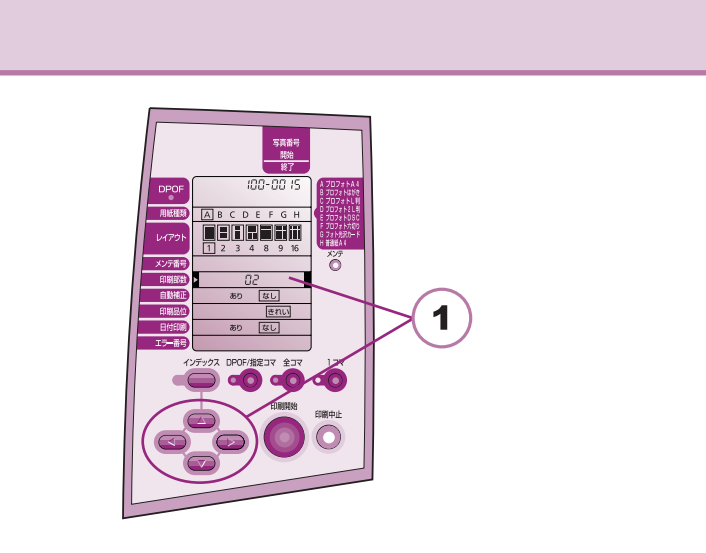

同じ写真などを複数部数、印刷できます。

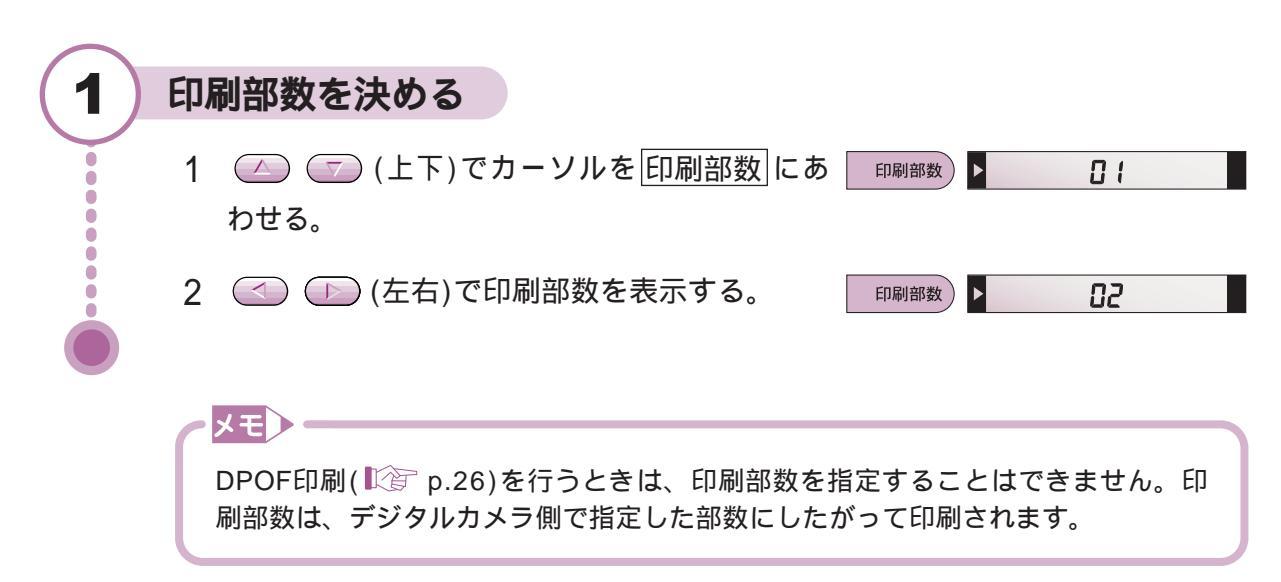

# 写真を補正する

#### 自動補正

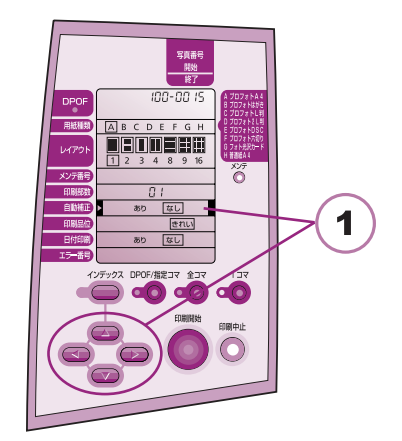

写真を自動的に補正してきれいに印刷できます (オートフォトパーフェクト機能)。 蛍光灯や白熱灯の影響で色味が違ったり(色か ぶり)、適正な明るさ(露出)が得られなかった 画像に効果があります。また、画像の明るさも 自動的に補正するので、色の濃い部分もつぶれ ることなく印刷できます。

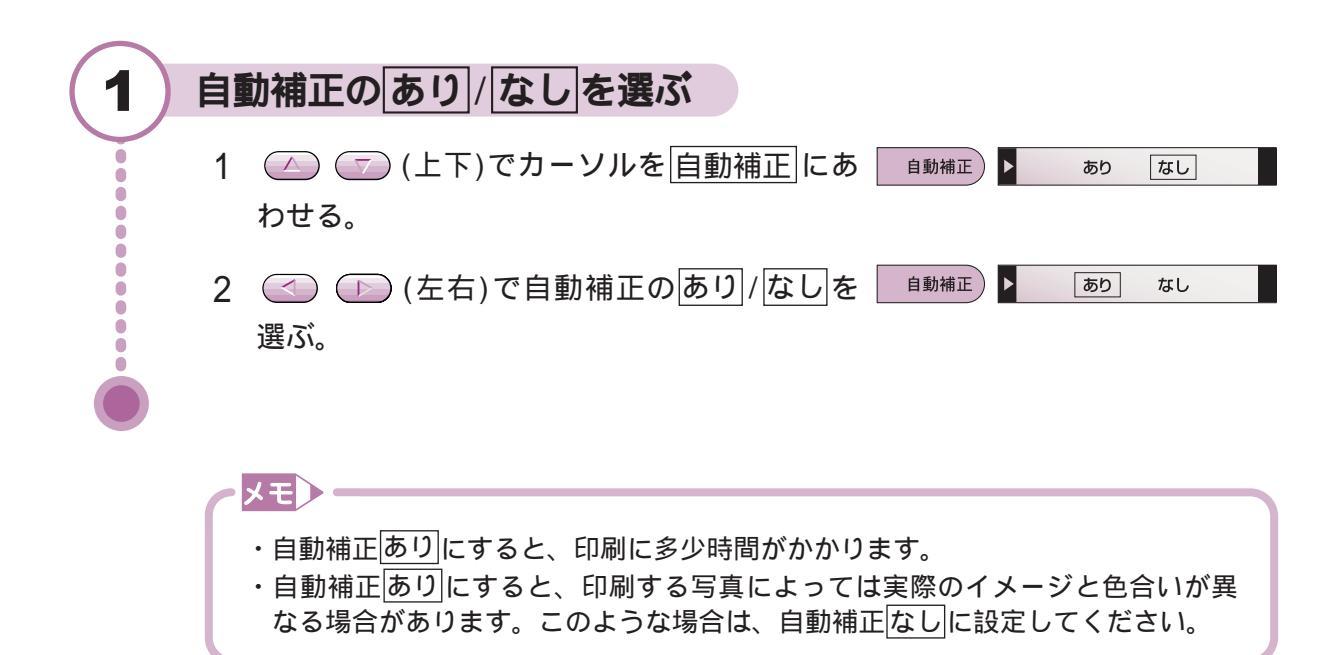

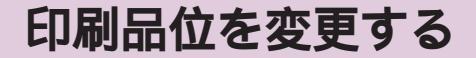

印刷品位

5

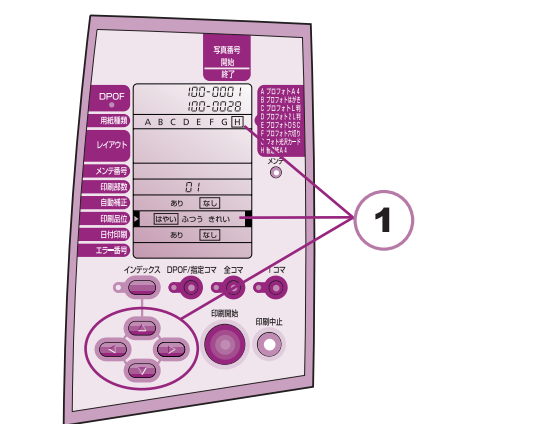

普通紙に印刷する場合、印刷のしかたを、「は やい」、「ふつう」、「きれい」から選んで印刷す ることができます。

はやい インデックス印刷をするときに選ぶ

- ふつう インデックス印刷以外を印刷すると きに選ぶ
- きれい きれいに印刷したいときに選ぶ。普 通紙以外の用紙では、このモードで 使用してください。

印刷品位は、用紙種別や印刷方法によって、選 択できるものと選択できないものがあります。 選択できるものだけが操作パネルの印刷品位 に表示されます。

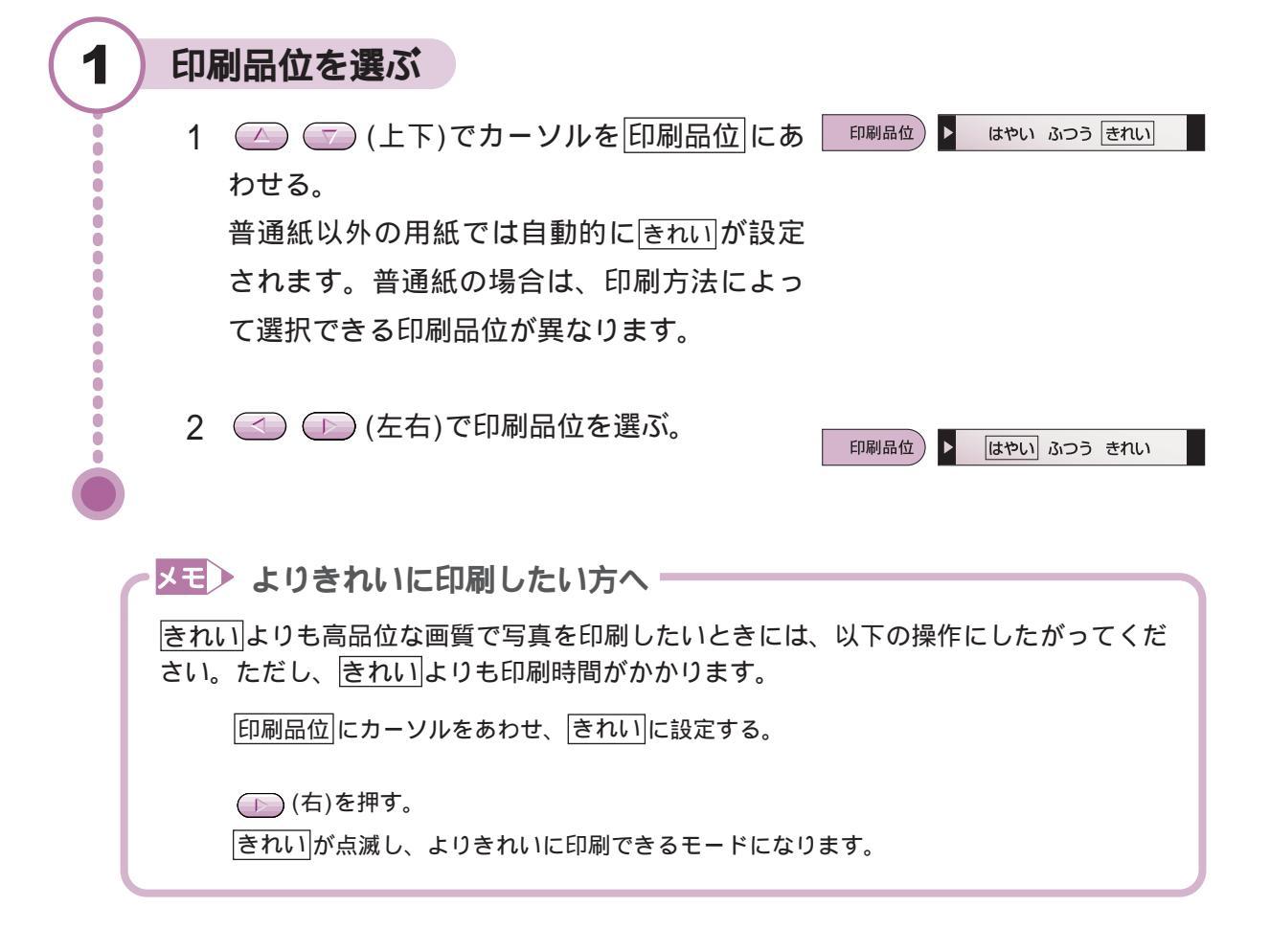

# 日付を付ける/付けない

日付印刷

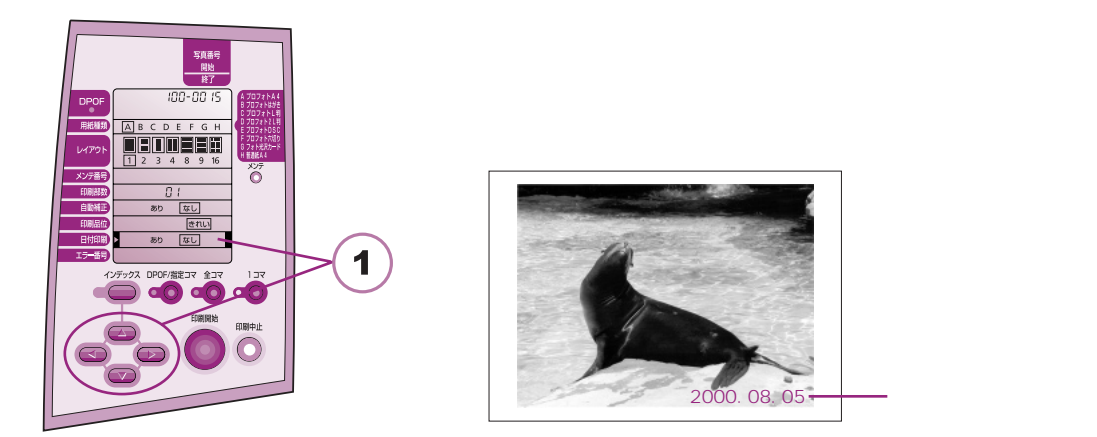

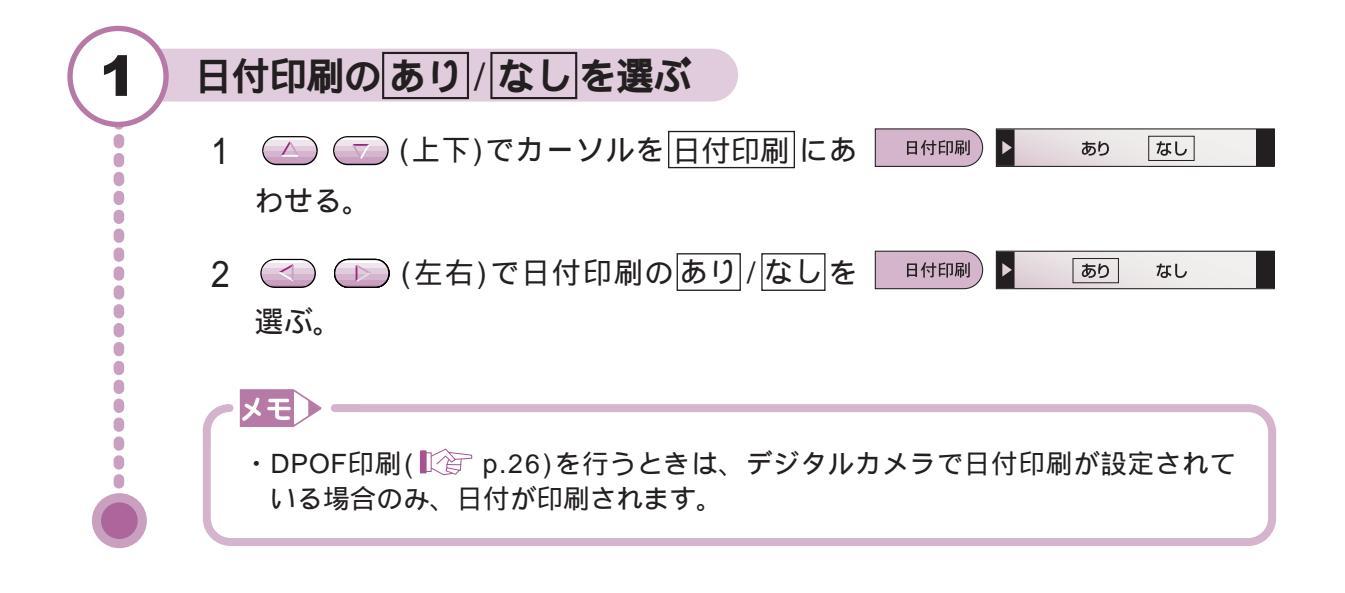

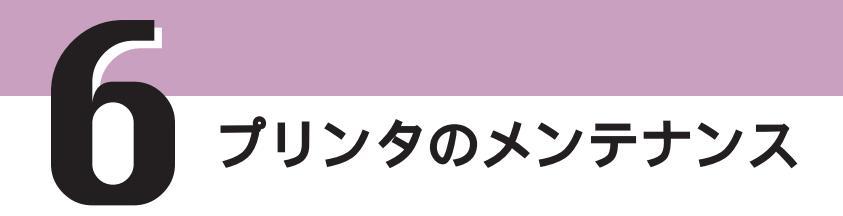

# 印刷がかすれたりすじが入るときは

印刷がかすれたり、すじが入るときは、次の流れでトラブルを解決してください。 なお、プリンタをコンピュータに接続している場合は、『基本操作ガイド』をご覧ください。

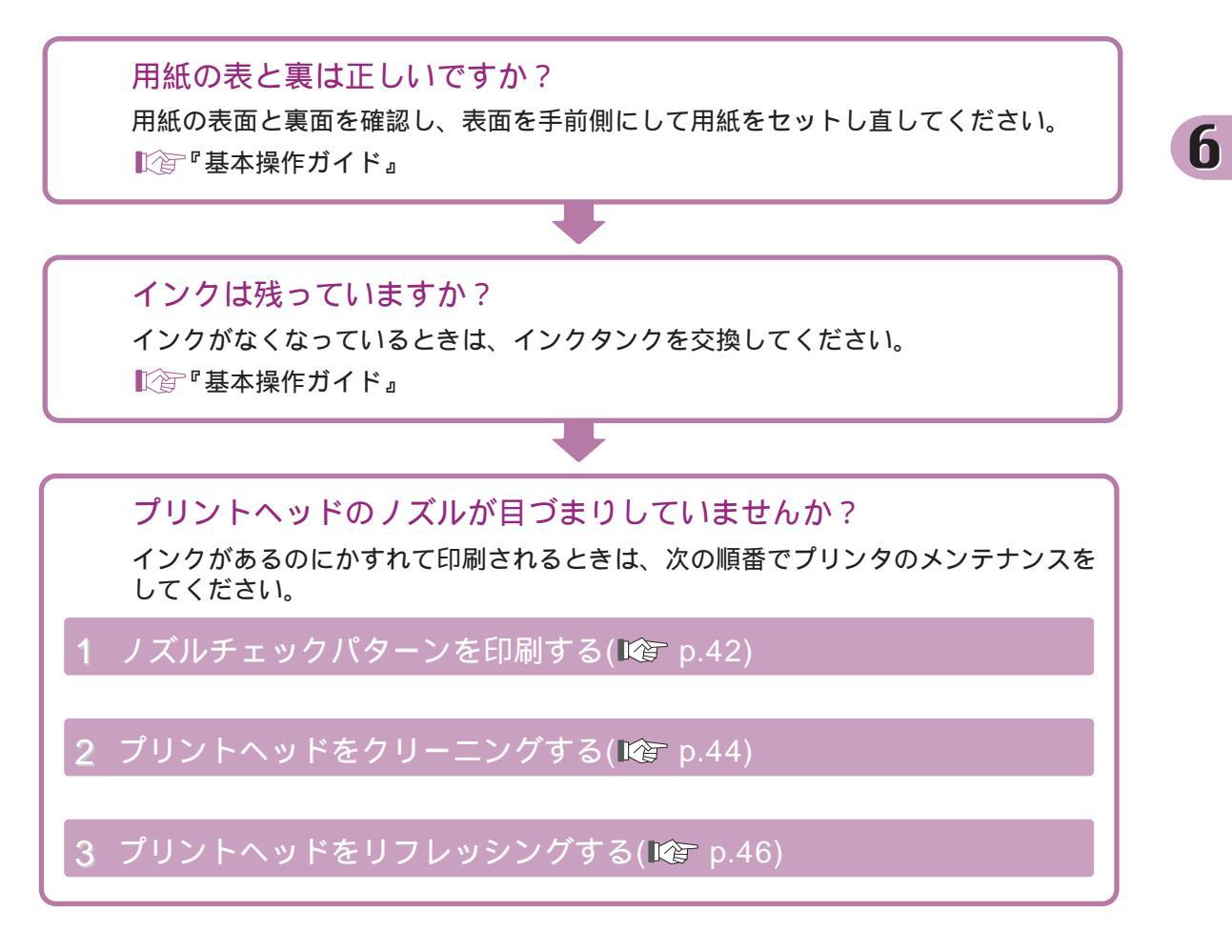

# ノズルチェックパターンを印刷する

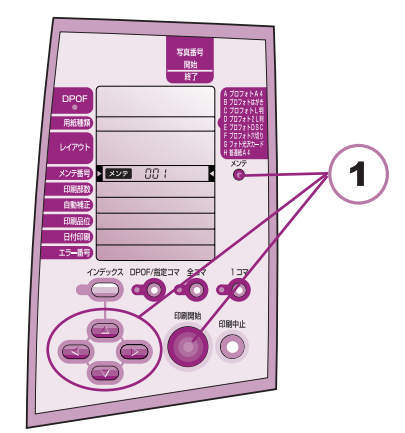

かすれて印刷されたり、色合いがおかしいときは、 次のようなプリントヘッドのトラブルが考えられ ます。

・ノズル(インクの噴き出し口)が目づまりして各 色のインクが正しく出ていない

・プリントヘッドの位置がずれている

これらは、ノズルチェックパターンを印刷して確 認できます。

・準備するもの 普通紙1枚(A4サイズ)

1 ノズルチェックパターンを印刷する 000 ▶ メンテ 1 🔘 (メンテ)を押す。 0 ▶ メンテ 001 2 🕞 (右)を1回押す。 Ò Ō Ċ メンテ 1111 が表示されます。 3 プリンタに普通紙を1枚セットする。 ● 「「「「「「「「」」」」 Ò ŏ ē 4 🔘 (印刷開始)を押す。 Ō 0 00 1 メンテ ステップ番号が表示され、ノズルチェックパ Ō ステップ — 🖪 🕇 ターンが印刷されます。 印刷が終わると、ステップ番号が消えます。 ステップ番号ŏ 5 🔘 (メンテ)を押す。 ē Ö Ċ メンテ 🛄 が消えます。 Ó 

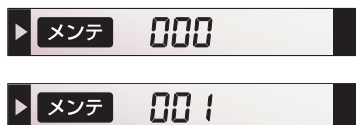

Ó V 6 プリンタのメンテナンス

6

各色のノズルの状態を確認する

3

Ċ

1 印刷されたノズルチェックパターンを見て、各色のノズルの状態を確認する。

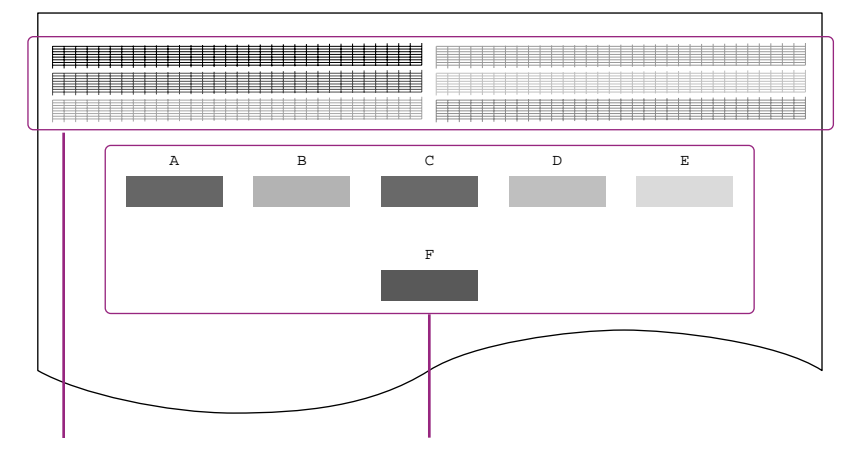

のパターンが欠けているときは、プリントヘッドのクリーニングが必要です。 1275 「プリントヘッドをクリーニングする」p.44

のパターンで縦のすじが目立つときは、プリントヘッドの位置調整が必要 です。

└②「プリントヘッドの位置を調整する」p.15

# プリントヘッドをクリーニングする

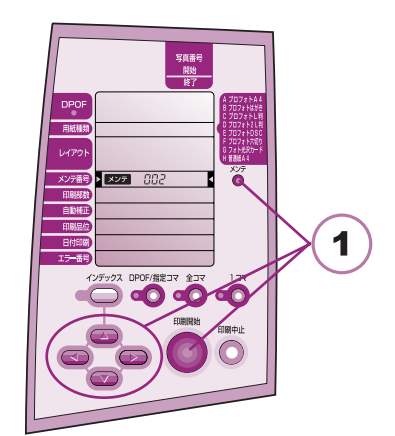

ノズルチェックパターンを印刷してみて、パ ターンが欠けていた場合は、プリントヘッドのノ ズルがつまっている可能性があります。プリント ヘッドをクリーニングしてみましょう。

メモ 不必要なクリーニングは避けてください。 クリーニングはインクを消費します。

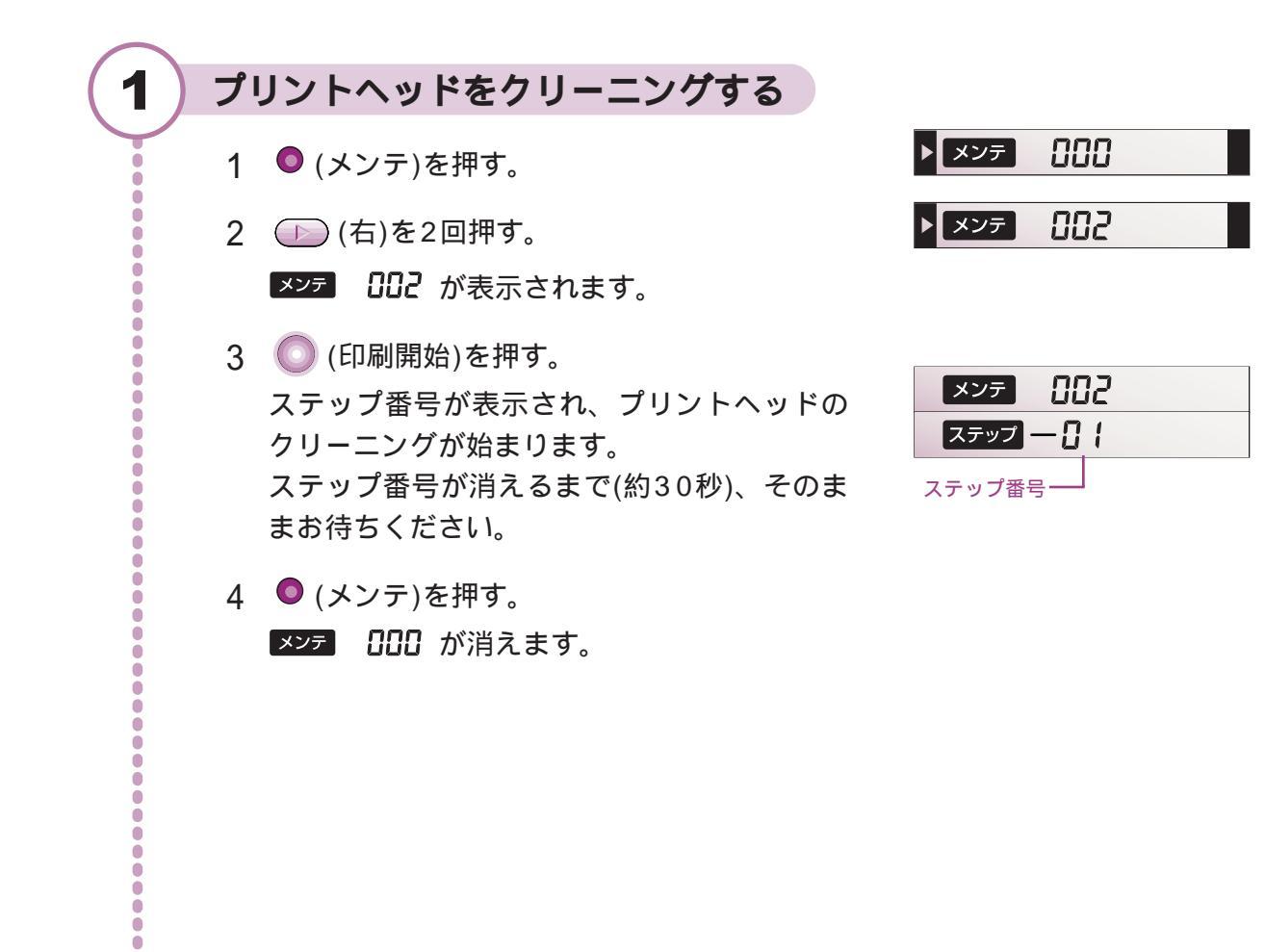

6 プリンタのメンテナンス

6

#### クリーニングの効果を確認する

2

- 1 ノズルチェックパターンを印刷し、クリーニングの効果を確認する。
   「ノズルチェックパターンを印刷する」p.42
- 2 クリーニングの効果がない場合は、インクタンクにインクが残っているか を確認する。

インクが残っている場合 ・・・・クリーニングを5回まで繰り返してくださ い。それでもパターンが欠けて印刷される 場合は、プリントヘッドをリフレッシング してみてください。 『②『プリントヘッドをリフレッシングする」

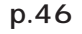

# プリントヘッドをリフレッシングする

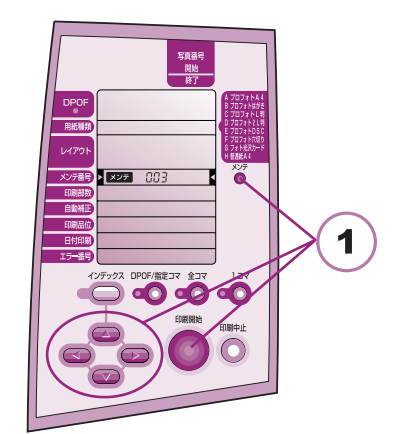

インクが残っているのに、プリントヘッドのク リーニングを繰り返しても印刷がかすれるとき は、プリントヘッドをリフレッシングしましょ う。

メモ 不必要なリフレッシングは避けてください。 リフレッシングはインクを消費します。

#### プリントヘッドをリフレッシングする 1 ▶ メンテ 000 1 🔍 (メンテ)を押す。 003 C ▶ メンテ 2 (右)を3回押す。 0 ē メンテ 日子 が表示されます。 Õ Ċ Ō 3 🔘 (印刷開始)を押す。 0 メンテ 003 ステップ番号が表示され、プリントヘッドの . ステップ ― 🗄 🛔 リフレッシングが始まります。 ŏ ステップ番号-ステップ番号が消えるまで(約1分)、そのまま ŏ ē お待ちください。 Ō Ċ Ċ 4 🔘 (メンテ)を押す。 メンテ 日日 が消えます。 . Ō ŏ ē

Ö

6 プリンタのメンテナンス

#### リフレッシングの効果を確認する

2

1 ノズルチェックパターンを印刷し、リフレッシングの効果を確認する。 № 「ノズルチェックパターンを印刷する」p.42

リフレッシングの効果がない場合は、プリントヘッドが故障している可能 性があります。

お買い上げいただいた販売店または、お近くの修理受付窓口にご相談くだ さい。

€€■で相談窓口のご案内』

### 用紙が正しく送られないときは

ローラクリーニング

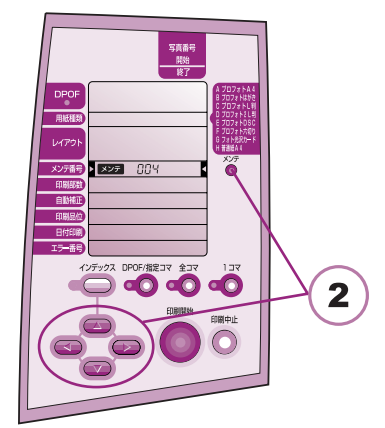

用紙が正しく送られなかったり、印刷した用紙に ローラの跡がつくような場合は、給紙ローラが汚 れている可能性があります。

プリンタに付属のクリーニングプレートを使って、給紙ローラを清掃しましょう。

・準備するもの クリーニングプレート、 普通紙2枚(A4サイズ)

#### クリーニングプレートをセットする

 クリーニングプレートのクリーナ部に水を十 分含ませる。

指や布などに水をつけてぬらすのではなく、 水道の蛇口で直接、クリーナ部をぬらしてく ださい。なお、クリーナ部以外についた水分 は、クリーニングプレートの表面、裏面とも によく拭き取ってください。

- 2 プリンタの電源を入れる。
- 3 プリンタの用紙サポート、排紙トレイを引き 出し、用紙ガイドを広げる。
- 4 クリーナ部のある面を手前に向け、クリーナ 部の位置が下になるようにして、右側の切り 欠きをオートシートフィーダに引っかけて取 り付ける。
- 5 用紙ガイドをクリーニングプレートの左側に 軽く当てる。

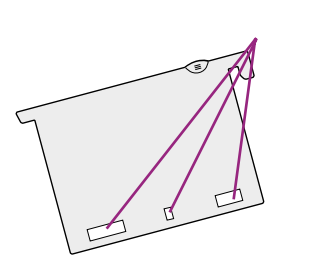

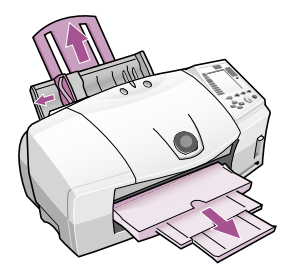

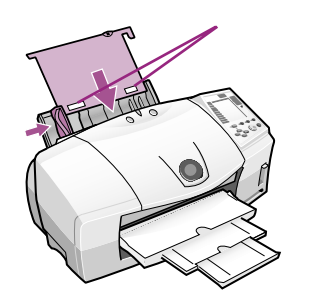

6

クリーニング

プレート

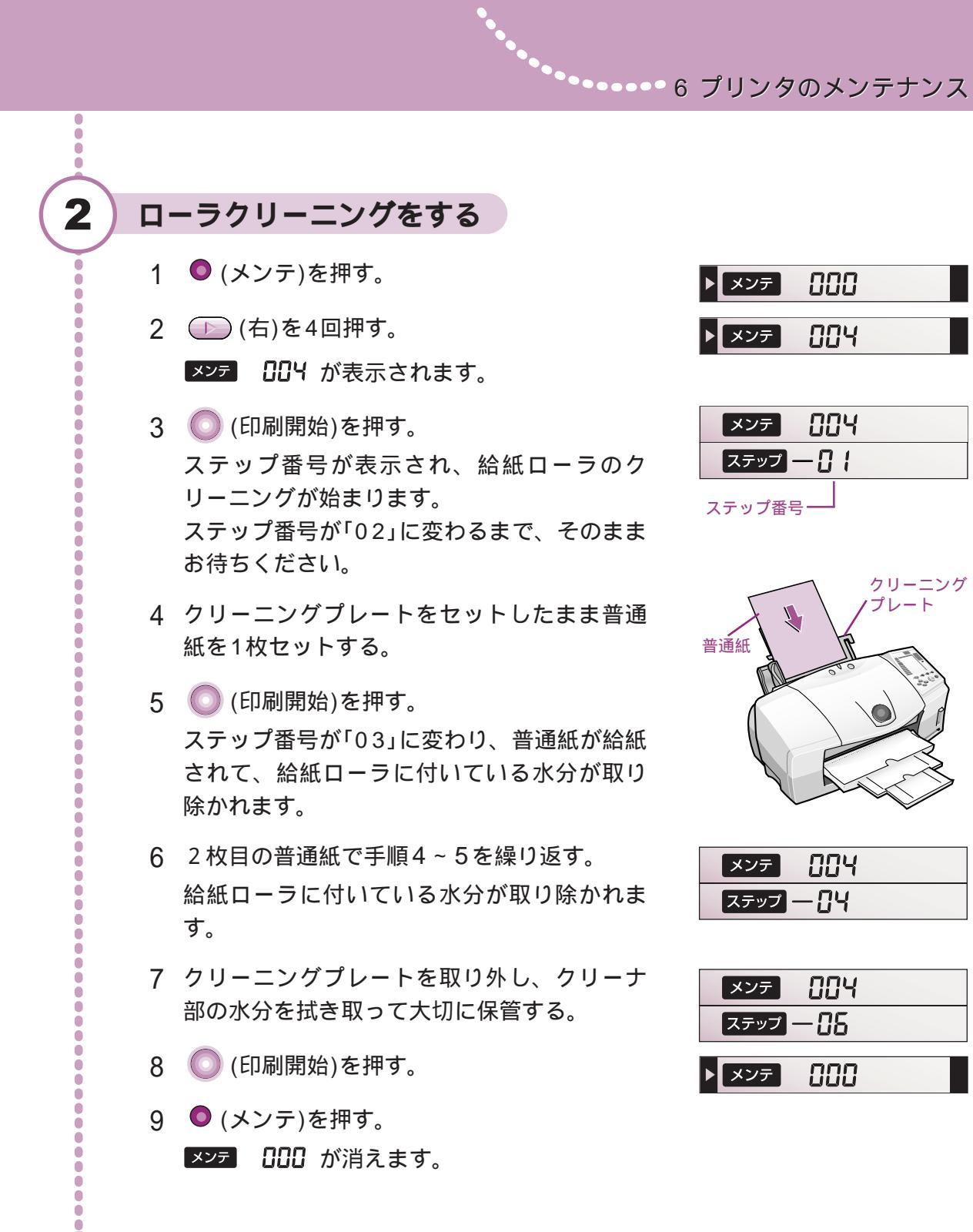

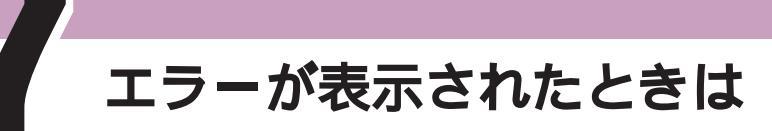

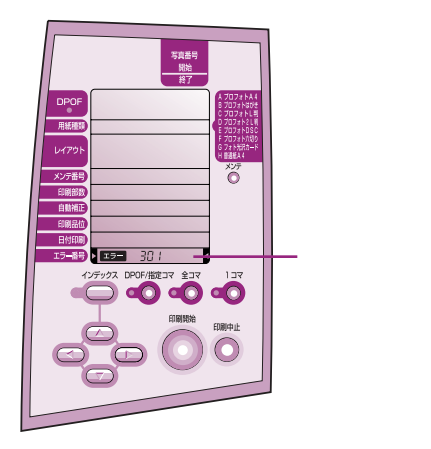

エラーが発生すると、操作パネルにエラー番号が 表示されます。次の手順で対処してください。 それでも改善されない場合は、プリンタの電源を 切り、電源コードを抜いてください。そして、も う一度電源コードをつなぎ直して電源を入れてく ださい。

なお、プリンタをコンピュータに接続している場合のエラーについては、『基本操作ガイド』をご覧 ください。

| エラーの状態  | エラーの原因                                      | 対処方法                                                                                                    |
|---------|---------------------------------------------|----------------------------------------------------------------------------------------------------|
| エラー 001 | コンピュータからの印刷でプリンタ<br>が使用中                    | ● (印刷中止)を押して印刷を中止する<br>コンピュータからの印刷が終了したらもう一度印刷<br>を実行してください。                                                                                                    |
| エラー 002 | プリンタが準備中                                    | 印刷が開始されるまで待つ                                                                                                    |
| エラー 101 | インクの残量が少ない                                  | インクの有無を確認し、交換用のインクタンクを用<br>意する 🎼 「インクタンクの色を確認する」p.52                                                                                                    |
|         |                                             | <ul> <li>○ (印刷開始)を押すと、印刷を再開する</li> <li>なお、インクタンクを交換する場合は ○ (印刷中止)</li> <li>を押して、印刷を中止してから交換してください。交換方法は、『基本操作ガイド』をご覧ください。</li> </ul>                                            |
| エラー 102 | 紙間選択レバーの位置が下側になっ<br>ている                     | 紙間選択レバーを上側にする<br>〇 (印刷開始)を押すと、印刷を再開する                                                                                                    |
| エラー 103 | インクの残量が少なくなった<br>また、紙間選択レバーの位置が下側に<br>なっている | インクの有無を確認し、交換用のインクタンクを用<br>意する で「インクタンクの色を確認する」p.52<br>また、紙間選択レバーを上側にする<br>(印刷開始)を押すと、印刷を再開する<br>なお、インクタンクを交換する場合は (印刷中止)<br>を押して、印刷を中止してから交換してください。交<br>換方法は、『基本操作ガイド』をご覧ください。 |
| エラー 201 | インクがなくなった                                   | インクタンクを交換する<br>(②)「インクタンクの色を確認する」p.52<br>なお、インクタンクを交換する場合は (印刷中止)<br>を押して、印刷を中止してから交換してください。交<br>換方法は、『基本操作ガイド』をご覧ください。                                                         |

| エラーの状態                                           | エラーの原因                                                                                                    | 対処方法                                                                                                    |
|--------------------------------------------------|----------------------------------------------------------------------------------------------------|----------------------------------------------------------------------------------------------------|
| エラー 202                                          | 廃インクタンクがいっぱいになりか<br>けている                                                                                                    | プリンタのリセットボタンを押してエラーを解除す<br>るか、 ◎ (印刷中止)を押して印刷を中止する<br>早めに、お買い上げいただいた販売店またはお近く<br>の修理受付窓口に廃インクタンクの交換を依頼する                                    |
| エラー 301                                          | ・用紙がセットされていない<br>・給紙時の紙づまり<br>・使用できない用紙を使用した                                                                                       | 用紙を正しくセットし、プリンタのリセットボタン<br>を押す<br>つまった用紙の取り除きかたは、『基本操作ガイド』<br>をご覧ください。                                                                      |
| エラー 302                                          | ・排紙するとき、用紙がつまった<br>・使用できない用紙を使用した                                                                                                  | つまった用紙を取り除き、プリンタのリセットボタ<br>ンを押す<br>つまった用紙の取り除きかたは、『基本操作ガイド』<br>をご覧ください。                                                                     |
| エラー 401                                          | プリンタのフロントカバーが開いて<br>いる                                                                                                    | フロントカバーを閉じる                                                                                                    |
| エラー 402                                          | <ul> <li>・プリントヘッドがセットされていないか、正しくセットされていない</li> <li>・他機種用のプリントヘッドやスキャナカートリッジがセットされている</li> </ul>                                    | プリントヘッドを正しくセットする                                                                                                    |
| エラー 405<br>エラー 406<br>エラー 501                    | プリンタでエラーが発生した                                                                                                    | ● (印刷中止)を押して印刷を中止し、プリンタの<br>電源を切る。しばらくしてから電源を入れ直す<br>それでもエラーが表示される場合は、お買い上げい<br>ただいた販売店またはお近くの修理受付窓口に連絡<br>する                               |
| メモリカードか<br>ら写真が読み込<br>めない<br>(アクセスランプ<br>が点灯しない) | <ul> <li>・メモリカードが正しくセットされていない</li> <li>・読み込み中にメモリカードが抜かれた</li> <li>・使用できないメモリカードがセットされている</li> <li>・メモリカードに読み込みできる写真がない</li> </ul> | 本機で使用できるメモリカードを正しくセットする<br>すでにメモリカードがセットされている場合は、い<br>ったん取り出してもう一度セットする<br>いで「メモリカードを挿入する」p.20<br>なお、アクセスランプ(p.5)が点灯しているときが、<br>読み込み可能な状態です |

メモ▶ エラーが表示されていないのに正しく動作しないときは──

エラー番号が表示されていないのに、操作パネルが正しく表示されない、ボタンが 正しく動作しない、印刷が途中で止まるなどの症状が発生した場合は、プリンタの 電源を切り、電源コードを抜いてください。そして、もう一度電源コードをつなぎ 直して電源を入れてください。

#### メモ → インクタンクの色を確認する -

少なくなったり、なくなったインクタンクの色は、用紙種類で確認できます。 点滅している位置のインクタンクが、インクの残量が少なくなったり、なくなっているイ ンクタンクです。

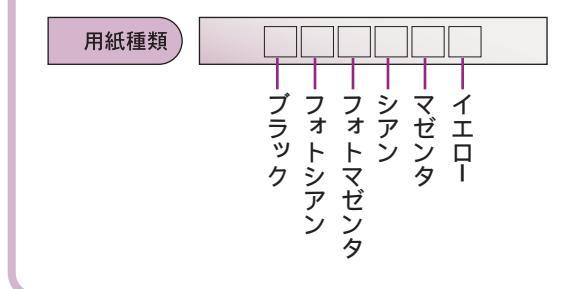

コンピュータ編

#### メモリカードの写真をコンピュータに読み込む

本編では、プリンタを使って、デジタルカメラで撮影した写真をコンピュータに読み込む方法について説明します。

デジタルカメラで撮影した写真データを加工したい場合などは、プリンタにメモリカードを挿入するだけで、コンピュータに読み込むことができます。また、加工した写真デ ータをメモリカードに保存(書き込み)することもできます。

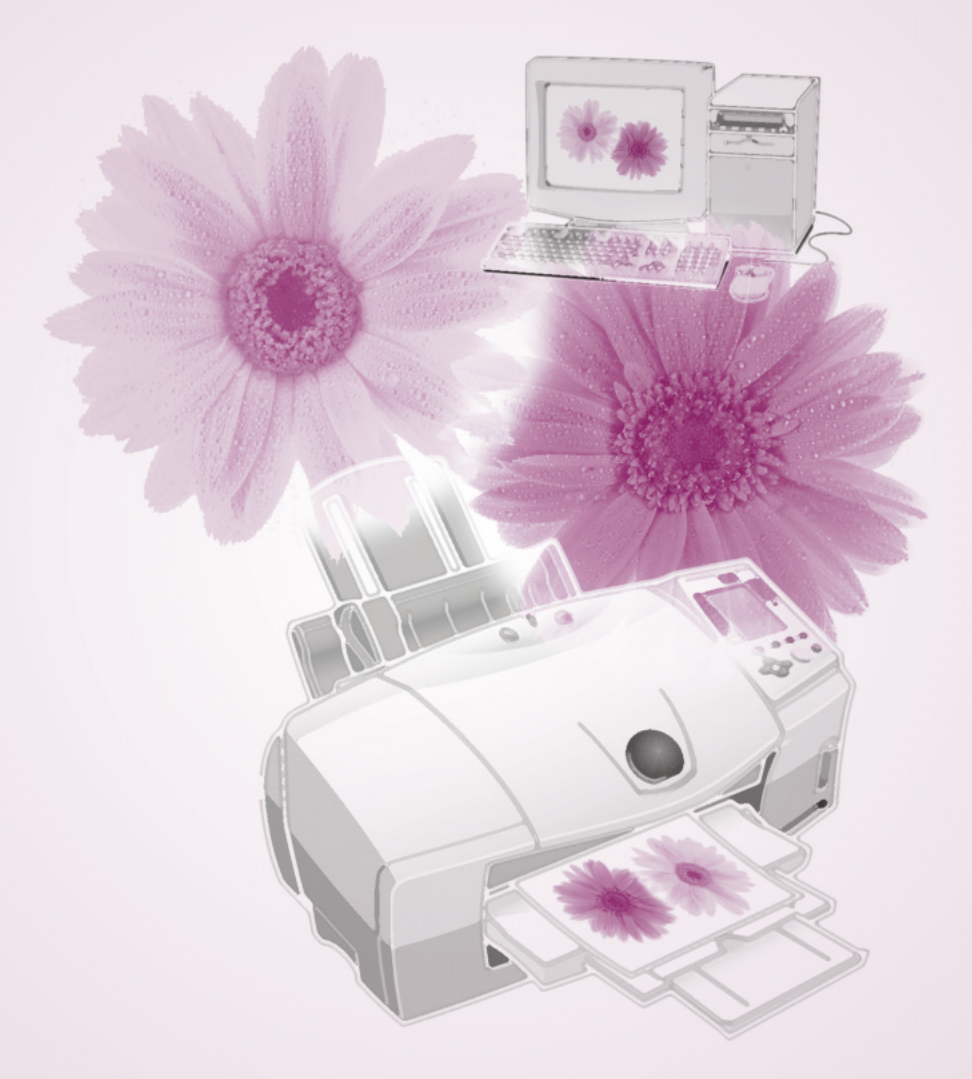

# 操作の流れ

プリンタをコンピュータに接続して使用する場合、デジタルカメラで撮影した写真は、 次の手順で読み込み、印刷を行います。次の説明を参考に、用途にあった説明書をお 読みください。

プリンタをコンピュータに接続する / プリンタを使う準備をする <sup>1</sup> (2) 「かんたんスタートガイド』

BJ Solution Diskのインストール方法については、『BJ Solution Disk操作ガイド』をご覧ください。

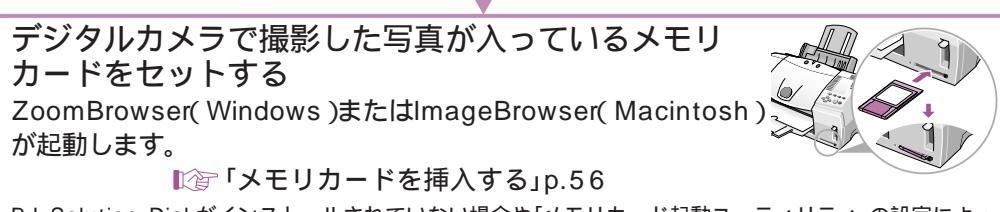

BJ Solution Diskがインストールされていない場合や「メモリカード起動ユーティリティ」の設定によって、起動されるアプリケーションが異なります。 I℃ 『BJ Solution Disk 操作ガイド』、「メモリカード起動ユーティリティの各機能」p.62

ZoomBrowser(Windows)やImageBrowser(Macintosh)で編集する ICF BJ Solution Disk 操作ガイド』

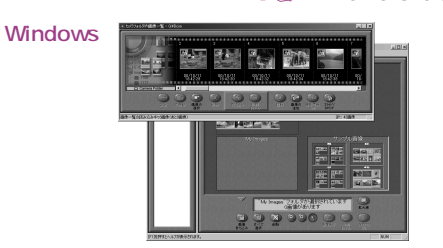

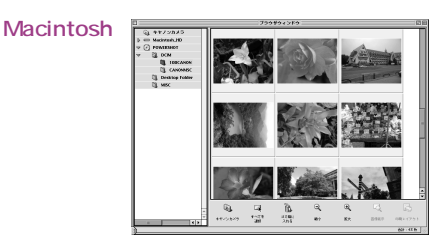

ZoomBrowser(Windows)やImageBrowser(Macintosh)以外のアプリケーションを使用して、写真の 編集や印刷を行うこともできます。

【②「写真データを読み込む」p.59、「メモリカードの内容を変更する」p.60、「写真データを印刷する」p.61

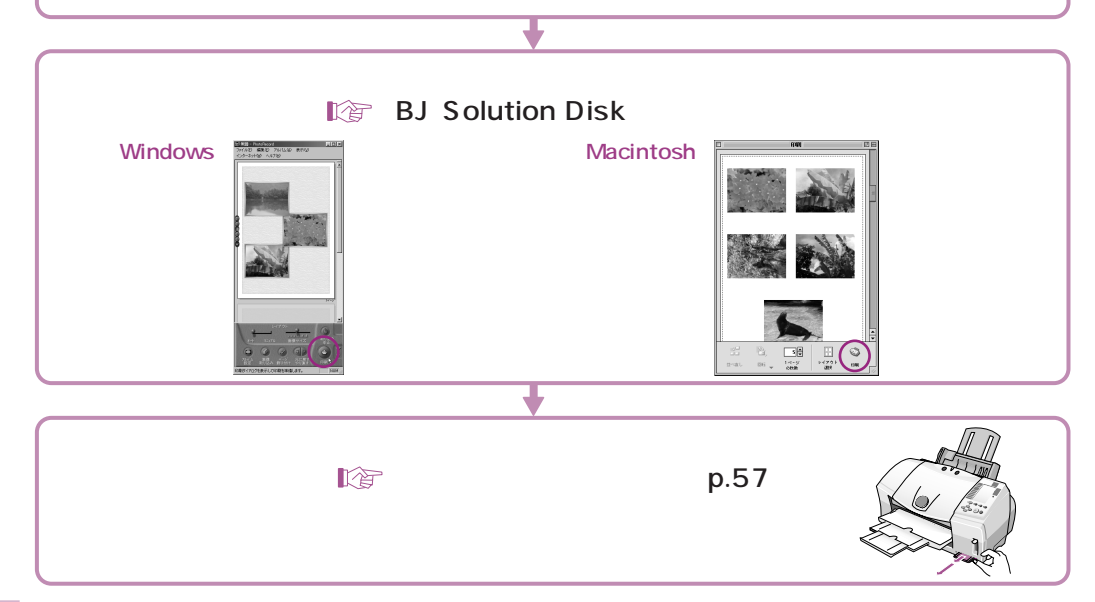

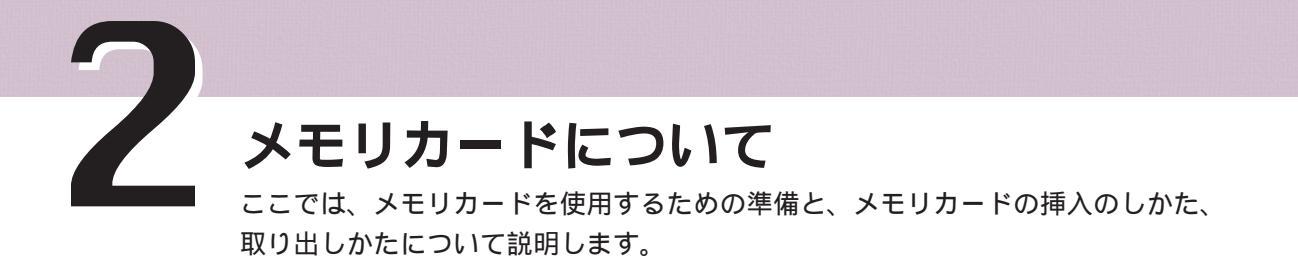

### メモリカードを使う前に

メモリカードを使う前に、以下の準備が終わっているか、確認してください。

プリンタにプリントヘッドとインクタンクを取り付けましたか?

コンピュータとプリンタの接続、ドライバのインストールは終わりましたか?

メモリカードを使用するには、プリンタドライバのインストールが必要です。 また、メモリカード起動ユーティリティもインストールしてください。

プリントヘッドの位置調整は終わりましたか?

写真をきれいに印刷するために、はじめて印刷する前に、プリントヘッドの 位置を調整してください。

これらの準備がまだ終わっていない場合は、『かんたんスタートガイド』にしたがって準備を行ってください。

「BJ Solution Disk」(CD-ROM)に入っているアプリケーションをインスト ールしましたか?

「BJ Solution Disk」(CD-ROM)に入っている「ZoomBrowser」「Photo Record」(以上2点はWindows用)、「ImageBrowser」(Macintosh用)をイ ンストールすると、メモリカードに保存されている写真データの加工や整理、 印刷が簡単に行えます。

L まだインストールが終わっていない場合は、『BJ Solution Disk 操作ガイド』に したがってインストールを行ってください。

# メモリカードを挿入する

メモリカードを挿入するときは、次の手順で操作します。

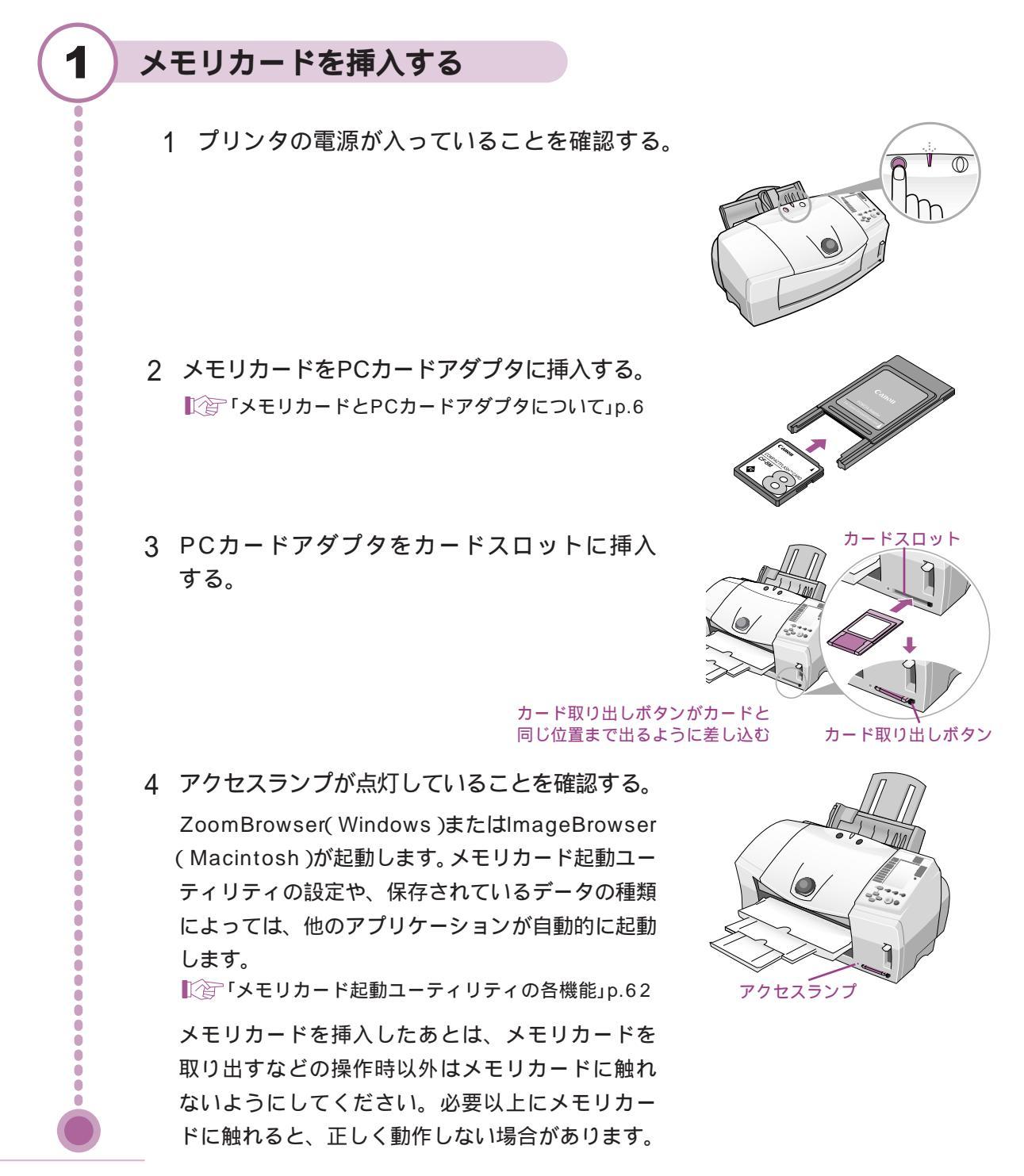

# メモリカードを取り出す

メモリカードを取り出すときは、次の手順で操作します。

## Windows**をご使用の場合**

重要

1

メモリカードの取り出しは、必ず次の手順で行ってください。アクセスランプが点 灯・点滅している状態でプリンタのカード取り出しボタンを押すと、メモリカードが 正常に動作しなくなることがあります。

#### メモリカードを取り出す

- タスクバーにある (メモリカード起動ユー ティリティ)アイコンで、マウスの右ボタンを クリックする。
- 2 [メモリカードを取り出す]をクリックする。
   アクセスランプが消灯します。
   「メモリカードを取り出しても安全です。」と
   表示されたら[OK]をクリックしてください。
- 3 アクセスランプが消灯していることを確認して、 カード取り出しボタンを押す。

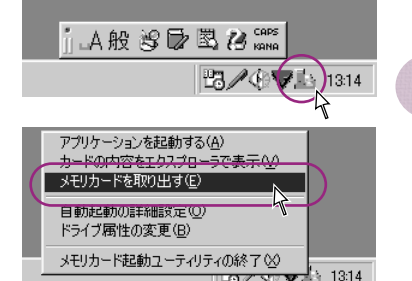

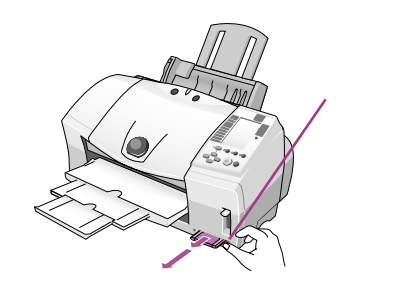

4 PCカードアダプタを引き抜く。

**プ**重要 プリンタの電源を切る前に(Windows 2000)

本機のカードスロットは、USB接続されているリムーバブルディスクとしてコンピュ ータに認識されます。

このため、コンピュータを使用しているときにプリンタの電源を切る場合、他のハードウェアと同様、ハードウェアの取り外し操作が必要になります。ハードウェアの取り外しは、Windowsのタスクバーに表示されている (ハードウェアの取り出しまたは取り外し)アイコンで行えます。

### Macintosh**をご使用の場合**

- <u>「重要</u> メモリカードの取り出しは、必ず次の手順で行ってください。アクセスランプが点

灯・点滅している状態でプリンタのカード取り出しボタンを押すと、メモリカードが 正常に動作しなくなることがあります。

#### メモリカードを取り出す

- デスクトップにある (BJストレージ)アイコンをゴミ箱に捨てる。
   アクセスランプが消灯します。
   「メモリカードを取り出す準備が整いました。メモリカードを取り出してく ださい。」と表示されたら (クローズボックス)をクリックしてください。
- アクセスランプが消灯していることを確認して、
   カード取り出しボタンを押す。

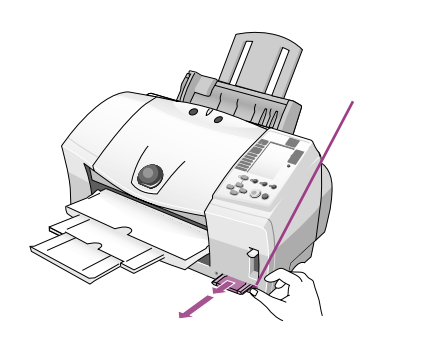

3 PCカードアダプタを引き抜く。

Ò

0

0

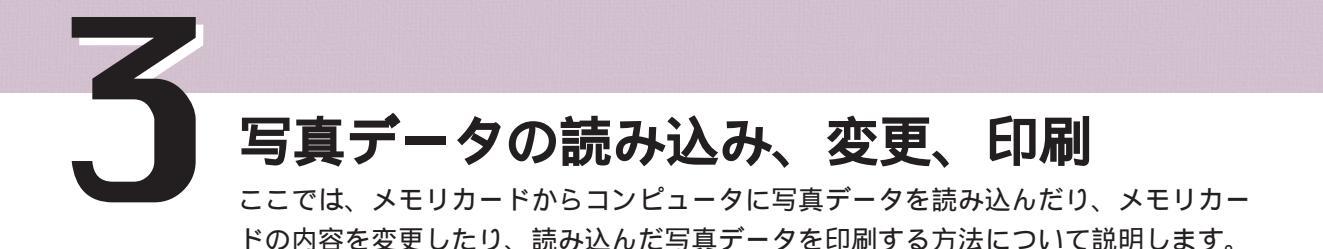

## 写真データを読み込む

次の手順でメモリカードから写真データを読み込みます。

#### 写真データを読み込む

1

Õ

2 アプリケーションで、写真データを開く メモリカード内の写真データは、通常のファイルと同じように、アプリケ ーションやエクスプローラ(Windows)、Finder (Macintosh)などでコン ピュータに読み込むことができます。

• メモ) メモリカード挿入時の設定について −

メモリカード挿入時の設定は、メモリカード起動ユーティリティを使って変更でき ます。

ご
じ
「
メモリカード
起動ユーティリティを
起動する」
p.62、64

### メモリカードの内容を変更する

通常のファイルと同じように、メモリカード内の写真データ(ファイル)を変更して 保存することができます。

- ・メモリカードの内容を変更するには、メモリカード起動ユーティリティでカードスロットのモードを「読み取り/書き込み可能モード」に変更する必要があります。
   ・書き込み禁止(ライトプロテクト)スイッチや誤消去防止シールがついているメモリカードをご使用の場合、カードスロットが「読み取り/書き込み可能モード」になっているときは、これらのスイッチやシールを書き込み可能な状態にしてからセットしてください。書き込み禁止状態のメモリカードをセットすると、コンピュータが正常に動作しない場合があります。書き込み禁止の状態でメモリカードをセットしたいときは、必ず、カードスロットを「読み取り専用モード」に設定してください。
   ・メモリカードの内容を変更した場合(フォルダ名やファイル名の変更、削除など)、デジタルカメラでメモリカードのフォーマットを行わないと撮影できない場合があ
  - ・BJ F870PDでは、デジタルカメラで採用しているフォーマットのみに対応しています (コンピュータ固有のフォーマットには対応していません)。メモリカードのフォーマットは、必ずデジタルカメラで行ってください。
  - ・メモリカードの内容をコンピュータ上で変更・加工した場合、データの印刷は、必ずコンピュータから行ってください。 基本操作ガイド』 プリンタの操作パネルから印刷を行うと、正しく印刷できないことがあります。

#### メモリカードの内容を変更する

ります。

- 2 アプリケーションやエクスプローラ(Windows)、Finder(Macintosh) などで、メモリカードの内容を変更する。 メモリカードの内容は、通常のファイルと同じように、アプリケーション で加工を行ったり、エクスプローラ(Windows)やFinder(Macintosh) などで名称の変更や削除が行えます。

1

Ö

## 写真データを印刷する

メモリカードに保存されている写真データは、次の手順で印刷します。

#### - 【重要】

1

Ŏ

メモリカードの内容をコンピュータ上で変更・加工した場合、データの印刷は、必ず コンピュータから行ってください。 プリンタの操作パネルから印刷を行うと、正しく印刷できないことがあります。

#### 写真データを印刷する

2 アプリケーションで、印刷したい写真データを開く。 メモリカード内の写真データは、通常のファイルと同じように、アプリケ ーションやエクスプローラ(Windows)、Finder(Macintosh)などで開く ことができます。

3 アプリケーションで印刷を実行する。

■ 「基本操作ガイド」

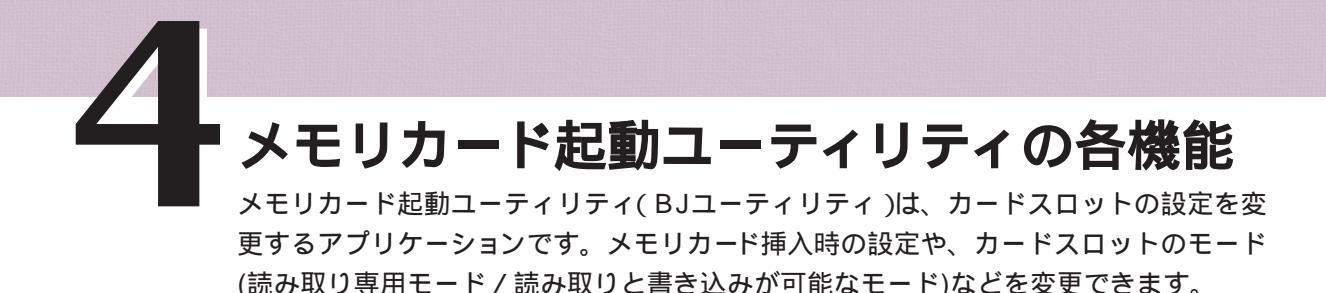

# メモリカード起動ユーティリティを起動する

通常、メモリカード起動ユーティリティは、メモリカードをプリンタに挿入すると自動的に起動 します。手動で起動する場合は、次の手順で操作してください。

### Windows**をご使用の場合**

メモリカード起動ユーティリティを手動で起動するときは、次の手順で操作してください。

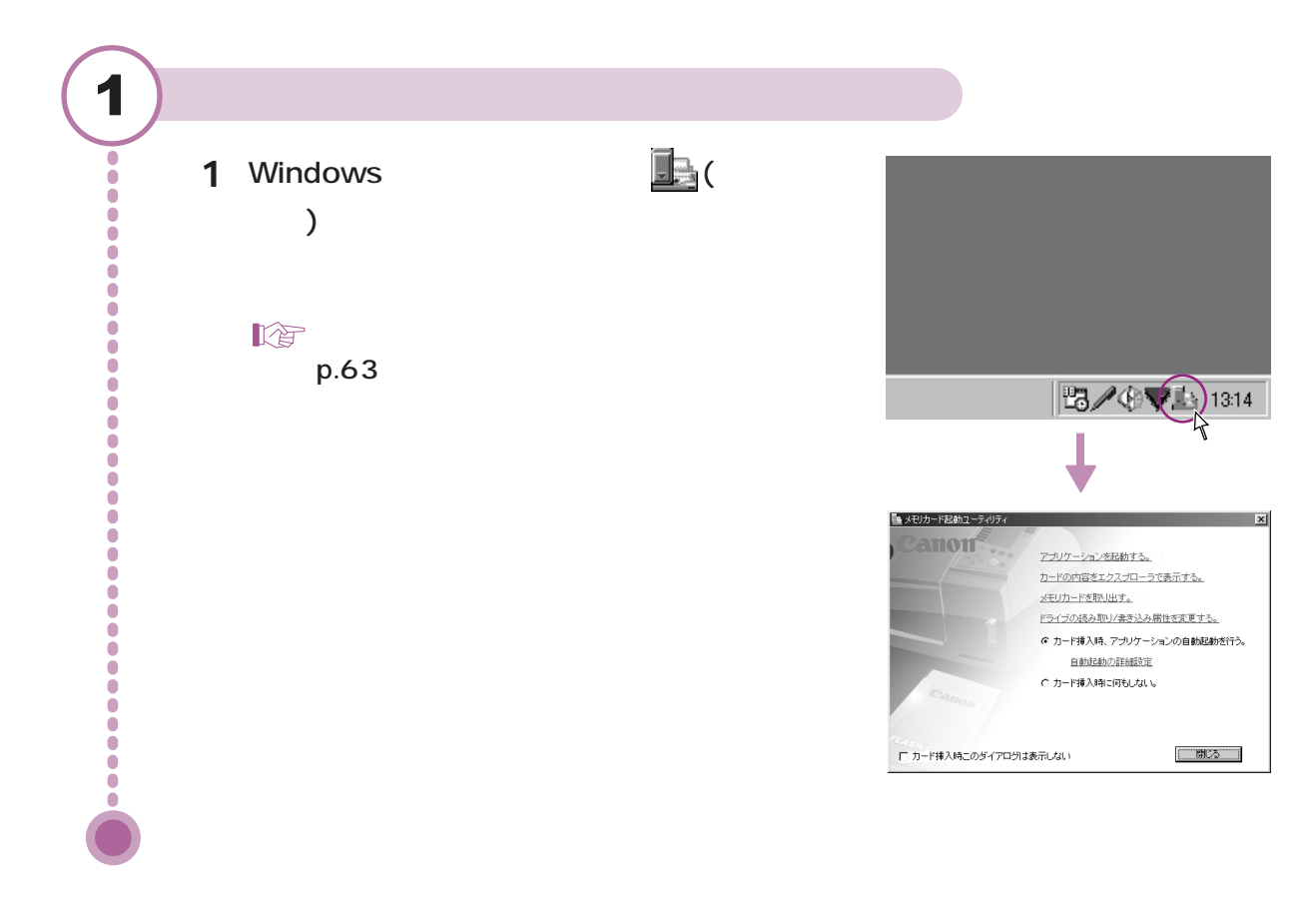

Р メモリカード起動ユーティリティについて

メモリカード起動ユーティリティには、次のような機能があります。

| 🌉 メモリカード起動ユーティリティ | ×                          |
|-------------------|----------------------------|
| 2-00              | <u>アプリケーションを起動する。</u>      |
|                   | カードの内容をエクスプローラで表示する。       |
|                   | メモリカードを取り出す。               |
|                   | ドライブの読み取り/書き込み属性を変更する。     |
|                   | € カード挿入時、アプリケーションの自動起動を行う。 |
|                   | 自動起動の詳細設定                  |
|                   | ○ カード挿入時に何もしない。            |
| Canon             |                            |
| □ カード挿入時このダイアログはま |                            |

[アプリケーションを起動する] p.66

アプリケーションを起動します(アプリケーションによっては、メモリカードの内 容が表示されます)。

- [カードの内容をエクスプローラで表示する] p.67 メモリカード内のファイルの一覧をWindowsのエクスプローラで表示します。
- [メモリカードを取り出す] p.68

クリックするとアクセスランプが消灯し、メモリカードが取り出せる状態になり ます。

[ドライブの読み取り/書き込み属性を変更する] p.69

カードスロットのモード(読み取り専用モード / 読み取りと書き込みが可能なモー ド)を変更します。

[カード挿入時、アプリケーションの自動起動を行う]

メモリカード挿入時に、[自動起動の詳細設定]で設定したアプリケーションを自動 的に起動します。

[自動起動の詳細設定] p.73

メモリカード挿入時や[アプリケーションを起動する]をクリックしたときに起動す るアプリケーションを設定します。

[カード挿入時に何もしない]

メモリカードを挿入しても、アプリケーションの起動などを行いません。

[カード挿入時、このダイアログは表示しない] チェックボックスを▼(オン)にすると、メモリカードを挿入したとき、この画面 を表示せずにアプリケーションを起動します。([カード挿入時に何もしない]に設 定されている場合、この画面の表示やアプリケーションの起動などは行いません。)

### Macintosh**をご使用の場合**

メモリカード起動ユーティリティ(BJユーティリティ)を手動で起動するときは、次の手順で操作 してください。

#### メモリカード起動ユーティリティを起動する 1 ファイル 編集 表示 特別 ヘルプ このコンピュータについて 1 [アップル]メニューの[BJユーティリティ]を 🛞 Apple システム・プロフィン クリックする。 😨 BJユーティリティ Sherlock 2 ▲ キー配列 3 コントロールパネル 図 スクラッブブック メモリカード起動ユーティリティ(BJユーティリ ② スティッキーズ 名 セレクタ ティ)が起動します。 Ō 興 ネットワークブラウザ ē 1000 よく使う項目 「詳 リモートアクセス状況 Ö ▶ ▼「メモリカード起動ユーティリティについて」 Ó p.65 Ó Ō BJユーティリティ õ ŏ anon õ Ó Õ アプリケーションを起動する。 Ò ドライブの読み取り/書き込み居性を変更する。 ● カード挿入時、アプリケーションの自動起動を行う。 自動起動の詳細設定 ○ カード挿入時に何もしない。 □ カード挿入時にこのダイアログを表示しない。 終了

😫 メモリカード起動ユーティリティ(BJユーティリティ)について -

メモリカード起動ユーティリティ(BJユーティリティ)には、次のような機能があります。

|                    | BJユーティリティ 🗏                                                                                              |
|--------------------|----------------------------------------------------------------------------------------------------|
| Canon              |                                                                                                    |
|                    | <u>アプリケーションを起動する。</u><br><u>ドライブの読み取り/書き込み属性を変更する。</u><br>● カード挿入時、アプリケーションの自動起動を行う。<br><u>自動起動の詳細設定</u> |
|                    | ◎ カード挿入時に何もしない。                                                                                          |
| □ ハート 1単人の引にこのタイアロ |                                                                                                    |

[アプリケーションを起動する] p.66

アプリケーションを起動します(アプリケーションによっては、メモリカードの内 容が表示されます)。

[ドライブの読み取り/書き込み属性を変更する] p.71

カードスロットのモード(読み取り専用モード / 読み取りと書き込みが可能なモー ド)を変更します。

[カード挿入時、アプリケーションの自動起動を行う]

メモリカード挿入時に、[自動起動の詳細設定]で設定したアプリケーションを自動 的に起動します。

[自動起動の詳細設定] p.73

メモリカード挿入時や[アプリケーションを起動する]をクリックしたときに起動す るアプリケーションを設定します。

[カード挿入時に何もしない]

メモリカードを挿入しても、アプリケーションの起動などを行いません。

[カード挿入時にこのダイアログを表示しない]

チェックボックスを☑(オン)にすると、メモリカードを挿入したとき、この画面 を表示せずにアプリケーションを起動します。([カード挿入時に何もしない]に設 定されている場合、この画面の表示やアプリケーションの起動などは行いません。)

# アプリケーションを起動する

アプリケーションを起動します。

1

õ

Ö

õ

ŏ

Ó

Ŏ

Ō

### アプリケーションを起動する

1 メモリカード起動ユーティリティを起動する。

「メモリカード起動ユーティリティを起動する」p.62、64

 2 [アプリケーションを起動する]をクリックする アプリケーションが起動します。
 なお、起動するアプリケーションはあらかじ め設定しておくことができます。
 № 「起動するアプリケーションを変更する」
 p.73 Windows

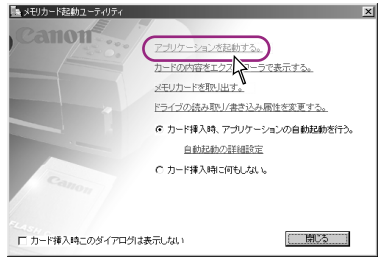

#### Macintosh

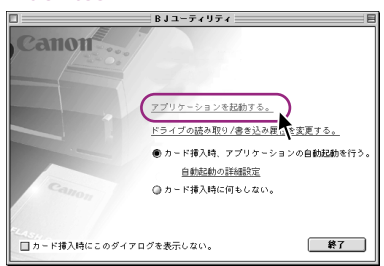

ファイルの一覧を表示する(Windows) カードの内容を表示する

メモリカード内のファイル一覧を表示します。

1

ŏ

ŏ

ŏ

õ

Ŏ

Ó

#### メモリカードの内容を表示する

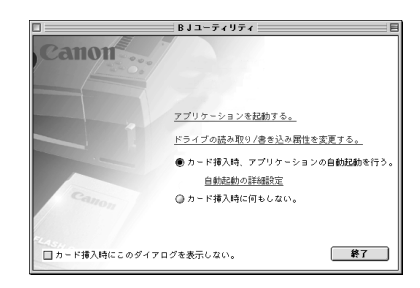

 2 [カードの内容をエクスプローラで表示する]を クリックする。
 エクスプローラ(Windows)にメモリカード内 のファイルの一覧が表示されます。

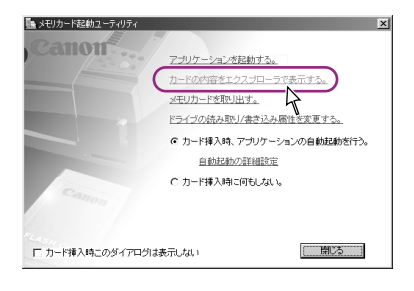

# メモリカードを取り出す(Windows)

メモリカードを取り出す

メモリカード起動ユーティリティでメモリカードの取り出し操作を行い、メモリカード(PCカードア ダプタ)を取り出します。

なお、メモリカード起動ユーティリティを使わずに取り出すこともできます。

▶ 「メモリカードを取り出す」p.57、58

メモリカードの取り出しは、必ず次の手順で行ってください。アクセスランプが点 灯・点滅している状態でプリンタのカード取り出しボタンを押すと、メモリカードが 正常に動作しなくなることがあります。

#### メモリカードを取り出す準備をする

- 2 [メモリカードを取り出す]をクリックする。
   アクセスランプが消灯します。
   「メモリカードを取り出しても安全です。」と
   表示されたら[OK]をクリックしてください。

| メモリカード起動ユーティリティ   | ×                          |
|-------------------|----------------------------|
| Canon             | アプリケーションを起動する。             |
|                   | カードの内容をエクスプローラで表示する。       |
|                   | メモリカードを取り出す。               |
|                   | ドライブの読み取りた人み属性を変更する。       |
|                   | ⑦ カード挿入時、アブリケーションの自動起動を行う。 |
|                   | 自動起動の詳細設定                  |
|                   | ○ カード挿入時に何もしない。            |
| Canon             |                            |
|                   |                            |
| □ カード挿入時このダイアログは夢 | (示しない) 開る                  |

### メモリカードを取り出す

- アクセスランプが消灯していることを確認して、
   カード取り出しボタンを押す。
- 2 PCカードアダプタを引き抜く。

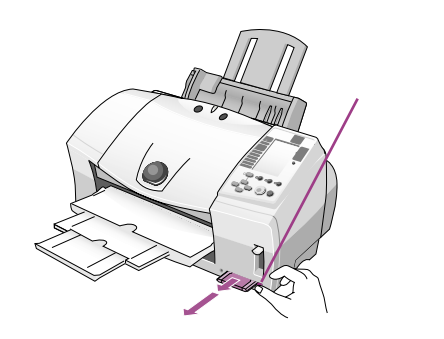

**プリンタの電源を切る前に(**Windows 2000)-

本機のカードスロットは、USB接続されているリムーバブルディスクとしてコンピュ ータに認識されます。

このため、コンピュータを使用しているときにプリンタの電源を切る場合、他のハードウェアと同様、ハードウェアの取り外し操作が必要になります。ハードウェアの取り外しは、Windowsのタスクバーに表示されている 🏷 (ハードウェアの取り出しまたは取り外し)アイコンで行えます。 🍞 『かんたんスタートガイド』

# カードスロットのモードを変更する ドライブの属性を変更する

カードスロットのモード(読み取り専用モード / 読み取りと書き込みが可能なモード)を変更します。

### Windows**をご使用の場合**

- 【重要】

1

2

Ó

Õ

ŏ

Ō

ŏ

Ý

カードスロットのモード(読み取り専用モード/読み取りと書き込みが可能なモード) の変更は、必ず、メモリカードを取り出してから行ってください。

#### メモリカードを取り出す

メモリカードを取り出す。
 パテ「メモリカードを取り出す」p.57

#### カードスロットのモードを設定する

- [ドライブの読み取り / 書き込み属性を変更する]をクリックする。

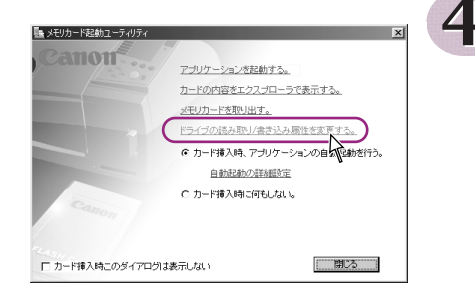

3 内容を読んで[次へ]をクリックする。

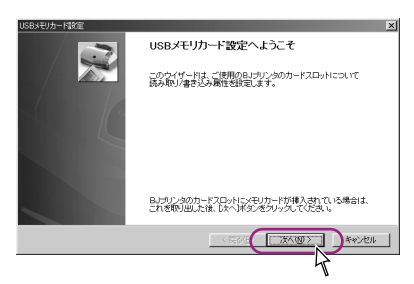

4 カードスロットのモードを選択し、[次へ]を クリックする。

[読み取り専用モード]

> メモリカードから読み取りのみを行う場合 に選択します。このモードを選択すると、 メモリカードは書き込み禁止の状態になり、 データが保護されます。

[読み取り / 書き込み可能モード] メモリカードへの書き込みを行いたい場合 に選択します。

☆ 「メモリカードへの書き込みについて」下の ↓ 重要

5 手順4で[読み取り/書き込み可能モード]を 選択した場合は、内容を読んで[次へ]をクリ ックする。

[読み取り専用モード]を選択した場合、この 画面は表示されません。手順6に進んでくだ さい。

6 [完了]をクリックする。

カードスロットの設定が終了します。

/ 重要 メモリカードについて -

- ・書き込み禁止(ライトプロテクト)スイッチや誤消去防止シールがついているメモリカードをご使用の場合、カードスロットが「読み取り/書き込み可能モード」になっているときは、これらのスイッチやシールを書き込み可能な状態にしてからセットしてください。書き込み禁止状態のメモリカードをセットすると、コンピュータが正常に動作しない場合があります。書き込み禁止の状態でメモリカードをセットしたいときは、必ず、カードスロットを「読み取り専用モード」に設定してください。
- ・メモリカードの内容を変更した場合(フォルダ名やファイル名の変更、削除など)、デジ タルカメラでメモリカードのフォーマットを行わないと撮影できない場合があります。
- ・BJ F870PDでは、デジタルカメラで採用しているフォーマットのみに対応しています (コンピュータ固有のフォーマットには対応していません)。メモリカードのフォーマットは、必ずデジタルカメラで行ってください。
- ・メモリカードの内容をコンピュータ上で変更・加工した場合、データの印刷は、必ずコンピュータから行ってください。 プリンタの操作パネルから印刷を行うと、正しく印刷できないことがあります。

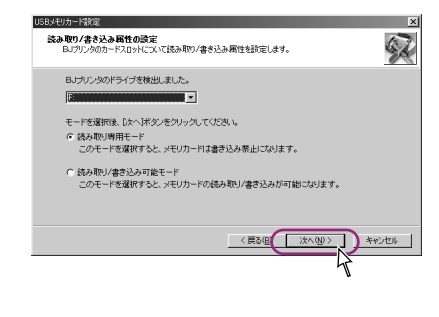

| 書き込み可能設定時の注意<br>書き込み可能設定を実行する前に、以下の注意事項をご確認にださい。                                                                                                    |
|----------------------------------------------------------------------------------------------------|
| ご使用のムリングのカードフローを表記と考明には知えます。     ご使用のムリングのカードフローを表記と考明にはないます。     アージロン(すきなどの)のは、アージロン(するなどの)のは、アージロン(するなどの)(するなどの)(するなど(するなどの)(するなど(するなどの)(するなど(するな)(するなど(するな)(するな)(するな)(するな)(tox)(tox)(tox)(tox)(tox)(tox)(tox)(tox |
| 書き込み可能設定処理を実行する場合は、じたへ)をクリックしてください。                                                                                                    |
| < 第3@( <u>::::::::::::::::::::::::::::::::::::</u>                                                                                                    |
### Macintosh**をご使用の場合**

### 一【重要】

1

2

V

カードスロットのモード(読み取り専用モード/読み取りと書き込みが可能なモード) の変更は、必ず、メモリカードを取り出してから行ってください。

### メモリカードを取り出す

メモリカードを取り出す。
 1 メモリカードを取り出す」p.58

### カードスロットのモードを設定する

- 2 [ドライブの読み取り / 書き込み属性を変更 する]をクリックする。

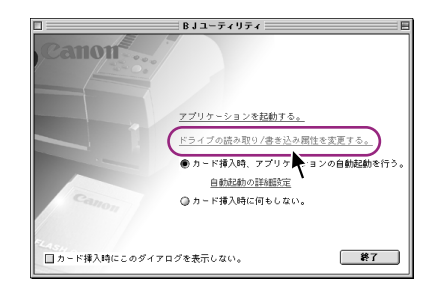

72

3 カードスロットのモードを選択し、[OK]をク リックする。

[読み取り専用モード]

メモリカードから読み取りのみを行う場合 に選択します。このモードを選択すると、 メモリカードは書き込み禁止の状態になり、 データが保護されます。

[読み取り / 書き込み可能モード] メモリカードへの書き込みを行いたい場合 に選択します。

▶ ☆ 「メモリカードへの書き込みについて」下の ↓ 重要

4 手順3で[読み取り/書き込み可能モード]を 選択した場合は、内容を読んで[はい]をクリ ックする。

[読み取り専用モード]を選択した場合、この 画面は表示されません。手順5に進んでくだ さい。

5 [OK]をクリックする。

カードスロットの設定が終了します。

/ 重要 メモリカードについて -

- ・書き込み禁止(ライトプロテクト)スイッチや誤消去防止シールがついているメモリ カードをご使用の場合、カードスロットが「読み取り/書き込み可能モード」になって いるときは、これらのスイッチやシールを書き込み可能な状態にしてからセットし てください。書き込み禁止状態のメモリカードをセットすると、コンピュータが正 常に動作しない場合があります。書き込み禁止の状態でメモリカードをセットした いときは、必ず、カードスロットを「読み取り専用モード」に設定してください。
- ・メモリカードの内容を変更した場合(フォルダ名やファイル名の変更、削除など)、デジ タルカメラでメモリカードのフォーマットを行わないと撮影できない場合があります。
- ・BJ F870PDでは、デジタルカメラで採用しているフォーマットのみに対応しています (コンピュータ固有のフォーマットには対応していません)。メモリカードのフォーマットは、必ずデジタルカメラで行ってください。
- ・メモリカードの内容をコンピュータ上で変更・加工した場合、データの印刷は、必ずコンピュータから行ってください。
   プリンタの操作パネルから印刷を行うと、正しく印刷できないことがあります。

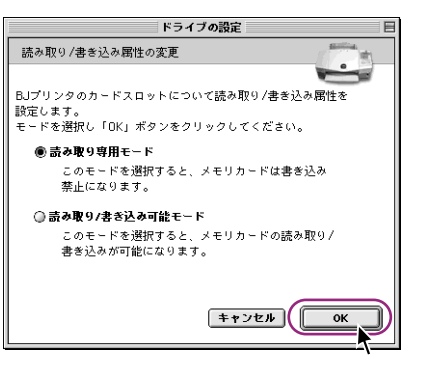

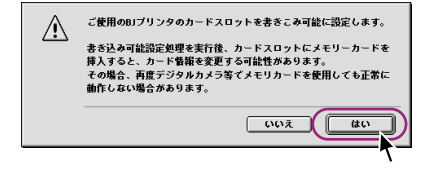

起動するアプリケーションを変更する

自動起動の詳細設定

メモリカード挿入時や[アプリケーションを起動する]をクリックしたときに起動するアプリケー ションを変更します。

### アプリケーションを設定する

1

Ŏ

0

Ŏ

- 2 [自動起動の詳細設定]をクリックする。
- 記動するアプリケーションの設定を選択し、
   [OK]をクリックする。

[カードの内容により、最適な(適切な)アプリケー ションを起動する]

メモリカード内に保存されているデータの 種類を自動的に判別して、アプリケーショ ンを起動します。

チェックボックスを ((オフ)にすると、メ モリカード内にその種類のデータがあって も、アプリケーションの起動は行いません。

[常に同じアプリケーションを起動する] メモリカード内に保存されているデータの 種類にかかわらず、常に同じアプリケーシ ョンを起動します。 Windows

| カード挿入時に自動起動するアプリケーションを設定します。<br>おからつつ(A)                                                                                                    |   |
|----------------------------------------------------------------------------------------------------|---|
|                                                                                                    |   |
| ⑦ カードの内容により、最適なアプリケーションを起動する(推奨)。                                                                                                    |   |
| 起動するアプリケーションを選択する場合は、データのタイプを選<br>択省、Lアプリケーションの変更活をクリックするか、テータのタイプ<br>をダブルクリックしてください。                                                                                                    |   |
| データのタイプ 起動するアプリケーション名                                                                                                    |   |
| ▼デジタルカメラのデータ(静 ZoomBrowser                                                                                                    |   |
| ✓動画データ mplayer2                                                                                                    |   |
| ✓ 音声データ mplayer2                                                                                                    |   |
| ▼その他 Explorer                                                                                                    |   |
| アプリケーションの変更                                                                                                    |   |
| <ul> <li>※に同じアプリケーションを起動する。</li> </ul>                                                                                                    |   |
| 起動するアプリケーション: Explorer                                                                                                    |   |
| <u>アブリケーションの変更</u>                                                                                                    |   |
|                                                                                                    |   |
| , Ø                                                                                                    |   |
| Macintosh                                                                                                    |   |
| 自動起動の詳細設定                                                                                                    |   |
|                                                                                                    |   |
| カード挿入時に自動起動するアプリケーションを設定します。                                                                                                    |   |
| カード挿入時に自動起動するアプリケーションを設定します。<br>記動設定                                                                                                    | _ |
| カード挿入時に自動起動するアプリケーションを設定します。<br>起動設定<br>● カードの内容により、違切なアプリケーションを起動する。                                                                                                    |   |
| カード挿入時に自動起動するアプリケーションを設定します。<br>記動設定<br>● カードの内容により、違切なアプリケーションを起動する。<br>データのタイプ 起動するアプリケーション                                                                                                    |   |
| カード挿入時に自動起動するアプリケーションを設定します。<br>記動設定<br>● カードの内容により、違切なアプリケーションを設動する。<br>データのタイプ 起動するアプリケーション<br>■ デジタルカメラデータ(術士画像) ペ mageBrowser 変更…                                                                                                    |   |
| カード挿入時に自動起動するアプリケーションを設定します。<br>記動設定<br>● カードの内容により、途切なアプリケーションを認動する。<br>データのタイプ 起動するアプリケーション<br>「デジタルカメラデータ(時上回答) 勉 mageBrowser 変更…<br>「 新添すータ ② OutokTime Player 変更…                                                                                                    |   |
| カ - ド挿入時に自動起動するアプリケーションを設定します。<br>記動設定<br>● カ - Foothalcはり、途切なアプリケーションを認動する。<br>「データのタイプ 起動するアプリケーション<br>「デジタルカメラデータ(間上回答) 「mageBrowser 定更…<br>「 発売データ ② OutokTime Player 定更…<br>「 音声データ ③ OutokTime Player 定更…                                                                                                    |   |
| カード挿入時に自動起動するアプリケーションを設定します。       記動設定       ● カーFormacLaty、違切なアプリケーションを起動する。       ● カーFormacLaty、違切なアプリケーションを起動する。       ● グジタルカンタティク(前上画音)       ● 外面データ       ● 外面データ       ● 和データ       ● 如子デック       ● 和データ       ● 2004/TmcPlayer       ● 第一日の       ● かっての       ● 二日の       ● 二日の       ● 二日の                                                                                                    |   |
| カード挿入時に自動起動するアプリケーションを設定します。       起動設定       ● カードの内容により、違切なアプリケーションを起動する。       ● カードの内容により、違切なアプリケーションを起動する。       ● ガジタリルメンラデータ (時止面音)       ● 熱声データ       ● 知道市 各市プリケーション       ● 熱声・9       ● 知道市 日期調査       ● 第二アータ       ● 知道市 日期調査       ● 第二アータ       ● 四日       ● 第二アータ       ● ロードの中間調査       ● 金融サータ       ● この他       ● 別をTotarViewer       ● 第二に回じアブリケーションを起動する。                                                  |   |
| カード挿入時に自動起動するアプリケーションを設定します。       起動規定       ● カードの内容により、違切なアプリケーションを起動する。       ● ケータのウイブ       ● ガックのウイブ       ● ガックのウイブ       ● ガック・カンクライブ       ● ガック・ク (時止意情) 砲」mapeForuster       ● 読みデーク       ● 読みデーク       ● むかす・ク       ● むかり・ク       ● むかす・ク       ● むかす・ク       ● ひいしてTime Player       ● 本の他       ● 水に向じアブリケーションを起動する。       製たの絵を:       ● QuickTime Player       アプリケーションを起動する。                                 |   |
| カード挿入時に自動起動するアプリケーションを設定します。       起動設定       ● カードの内容により、違切なアプリケーションを起動する。       ● カードの内容により、違切なアプリケーションを起動する。       ● ガジタリカメンラテーク(樹上面音)       ● 熱面テーク       ● 熱面テーク       ● 熱面テーク       ● 熱面テーク       ● 知道のなど加かりたいでとないます。       ● 素面テーク       ● 知道のなど加かりたいでとないます。       ● 本の他       ● 水に間じアブリケーションを起動する。       東空の起転:       ● QuickTime Player       アブリケーションを起動する。       東空の起転:       ● QuickTime Player       アブリケーションを起動する。 |   |

### ▶ メモ ▶ 起動するアプリケーションを変更する =

起動するアプリケーションを変更したいときは、次の手順で操作してください。 手順3の画面で[アプリケーションの変更]または[変更](Macintosh)をクリック する。

起動するアプリケーションを選択し、[OK]をクリックする。

[その他](Windows)または[参照](Macintosh)をクリックして、アプリケーションのファイル名を直接、選択することもできます。

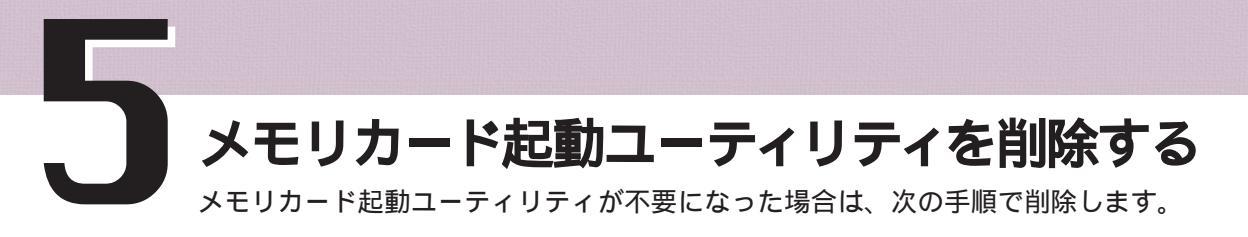

## Windows をご使用の場合

1

Ò

Ö

Ŏ

Ō

### メモリカード起動ユーティリティを削除する

- 1 Windowsの[スタート]メニューから、[設定] [コントロールパネル]の 順に選択する。
- 2 [アプリケーションの追加と削除]を選択する。
- 3 [メモリカードユーティリティ]を選択して、 [追加と削除]をクリックする。 以降の操作は、画面の指示にしたがってくだ さい。

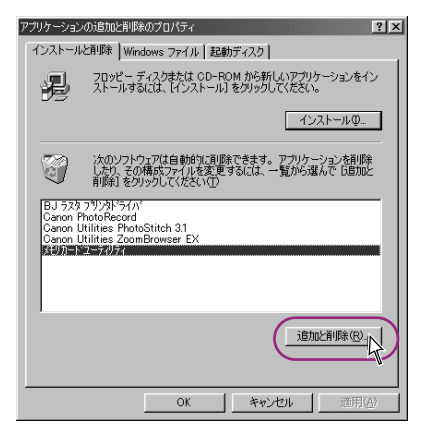

5 メモリカード起動ユーティリティを削除する

## Macintosh をご使用の場合

### メモリカード起動ユーティリティを削除する

- 1 『プリンタドライバ/リファレンスガイド (CD-ROM)』を、コンピュータ のCD-ROMドライブに挿入する。
- 2 [BJユーティリティ]フォルダをダブルクリックする。
- 3 [BJアンインストーラ]アイコンをダブルクリックする。
- 4 [実行]をクリックする。

1

õ

ŏ

Õ

....

Ō

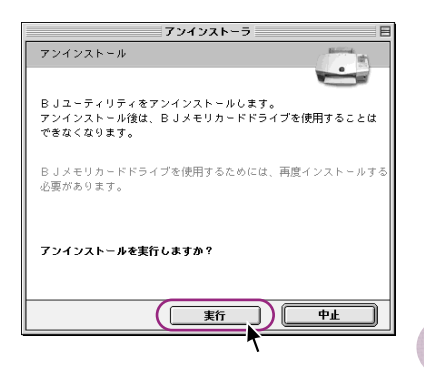

5

5 [終了]をクリックする。 コンピュータの再起動を促すメッセージが表示されたら、 [再起動] をクリックしてください。

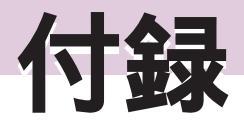

# 仕様一覧(操作パネルおよびカードスロット)

ここでは、操作パネル部およびカードスロット部の仕様を掲載しています。他の部分について は『基本操作ガイド』の巻末をご覧ください。

| 対応する記憶媒体  |          |                                    | Compact Flash / Smart Media <sup>1</sup> / フラッシュATAカード                 |
|-----------|----------|------------------------------------|------------------------------------------------------------------------|
|           |          |                                    | (PCMCIA Type 準拠) / メモリースティック / マイクロドライ                                 |
|           |          |                                    | ブ / SDメモリカード / マルチメディアカード                                              |
| デジタルカメラ   | 記録フォーマット |                                    | JPEG(DCF / CIFF / Exif 2.1以下 / JFIF)、TIFF(Exif準拠)、DPOF対応               |
| ストレージ機能   | トレージ機能   |                                    | Windows 98 / Windows Me / Windows 2000、                                |
|           |          | 3                                  | Mac OS 8.5.1以降(すべて日本語版のみ対応)                                            |
|           | ユーテ      | イリティ                               | 同梱のストレージユーティリティを使用                                                     |
|           | 機能       |                                    | 読み込み機能 / 書き込み機能                                                        |
| ダイレクト印刷機能 | 操作バ      | ペネル                                | 大型液晶パネル、11キー、6LED                                                      |
|           | 动应田      | モキィブ                               | A4 <sup>2</sup> /はがき <sup>2</sup> /プロフェッショナルフォトカード <sup>3</sup> (L判・2L |
|           |          |                                    | 判・DSC判4面取り・六切り判) / フォト光沢カード <sup>3</sup>                               |
|           |          | 普通紙 / プロフェッショナルフォトペーパー / プロフェッショナル |                                                                        |
|           | X1/U/H   | 1 紀八个里犬貝                           | フォトカード / フォト光沢カード                                                      |
|           | 対応       | A4                                 | フル1面、2/3/4/8/9/16面分割、インデックス(最大80コマ)                                    |
|           | レイアウト    | プロフォトはがき                           | フル1面、2/3/4/8/9/16面分割、インデックス(最大24コマ)                                    |
|           |          | プロフォトカード                           | L判:フル1面、インデックス (最大15コマ)                                                |
|           |          |                                    | 2L判:フル1面、インデックス(最大35コマ)                                                |
|           |          |                                    | DSC判4面取り:フル4面、インデックス(最大60コマ)                                           |
|           |          |                                    | 六切り判:フル1面、インデックス(最大80コマ)                                               |
|           |          | フォト光沢カード                           | フル1面、インデックス (最大24コマ)                                                   |
|           | 印刷品位     |                                    | はやい / ふつう / きれい                                                        |
| 補正機能      |          | 能                                  | オートフォトパーフェクト                                                           |
|           | DPOF     | バージョン                              | Ver.1.00準拠                                                             |
|           |          | 機能                                 | インデックス印刷・印刷枚数指定・印刷画像指定・指定文字(日付、画                                       |
|           |          |                                    | 像番号)印刷                                                                 |
|           | 日付印刷機能   |                                    | <i>ສ</i> ບ                                                             |
|           | 出力解像度    |                                    | 1200×1200 dpi                                                          |

<sup>1</sup>一部のデジタルカメラでは、64MBスマートメディアに対応していません。対応していないデジタルカメラで 撮影した64MBスマートメディアは、BJ F870PDで読み込むことができません。ご使用のデジタルカメラが 64MBスマートメディアに対応しているかどうかについては、ご使用になっているデジタルカメラのメーカー にお問い合わせください。

<sup>2</sup> 操作パネルから印刷を行う場合、コンピュータから印刷を行う場合と印刷可能領域が異なります。(コンピュータ から印刷を行う場合の印刷可能領域については、『基本操作ガイド』をご覧ください。) 印刷可能領域(幅×長さ)

A4・・・・203.2×257.0mm(上下余白:各20mm、左右余白:各3.4mm)

はがき・・・93.2×138.0mm(上下余白:各5mm、左右余白:各3.4mm)

<sup>3</sup>フチなし印刷

## 使用できる用紙

操作パネルからの印刷では、次の用紙を使用できます。きれいに印刷し、紙づまりなどのトラ ブルを防ぐために、キヤノン製の専用紙をお勧めします。

| 用紙種類で選ぶ用紙の種類 | 使用できる用紙                                                                                           |
|--------------|---------------------------------------------------------------------------------------------------|
| A プロフォトA4    | プロフェッショナルフォトペーパー(PR-101)                                                                          |
| B プロフォトはがき   | プロフェッショナルフォトはがき(PH-101)                                                                           |
| C プロフォトL判    | プロフェッショナルフォトカードL判(PC-101 L)                                                                       |
| D プロフォト2L判   | プロフェッショナルフォトカード2L判(PC-101 2L)                                                                     |
| E プロフォトDSC   | プロフェッショナルフォトカードDSC判4面取り(PC-101 D)                                                                 |
| F プロフォト六切り   | プロフェッショナルフォトカードデジカメ六切り判(PC-101 W)                                                                 |
| G フォト光沢カード   | フォト光沢カード(FM-101)                                                                                  |
| H 普通紙A4      | <ul> <li>・一般的な複写機に使われるコピー用紙(重さ64~105g/m<sup>2</sup>)</li> <li>・カラーバブルジェット用の普通紙(LC-301)</li> </ul> |

メモ)=

用紙の取り扱いかたについては、『基本操作ガイド』や用紙に付属の使用説明書を ご覧ください。

付録

# 接続が確認されているデジタルカメラ

本機は、以下のデジタルカメラで接続が確認されています。

| メーカー      | 型式                    | メーカー     | 型式                      |  |
|-----------|-----------------------|----------|-------------------------|--|
| キヤノン      | IXY DV( マルチメディアカードに記録 | 富士写真フイルム | FinePix40i              |  |
|           | された静止画のみ)             |          | FinePix4700Z            |  |
|           | IXY Digital           |          | FinePix700              |  |
|           | Power Shot G1         | ニコン      | COOLPIX950              |  |
|           | Power Shot S20        |          | COOLPIX990              |  |
|           | Power Shot S10        | カシオ計算機   | QV-2300UX               |  |
|           | Power Shot A50        |          | XV-3                    |  |
|           | Power Shot Pro70      | セイコーエプソン | CP-800S                 |  |
|           | Power Shot A5 Zoom    | 東芝       | Allegretto PDR-M70      |  |
|           | Power Shot A5         |          | Allegretto PDR-2        |  |
|           | Power Shot 350        | ミノルタ     | Dimage EX               |  |
|           | Power Shot 600        | コダック     | DC290 Zoom              |  |
|           | EOS D30               | 松下電器産業   | DIGICAM NV-C7(SDメモリカードに |  |
|           | EOS D2000             |          | 記録された静止画のみ)             |  |
| オリンパス光学工業 | CAMEDIA C-2020 Zoom   |          | (2000年10日現在)            |  |
|           | CAMEDIA C-3030 Zoom   |          | (2000年10月92日)           |  |
| ソニー       | CYBERSHOT DSC-F55V    |          |                         |  |
|           | CYBERSHOT DSC-F55K    |          |                         |  |
|           | CYBERSHOT DSC-S50     |          |                         |  |
|           | CYBERSHOT DSC-S70     |          |                         |  |
|           | DCR-PC110(メモリスティックに記  |          |                         |  |
|           | 録された静止画のみ)            | ]        |                         |  |

▶ メモ♪ メモリカードとPCカードアダプタは、デジタルカメラが推奨しているものをご使 用ください。

# 索引

### 英数字

| 1コマ印刷 ・・・・・32             |
|---------------------------|
| 1コマボタン・・・・・・・・・・・19       |
| BJ Solution Disk ······54 |
| BJユーティリティ・・・・・64          |
| DPOF                      |
| DPOF/指定コマボタン・・・・・19       |
| DPOF印刷 ······26           |
| ImageBrowser ······55     |
| PCカードアダプタ・・・・・6           |
| SDメモリカード ・・・・・6           |
| ZoomBrowser ······55      |

### あ

| アクセスランプ・・・・・・5                            |
|-------------------------------------------|
| アプリケーションの起動・・・・・66                        |
| アンインストール ・・・・・74、75                       |
| インクタンクの取り付け・・・・・12                        |
| 印刷開始ボタン・・・・・19                            |
| 印刷中止 · · · · · · · · · · · · · · · 34     |
| 印刷中止ボタン・・・・・19                            |
| 印刷品位 ************************************ |
| 印刷部数 ••••••18、37                          |
| インデックス印刷・・・・・23                           |
| インデックス印刷の範囲指定・・・・・25                      |
| インデックスボタン・・・・・19                          |
| エラー ・・・・・18、50                            |
| オートシートフィーダ ・・・・・5                         |
| オートフォトパーフェクト・・・・・38                       |
|                                           |

### か

| カーソル・・・・・・・・・・・・・・・18 |
|-----------------------|
| カーソルボタン・・・・・19        |
| カードスロット ・・・・・5        |
| カード取り出しボタン ・・・・・5     |
| カードの内容の表示・・・・・・67     |
| 書き込み(メモリカード)・・・・・・60  |

| 書き込み可能モード・・・・・70、72   |
|-----------------------|
| かすれる・・・・・41           |
| 紙間選択レバー・・・・・5         |
| 起動66                  |
| クリーニング・・・・・・・・・・・・・44 |
| クリーニングプレート・・・・・48     |
| コンパクトフラッシュ ・・・・・・・・・6 |

## さ

| 削除 ・・・・・74、75             |
|---------------------------|
| 指定コマ印刷・・・・・ 28            |
| 自動起動 ・・・・・・・・・・・・・63、65   |
| 自動起動の詳細設定・・・・・・73         |
| 自動補正 ・・・・・・ 18、38         |
| 写真番号 ・・・・・・・・・・・・・18、24   |
| すじが入る・・・・・41              |
| ステップ・・・・・18               |
| スマートメディア ・・・・・・・・・・・・・6   |
| 設置 ••••••8                |
| 全コマ印刷・・・・・30              |
| 全コマ印刷の範囲指定・・・・・・31        |
| 全コマボタン・・・・・19             |
| 操作パネル ・・・・・・・・・・・・18、19   |
| 挿入 ( メモリカード ) ・・・・・・20、56 |
|                           |

## た

| 中止 ( 印刷 )34            |
|------------------------|
| デジタルカメラ・・・・・ 78        |
| 電源ボタン・・・・・・・・・・・・・・・・5 |
| 電源を入れる ・・・・・ 9         |
| ドライブの属性変更 ・・・・・・69、71  |
| 取り出し(メモリカード)・・・・・21、57 |
| 58,68                  |

な

ノズルチェックパターン印刷・・・・・42

### 索引

## は

| 排紙トレイ ・・・・・5         |
|----------------------|
| 範囲指定(インデックス印刷)・・・・25 |
| 範囲指定(全コマ印刷)・・・・・31   |
| 日付印刷18、40            |
| フラッシュATAカード・・・・・6    |
| プリントヘッドの位置調整・・・・・15  |
| プリントヘッドの取り付け・・・・・10  |
| フロントカバー ・・・・・ 5      |
| ヘッド位置調整パターン・・・・・16   |
| ヘッド調整・・・・・15         |

## ま

| マイクロドライブ ・・・・・・・・・・・6  |
|------------------------|
| マルチメディアカード ・・・・・・・・6   |
| メモリカード ・・・・・6          |
| メモリカード(挿入)・・・・・20、56   |
| メモリカード(取り出し)・・・・21、57、 |
| 58,68                  |
| メモリカード起動ユーティリティ・・62、64 |
| メモリースティック ・・・・・・・・・6   |
| メンテ・・・・・15、41          |
| メンテ番号・・・・・18           |
| メンテボタン・・・・・19          |

## ゃ

| 用紙・・・・・77             |
|-----------------------|
| 用紙ガイド・・・・・5           |
| 用紙サポート ・・・・・5         |
| 用紙種類18、35、77          |
| 用紙のセット・・・・・14         |
| 読み込み (メモリカード)・・・・・・59 |
| 読み取り/書き込み可能モード・70、72  |
| 読み取り専用モード・・・・・70、72   |

#### 4

| ランプ・・・・・・5        |
|-------------------|
| リセットボタン・・・・・・・5   |
| リフレッシング・・・・・46    |
| レイアウト ・・・・・ 18、36 |
| ローラクリーニング・・・・・48  |

紙幣、有価証券などをプリンタで印刷すると、その印刷物の使用如何に拘わらず、法律に違反し、罰せられます。 関連法律:刑法第148条、第149条、第162条 通貨及証券模造取締法 第1条、第2条 等

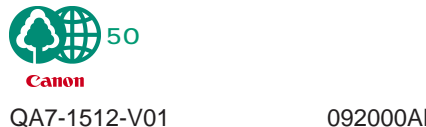

092000AB40

PRINTED IN JAPAN